# **Oracle® Landed Cost Management**

Process Guide Release 12.1 **Part No. E14299-04** 

August 2010

ORACLE

Oracle Landed Cost Management Process Guide, Release 12.1

Part No. E14299-04

Copyright © 2009, 2010, Oracle and/or its affiliates. All rights reserved.

Primary Author: Jan Lineberry

Contributing Author: Kelly Houston

Oracle is a registered trademark of Oracle Corporation and/or its affiliates. Other names may be trademarks of their respective owners.

This software and related documentation are provided under a license agreement containing restrictions on use and disclosure and are protected by intellectual property laws. Except as expressly permitted in your license agreement or allowed by law, you may not use, copy, reproduce, translate, broadcast, modify, license, transmit, distribute, exhibit, perform, publish or display any part, in any form, or by any means. Reverse engineering, disassembly, or decompilation of this software, unless required by law for interoperability, is prohibited.

The information contained herein is subject to change without notice and is not warranted to be error-free. If you find any errors, please report them to us in writing.

If this software or related documentation is delivered to the U.S. Government or anyone licensing it on behalf of the U.S. Government, the following notice is applicable:

#### U.S. GOVERNMENT RIGHTS

Programs, software, databases, and related documentation and technical data delivered to U.S. Government customers are "commercial computer software" or "commercial technical data" pursuant to the applicable Federal Acquisition Regulation and agency-specific supplemental regulations. As such, the use, duplication, disclosure, modification, and adaptation shall be subject to the restrictions and license terms set forth in the applicable Government contract, and, to the extent applicable by the terms of the Government contract, the additional rights set forth in FAR 52.227-19, Commercial Computer Software License (December 2007). Oracle USA, Inc., 500 Oracle Parkway, Redwood City, CA 94065.

This software is developed for general use in a variety of information management applications. It is not developed or intended for use in any inherently dangerous applications, including applications which may create a risk of personal injury. If you use this software in dangerous applications, then you shall be responsible to take all appropriate fail-safe, backup, redundancy and other measures to ensure the safe use of this software. Oracle Corporation and its affiliates disclaim any liability for any damages caused by use of this software in dangerous applications.

This software and documentation may provide access to or information on content, products and services from third parties. Oracle Corporation and its affiliates are not responsible for and expressly disclaim all warranties of any kind with respect to third party content, products and services. Oracle Corporation and its affiliates will not be responsible for any loss, costs, or damages incurred due to your access to or use of third party content, products or services.

# Contents

# Send Us Your Comments

### Preface

# Part 1 Understanding Landed Cost Management

| 1 | Understanding | Landed | Cost I | Management |
|---|---------------|--------|--------|------------|
|---|---------------|--------|--------|------------|

| Oracle Landed Cost Management Overview     | 1- | .1 |
|--------------------------------------------|----|----|
| Integration with Other Oracle Applications | 1- | 4  |

# Part 2 Setting Up Landed Cost Management

| 2 Setting Up Landed Cost Manager |
|----------------------------------|
|----------------------------------|

| Understanding the Landed Cost Management Setup Process | 2-1  |
|--------------------------------------------------------|------|
| Setting Up Inventory Organization Options              |      |
| Setting Up Receiving Options                           | 2-4  |
| Setting Up Cost Factors                                | 2-7  |
| Setting Up Advanced Pricing Profile Options            | 2-8  |
| Setting Up Landed Cost Management Options              | 2-9  |
| Maintaining Shipment Line Types                        | 2-11 |
| Maintaining Shipment Types                             | 2-13 |
| Setting Up Landed Cost Management Profile Options      | 2-18 |

# Part 3 Managing Landed Cost

# 3 Understanding the Shipments Workbench

| Understanding the Shipments Workbench | 3-1  |
|---------------------------------------|------|
| Understanding the Shipment Status     | 3-16 |

# 4 Managing Landed Cost as a Pre-Receiving Application

| Understanding Landed Cost as a Pre-Receiving Application      |      |
|---------------------------------------------------------------|------|
| Creating Landed Cost Management Shipments                     | 4-8  |
| Entering Shipment Lines for the Shipment                      | 4-12 |
| Updating Shipments                                            | 4-17 |
| Updating Shipment Lines                                       | 4-24 |
| Updating a Specific Shipment Line                             |      |
| Viewing Shipments                                             |      |
| Viewing Shipment Lines                                        | 4-32 |
| Viewing a Specific Shipment Line                              | 4-33 |
| Generating Charges for the Shipment                           | 4-35 |
| Managing Charge Lines for the Shipment                        | 4-36 |
| Viewing Charge Lines for the Shipment                         |      |
| Managing Associations for the Shipment                        | 4-43 |
| Viewing Associations for the Shipment                         |      |
| Validating the Shipment                                       |      |
| Calculating Estimated Landed Cost for the Shipment            | 4-49 |
| Viewing Estimated Landed Cost for the Shipment                | 4-51 |
| Submitting the Shipment to Receiving                          | 4-54 |
| Calculating and Importing Actual Landed Cost for the Shipment | 4-56 |
| Viewing Actual Landed Cost for the Shipment                   | 4-58 |

# 5 Managing Landed Cost as a Service

| Understanding Landed Cost as a Service                        | 5-2  |
|---------------------------------------------------------------|------|
| Importing Estimated Landed Cost Information from Receiving    | 5-5  |
| Searching for Automatically Created Shipments                 | 5-7  |
| Viewing Estimated Landed Cost for the Shipment                | 5-11 |
| Calculating and Importing Actual Landed Cost for the Shipment | 5-15 |
| Viewing Actual Landed Cost for the Shipment                   | 5-16 |

### 6 Managing Simulated Landed Cost

| Understanding Simulated Landed Cost |
|-------------------------------------|
|-------------------------------------|

| Creating a Landed Cost Simulation for a Purchase Order | 6-2    |
|--------------------------------------------------------|--------|
| Reviewing Existent Landed Cost Simulations             | 6-5    |
| Managing Existent Landed Cost Simulations              | 6-8    |
| Managing Charges and Simulation Details                | 6-12   |
| Creating the Estimated Landed Cost Shipment            | . 6-19 |

# A Windows/Pages and Navigation Paths

| Overview of Landed Cost Management Windows/Pages and Navigation Paths A- | -1 |
|--------------------------------------------------------------------------|----|
| Windows/Pages and Navigator PathsA-                                      | -1 |

# **B** Profile Options

| Overview of Profile Options            | . B-1 |
|----------------------------------------|-------|
| Landed Cost Management Profile Options | B-1   |

# Index

# **Send Us Your Comments**

### Oracle Landed Cost Management Process Guide, Release 12.1

### Part No. E14299-04

Oracle welcomes customers' comments and suggestions on the quality and usefulness of this document. Your feedback is important, and helps us to best meet your needs as a user of our products. For example:

- Are the implementation steps correct and complete?
- Did you understand the context of the procedures?
- Did you find any errors in the information?
- Does the structure of the information help you with your tasks?
- Do you need different information or graphics? If so, where, and in what format?
- Are the examples correct? Do you need more examples?

If you find any errors or have any other suggestions for improvement, then please tell us your name, the name of the company who has licensed our products, the title and part number of the documentation and the chapter, section, and page number (if available).

Note: Before sending us your comments, you might like to check that you have the latest version of the document and if any concerns are already addressed. To do this, access the new Oracle E-Business Suite Release Online Documentation CD available on My Oracle Support and www.oracle.com. It contains the most current Documentation Library plus all documents revised or released recently.

Send your comments to us using the electronic mail address: appsdoc\_us@oracle.com

Please give your name, address, electronic mail address, and telephone number (optional).

If you need assistance with Oracle software, then please contact your support representative or Oracle Support Services.

If you require training or instruction in using Oracle software, then please contact your Oracle local office and inquire about our Oracle University offerings. A list of Oracle offices is available on our Web site at www.oracle.com.

# Preface

# **Intended Audience**

Welcome to Release 12.1 of the Oracle Landed Cost Management Process Guide.

This guide is designed for users, administrators, and implementers, of the Oracle Landed Cost Management application. It assumes that you have a working knowledge of the principles and customary practices of the business area.

See Related Information Sources on page x for more Oracle E-Business Suite product information.

# Deaf/Hard of Hearing Access to Oracle Support Services

To reach Oracle Support Services, use a telecommunications relay service (TRS) to call Oracle Support at 1.800.223.1711. An Oracle Support Services engineer will handle technical issues and provide customer support according to the Oracle service request process. Information about TRS is available at

http://www.fcc.gov/cgb/consumerfacts/trs.html, and a list of phone numbers is available at http://www.fcc.gov/cgb/dro/trsphonebk.html.

### **Documentation Accessibility**

Our goal is to make Oracle products, services, and supporting documentation accessible to all users, including users that are disabled. To that end, our documentation includes features that make information available to users of assistive technology. This documentation is available in HTML format, and contains markup to facilitate access by the disabled community. Accessibility standards will continue to evolve over time, and Oracle is actively engaged with other market-leading technology vendors to address technical obstacles so that our documentation can be accessible to all of our customers. For more information, visit the Oracle Accessibility Program Web site at http://www.oracle.com/accessibility/.

### Accessibility of Code Examples in Documentation

Screen readers may not always correctly read the code examples in this document. The conventions for writing code require that closing braces should appear on an otherwise empty line; however, some screen readers may not always read a line of text that consists solely of a bracket or brace.

### Accessibility of Links to External Web Sites in Documentation

This documentation may contain links to Web sites of other companies or organizations that Oracle does not own or control. Oracle neither evaluates nor makes any representations regarding the accessibility of these Web sites.

### Structure

- 1 Understanding Landed Cost Management
- 2 Setting Up Landed Cost Management
- 3 Understanding the Shipments Workbench
- 4 Managing Landed Cost as a Pre-Receiving Application
- 5 Managing Landed Cost as a Service
- 6 Managing Simulated Landed Cost
- A Windows/Pages and Navigation Paths
- **B** Profile Options

# **Related Information Sources**

Oracle Cost Management User's Guide

Oracle Purchasing User's Guide

Oracle iProcurement Implementation and Administration Guide

Oracle Sourcing and Implementation Guide

Oracle Payables User's Guide

Oracle Inventory User's Guide

Oracle Advanced Pricing User's Guide

Oracle Process Manufacturing Cost Management User's Guide

### Integration Repository

The Oracle Integration Repository is a compilation of information about the service endpoints exposed by the Oracle E-Business Suite of applications. It provides a complete catalog of Oracle E-Business Suite's business service interfaces. The tool lets users easily discover and deploy the appropriate business service interface for integration with any system, application, or business partner. The Oracle Integration Repository is shipped as part of the E-Business Suite. As your instance is patched, the repository is automatically updated with content appropriate for the precise revisions of interfaces in your environment.

# Do Not Use Database Tools to Modify Oracle E-Business Suite Data

Oracle STRONGLY RECOMMENDS that you never use SQL\*Plus, Oracle Data Browser, database triggers, or any other tool to modify Oracle E-Business Suite data unless otherwise instructed.

Oracle provides powerful tools you can use to create, store, change, retrieve, and maintain information in an Oracle database. But if you use Oracle tools such as SQL\*Plus to modify Oracle E-Business Suite data, you risk destroying the integrity of your data and you lose the ability to audit changes to your data.

Because Oracle E-Business Suite tables are interrelated, any change you make using an Oracle E-Business Suite form can update many tables at once. But when you modify Oracle E-Business Suite data using anything other than Oracle E-Business Suite, you may change a row in one table without making corresponding changes in related tables. If your tables get out of synchronization with each other, you risk retrieving erroneous information and you risk unpredictable results throughout Oracle E-Business Suite.

When you use Oracle E-Business Suite to modify your data, Oracle E-Business Suite automatically checks that your changes are valid. Oracle E-Business Suite also keeps track of who changes information. If you enter information into database tables using database tools, you may store invalid information. You also lose the ability to track who has changed your information because SQL\*Plus and other database tools do not keep a record of changes.

# Part 1

# **Understanding Landed Cost Management**

1

# **Understanding Landed Cost Management**

This chapter covers the following topics:

- Oracle Landed Cost Management Overview
- Integration with Other Oracle Applications

# Oracle Landed Cost Management Overview

Oracle Landed Cost Management enables you to manage estimated and actual landed cost for an item purchased from a supplier. Using Oracle Landed Cost Management you can determine the "real" costs associated with acquiring items including insurance, transportation, handling, storage costs, container fees, and import or export charges. Knowledge and visibility into these trade costs help organizations better evaluate new product plans, price their items, and negotiate contracts with both suppliers and customers.

Using Oracle Landed Cost Management you can first estimate the landed costs for the items and then you can update those costs with the actual landed costs as they become known. Oracle Landed Cost Management gives you the option to determine and calculate estimated landed costs before the receipt of the items into inventory (Landed Cost as a Pre-Receiving Application) or after the receipt of the item into inventory (Landed Cost Management as a Service). Then when you create and match invoices against those receipts this price information is used to calculate the actual landed costs for the item. Within Oracle Landed Cost Management you can view the estimated and actual landed costs for an item side by side. This gives you valuable information about the landed cost for an item and where cost improvement can made.

During the processing of landed costs using Oracle Landed Cost Management, inventory valuations for various cost methods are maintained providing better visibility into individual items profitability and an organizations outstanding exposure. This data provides insight for item forecasting and budgeting and provides clear evidence of the detailed accumulation of expenses for regulatory requirements and reporting.

For more detailed information on using Oracle Landed Cost Management, see Understanding Landed Cost as a Pre-Receiving Application, page 4-2 and Understanding Landed Cost as a Service, page 5-2.

### **Features of Landed Cost Management**

Oracle Landed Cost Management provides several features. A few of the key features are:

• Charge Management

Oracle Landed Cost Management collects an unlimited number of estimated charges and enables you to configure how theses charges are applied to a shipment line, a group of lines within a shipment, or an entire shipment. It applies these charges based on weight, volume, quantity, or the value of the items being traded. These charges can be categorized by different cost factors which will ultimately govern the behavior in how they are included in a total landed cost calculation. Once actual amounts are received, Charge Management records the new value for comparison with the earlier estimates.

Landed Cost Calculation

The Oracle Landed Cost Management Calculation process provides the ability to calculate the estimated landed cost based on charges manually assigned and automatically allocated based on the configuration of the charge lines. It also calculates the actual landed costs by prorating the actual invoices and proportional taxes to obtain the variances between what was estimated and what was charged. Cost components summed in the calculation remain stored at the most granular level for detailed tracking of charge amounts while variances are updated to the appropriate accounts.

• Shipments Workbench

It is common that the financial flows do not mirror the physical supply chain transactional flows. Oracle Landed Cost Management helps to link these two flows together and provides visibility and traceability from one to the other. With the Landed Cost Management Shipment Workbench, companies can view the real time accrual updates for a particular receipt or shipment. They can validate the accuracy of a suppliers estimate by comparing estimated and actual costs and can view the percentage of a particular cost component for a particular item. Additionally, you can make use of all the flexible Oracle and E-Business Suite tools to meet your own customized reporting requirements.

### **Benefits from Using Landed Cost Management**

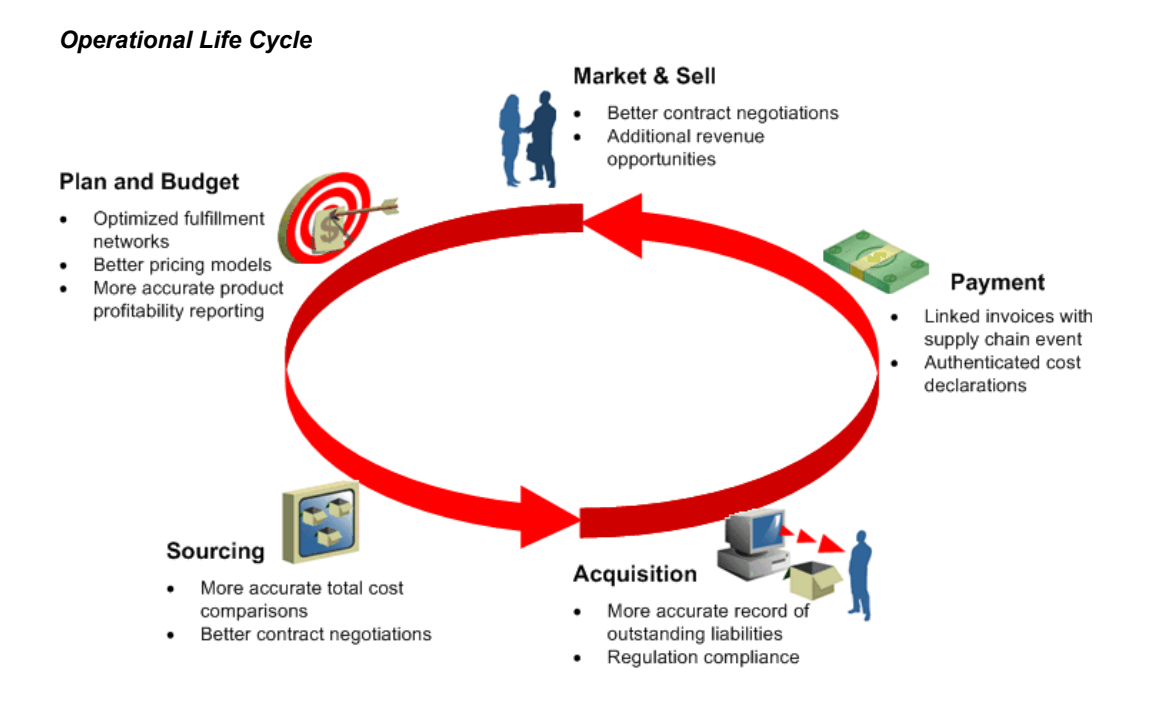

Using Oracle Landed Cost Management will provide your organization with several benefits. Oracle Landed Cost Management will help organizations:

Maximize Profits

By illuminating "real" product costs, organizations have the opportunity to identify areas for potential cost reduction. It also helps managers more accurately monitor product performance against profitability targets and ensure estimated costs are in line with actual costs.

Increase Competitiveness

When all of the charges, fees, duties and taxes are known, companies can more strategically source products and components from lower cost foreign locations. This also enables them to better justify contracts with vendors or potential customers. Ultimately, they can price goods with the full understanding of the charges associated with bringing an item to market.

• Increase Visibility

Itemizing and tracking all acquisition costs and material cost elements as they apply to a product enables organizations to better link their product supply flows with their financial processing and reporting. In addition, tracking estimated costs as soon as they are known gives decision makers more insight into their exposure for budgeting and reporting purposes before invoices are ever received. Ensure Compliance

Companies can feel more confident in their financial reports and their cost declarations. This includes accurately calculated taxes and consideration of those taxes whose recovery should be excluded from total cost calculations. Additionally, organizations will adhere to country specific requirements for product specific profitability documentation and income tax calculations.

# Integration with Other Oracle Applications

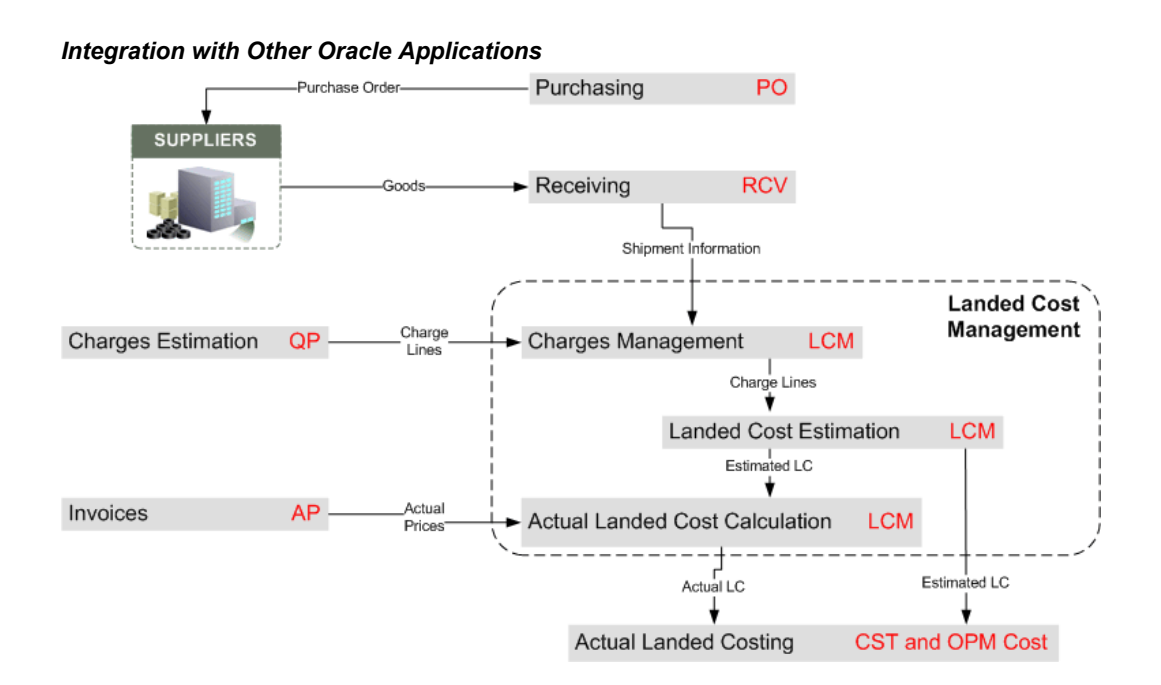

Oracle Landed Cost Management integrates with several other Oracle E-Business suite applications during the processing of estimated and actual landed costs for an item. The Oracle E-Business applications that integrate with Oracle Landed Cost Management are:

Oracle Purchasing

Purchase order information is the baseline information used to itemize expected shipment or receiving lines on which extended supply chain charges will be applied. Oracle Landed Cost Management provides visibility into Oracle Purchasing purchase order data to build expected shipments for charge application and subsequent landed cost estimation calculations. When entering expected shipments the reference information provided by Oracle Purchasing saves time and decreases errors that might occur without automated access to this information. After the purchase order information is available in Oracle Landed Cost Management, expected values received from the purchase order such as, quantity and price can be edited for estimated cost calculation purposes. Furthermore, all the necessary data is provided to help arrive at an accurate three way match after an invoice for a purchase order line or charge is entered into Oracle Payables.

Additionally, Landed Cost Management recovers the tax lines associated to the purchase order that was originally calculated by EB-Tax, in order to include the non-recoverable amounts into the landed cost.

Oracle Purchasing (Receiving)

Oracle Landed Cost Management integrates tightly with the Oracle Purchasing Receiving module. Landed Cost Management relies on the Receiving transactions to calculate the estimated landed costs for a Landed Cost Management shipment. These estimated landed costs are then forwarded to Oracle Cost Management to update inventory valuations and accounting.

Oracle Payables

Invoices created in Oracle Payables provide the actual cost information that supports the actual landed cost calculations that occur in Landed Cost Management.

 Oracle Cost Management and Oracle Process Manufacturing (OPM) Cost Management

After actual values are received from invoices the actual landed cost is calculated in Oracle Landed Cost Management. The variances between the actual landed cost and the estimated landed cost are determined. Those variances are passed to Oracle Cost Management which in turn updates the proper accounts and valuation. If you are using Oracle Process Manufacturing than you must first run a concurrent program that will pass the variances to OPM Cost Management and that application will in turn update the proper accounts and valuation. Both process and discrete Costing applications follow similar flows: Landed Cost Management calculates the estimated and actual landed costs and the variances, which are used for costing valuation and accounting.

Oracle Advanced Pricing (Optional)

Integration with Oracle Advanced Pricing enables you to set conditions for the automatic application of the required charges, fees, duties and taxes for a Landed Cost Management shipment. This means that estimated charges can be applied automatically to a shipment.

# Part 2

# **Setting Up Landed Cost Management**

# **Setting Up Landed Cost Management**

# **Understanding the Landed Cost Management Setup Process**

Before you can use the Landed Cost Management application you must set up the application. A part of the Landed Cost Management setup occurs in other Oracle E-Business applications and then some of the setup is performed within the Landed Cost Management application itself.

Since Landed Cost Management integrates with several Oracle E-Business applications these applications need to be implemented and set up as well before you can successfully use the Landed Cost Management application. The other Oracle E-Business applications that need to be set up are:

- Oracle Inventory
- Oracle Purchasing
- Oracle Payables (required for actual landed cost calculation)
- (Conditionally Optional) Oracle Cost Management
- (Conditionally Optional) Oracle Process Manufacturing

The use of Oracle Landed Cost Management is optional for Oracle Discrete and Process manufacturing implementations.

Plus, Landed Cost Management can integrate with Oracle Advanced Pricing but it is not required. Oracle recommends that you integrate with Oracle Advanced Pricing so automatic charge calculation will occur in the processing of landed costs. Otherwise, you will have to enter all of the charge lines manually.

### Setting Up Landed Cost Management

Follow this high-level process flow to set up Landed Cost Management:

 Implement and set up all the other Oracle E-Business applications (Oracle E-Business Inventory, Purchasing, Cost Management, Process Manufacturing, Payables, and Advanced Pricing) that are integrating with Landed Cost Management.

For more information on setting up these applications, see the specific implementation guide and user guide for each application.

2. Set up Inventory organization options.

For more information, see Setting Up Inventory Organization Options, page 2-2.

3. Set up Receiving options.

For more information, see Setting Up Receiving Options, page 2-4.

4. Set up cost factors.

For more information, see Setting Up Cost Factors, page 2-7.

- Set up Oracle Advanced Pricing profile options.
   For more information, see Setting Up Advanced Pricing Profile Options, page 2-8.
- 6. Set up Landed Cost Management Options.

For more information, see Setting Up Landed Cost Management Options, page 2-9

7. Set up shipment line types.

For more information, see Maintaining Shipment Line Types, page 2-11.

8. Set up shipment types.

For more information, see Maintaining Shipment Types, page 2-13.

9. Set up Landed Cost Management profile options.

For more information, see Setting Up Landed Cost Management Profile Options, page 2-18.

# Setting Up Inventory Organization Options

To use Oracle Landed Cost Management you must specify the inventory organizations that you want to have use Landed Cost Management and you must specify the Landed Cost Management variance account for that organization.

For more information on Inventory organization options, see the Inventory Structure chapter in the *Oracle Inventory User's Guide*.

Use this procedure to set up Inventory organization options:

### To Set Up Inventory Organization Options:

 Navigate to the Organization Parameters - Inventory Parameters window, page A-1.

| wentory Parameters Costing Informatio   | n Revision, Lot, Serial And LPN ATP, Pick, Item-Sourcing |
|-----------------------------------------|----------------------------------------------------------|
|                                         |                                                          |
| Organization Code                       | 1PA                                                      |
| Item Master Organization                | Vision Operations                                        |
| Calendar                                | Vision01                                                 |
| Demand Class                            |                                                          |
| Move Order Timeout Period               | Days                                                     |
| Move Order Timeout Action               | Approve automatically                                    |
| Locator Control                         | None                                                     |
| Default On-Hand Material Status         |                                                          |
|                                         | Enforce Locator Alias Uniqueness                         |
|                                         | Quality Skipping Inspection Control                      |
|                                         | ✓ All <u>o</u> w Negative Balances                       |
|                                         | Auto Delete Allocations at Move Order Cancel             |
| Enabled Products & Features             |                                                          |
| □ <u>M</u> anufacturing Partner Organiz | ation EAM Enabled                                        |
| □ Process Manufacturing Enable          | d                                                        |
| □ W <u>C</u> S Enabled                  | CM Enabled                                               |
|                                         |                                                          |
| EAM Organization                        |                                                          |
| Capacity                                |                                                          |
| Load Weight                             | UOM                                                      |
| Volume                                  | UOM                                                      |

#### Organization Parameters - Inventory Parameters window

The Organization Parameters - Inventory Parameters window appears.

**2**. In the Enabled Products & Features region of the window, select the LCM Enabled check box.

**Note:** If you are using Oracle Process Manufacturing, the Process Manufacturing Enabled check box should already be selected for the organization. You will then select the LCM Enabled check box for that organization so that the integration between Oracle Process Manufacturing and Oracle Landed Cost Management can occur.

Note: When the Enable Project Reference checkbox in the PJM

Organization Parameters Form is checked, the LCM Enabled flag in the Inventory Organization Parameters form cannot be checked.

**3.** Navigate to the Organization Parameters - Other Accounts window, page A-1 by selecting the Other Accounts tab.

| Deceiving Accounts  |                     |                      |               |         |          |  |
|---------------------|---------------------|----------------------|---------------|---------|----------|--|
| Receiving Accounts  | ,<br>Durchasa Drica | Varianca             |               |         | <b>—</b> |  |
|                     | Invoice Drice       | variance<br>Varianco | 01.000.5210.0 | 000-000 |          |  |
|                     | Inventory A         |                      | 01-000-5210-0 | 000-000 |          |  |
|                     | Enc                 | umbranca             | 01-000-0220-0 | 500-000 |          |  |
|                     |                     | unbrance             |               |         |          |  |
| Profit and Loss Acc | counts              |                      |               |         |          |  |
|                     |                     | Sales                | 01-000-4110-0 | 000-000 |          |  |
|                     | Cost of G           | oods Sold            | 01-000-5110-0 | 000-000 |          |  |
| Other Accounts      |                     |                      |               |         |          |  |
| F                   | Project Clearanc    | e Account            |               |         |          |  |
|                     | Deferred COG        | S Account            | 01-000-5110-0 | 000-000 |          |  |
|                     | Cost Varianc        | e Account            | 01-000-5315-0 | 000-000 |          |  |
|                     | LCM Varianc         | e Account            | 01-000-5215-0 | 000-000 |          |  |
|                     |                     |                      |               |         |          |  |
|                     |                     |                      |               |         |          |  |
|                     |                     |                      |               |         |          |  |
|                     |                     |                      |               |         |          |  |
|                     |                     |                      |               |         |          |  |
|                     |                     |                      |               |         |          |  |

**Organization Parameters - Other Accounts window** 

The Organization Parameters - Other Accounts page appears.

- 4. In the Other Accounts region of the page, enter a LCM Variance Account.
- 5. Save your work.

# **Setting Up Receiving Options**

To use Oracle Landed Cost Management you must setup several receiving options. Using the receiving options you specify whether Landed Cost Management will be used as a pre-receiving application and you also specify the accounts that will be used pertaining to Landed Cost Management in the accrual accounting process.

For more information on setting up receiving options, see the Setting Up chapter in the *Oracle Purchasing User's Guide*.

Use the procedure to set up receiving options:

### To Set Up Receiving Options:

1. Navigate to the Receiving Options page, page A-1.

The Receiving Options page appears.

- **2**. Select an Inventory organization from the list of values in the Inventory Organization field.
- 3. Click Go.

### Receiving Options page (1 of 2)

| ORACLE                                                                                                    |                                                           |                                                             | Diagnostics Preference                                                                                                    | es Help Close Window                  |
|----------------------------------------------------------------------------------------------------|-----------------------------------------------------------|-------------------------------------------------------------|----------------------------------------------------------------------------------------------------|---------------------------------------|
| Receiving Options Tudicates required field Enforce Ship-To ASN Control Action Receipt Days Early Receipt Days Exced-Action Cecept Tolerance (%) Over Receipt Action | None 💌<br>None 💌<br>5<br>5<br>Warning 💌                   | Invento<br>Receipt Number Generation<br>Receipt Number Type | ry Organization 1PA - LCM PRI<br>Allow Unordered Receipts<br>Allow Express Transactions<br>Allow Cascade Transactions<br>Allow Blind Receiving<br>Validate Serial Numbers on<br>Automatic | E RECEIVE AVERAGE - Go<br>Cancel Save |
| RMA Receipt Routing Receipt Routing                                                                                                    | Allow Substitute Receipts                                 | Validate Lots on RMA Receipts                               | Restricted                                                                                                    |                                       |
| Accounting                                                                                                    |                                                           |                                                             |                                                                                                    |                                       |
| * Receiving Inventory Accou                                                                                                    | Int 01-000-1410-0000-000<br>Company-Department-Account-Si | ub-Account-Product                                          |                                                                                                    |                                       |
| Retroactive Price Adjustment Accou                                                                                                    | Int Company-Department-Account-Si                         | ub-Account-Product                                          | Ν                                                                                                    |                                       |
| * Clearing Accou                                                                                                    | Int 01-000-1410-0000-000<br>Company-Department-Account-Si | ub-Account-Product                                          | 4                                                                                                    |                                       |

#### Receiving Options page (2 of 2)

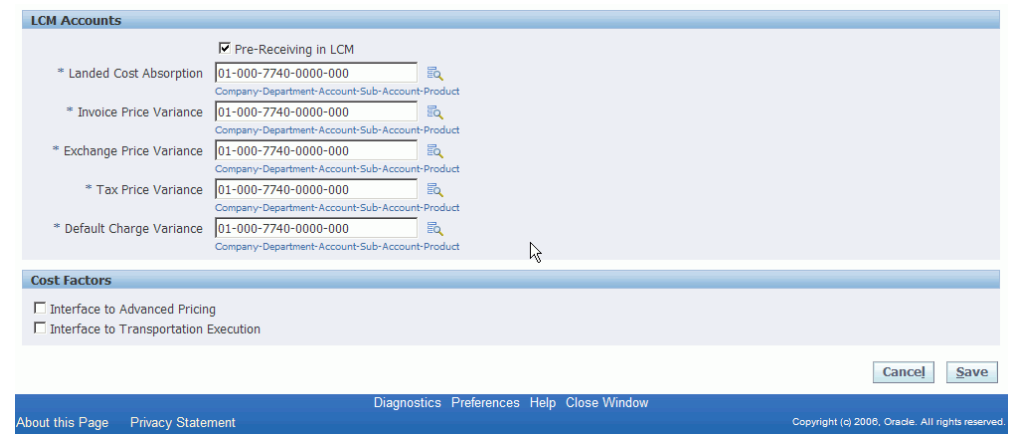

The Receiving Options page appears, displaying the receiving options that pertain to the Inventory organization you selected.

4. (Optional) Select the Pre-Receiving in LCM check box to indicate that you want the organization to operate with Landed Cost Management as a pre-receiving application.

Select this check box if you will need to review or collect landed cost information before receiving activities occur. In the pre-receiving mode (Landed Cost as a pre-receiving application), the received quantity is equal to the Landed Cost shipment quantity and cannot be updated.

If not selected, Landed Cost Management will operate as a calculation service without any need for user intervention.

In this case, the Landed Cost Management process will start in the Receiving windows but all the integration and calculation for landed costs will be performed as a calculation service using API's and concurrent programs and the create button on the Shipments Workbench will not be available.

- 5. Select an account from the list of values in the Landed Cost Absorption field. This account will be used during the receiving accrual accounting process.
- **6**. Select an account from the list of values in the Invoice Price Variance field. This account will be used during the receiving accrual accounting process.
- **7.** Select an account from the list of values in the Exchange Price Variance field. This account will be used during the receiving accrual accounting process.
- **8**. Select an account in the Tax Price Variance field. This account will be used during the receiving accrual accounting process.
- 9. Select an account in the Default Charge Variance field. This account will be used

during the receiving accrual accounting process.

# **Setting Up Cost Factors**

Oracle Landed Cost Management uses cost factors to define charge types. Charge types are used in Landed Cost Management when adding a new charge line in the Shipments Workbench.

For more information on setting up cost factors, see the *Oracle Sourcing Implementation and Administration Guide*.

Use this procedure to set up cost factors:

### To Set Up Cost Factors:

1. Navigate to the Cost Factors page, page A-1.

The Cost Factors page appears displaying all of the cost factors.

**2**. Click Create.

#### Create Cost Factor page

| ORACLE                            |                       |                   |              |                        |                                             |
|-----------------------------------|-----------------------|-------------------|--------------|------------------------|---------------------------------------------|
|                                   | and the second second | and the second    |              | Diagnostics Preference | es Help Close Window                        |
| Create Cost Factor                |                       |                   |              |                        |                                             |
| * Indicates required field        |                       |                   |              |                        | Cancel Apply                                |
| -                                 |                       |                   |              | _                      |                                             |
| * Code  F                         | FRT                   |                   |              | * Status Ac            | tive 🔽                                      |
| * Cost Factor Name                | Freight               |                   |              | * Pricing Basis Pe     | r-Unit 💌                                    |
| * Description                     | Freight Cost Factor   | <u>^</u>          |              |                        |                                             |
|                                   |                       |                   |              |                        |                                             |
|                                   |                       | -                 |              |                        |                                             |
|                                   |                       |                   |              |                        |                                             |
| Cost Management                   |                       |                   |              |                        |                                             |
| Allocation Bas                    | sis Value 💌           |                   |              |                        |                                             |
| Cost Component Cla                | ass 1-FREIGHT         | ۹,                |              |                        |                                             |
| Cost Analysis Co                  | de FRT                | 9                 |              |                        |                                             |
| Acquisition Cost Indicat          | tor Inventory 💌       |                   |              |                        |                                             |
|                                   |                       |                   |              |                        |                                             |
| Billing                           |                       |                   |              |                        |                                             |
| Invoice Line Ty                   | pe Freight 💌          |                   |              |                        |                                             |
|                                   |                       |                   |              |                        |                                             |
|                                   |                       |                   |              |                        | Cance! Apply                                |
|                                   | Diagnostic            | Proforancean Holp | Cloco Window |                        |                                             |
| About this Page Privacy Statement | Diagnostic            |                   | SIGSE WHILDW | Сору                   | right (c) 2006, Oracle. All rights reserved |

The Create Cost Factor page appears.

3. Enter the code for the cost factor in the Code field.

This code will appear in the Charge Type list of values in the Shipments Workbench.

4. Select Active for the Status.

Landed Cost Management only uses cost factors with an active status for charge line creation.

- 5. Enter a name for the cost factor in the Cost Factor Name field.
- 6. Select the basis for pricing using the Pricing Basis field.

Per-Unit appears by default for the pricing basis.

- 7. Enter the description for the cost factor in the Description field.
- 8. In the Cost Management region, select the Allocation Basis for the cost factor. Options are:
  - Quantity
  - Value
  - Volume
  - Weight

Landed Cost Management supports all of these basisses for allocation. The allocation basis is used to prorate the charge amounts to the items on the Landed Cost Management shipment.

**Note:** If the Allocation Basis is blank, Landed Cost Management defaults the allocation basis to *Value*.

# Setting Up Advanced Pricing Profile Options

If you are using Oracle Advanced Pricing to integrate with Oracle Landed Cost Management then you will want to define Advanced Pricing profile options in a manner recognized by Landed Cost Management. The Advanced Pricing application is required if you need automatic charge lines generation when using Landed Cost Management.

Advanced Pricing has several profile options. The following table lists the Advanced Pricing profile options and the profile value settings that must be entered to enable the integration between Landed Cost Management and Advanced Pricing.

| Profile Option            | Profile Value | Supported Levels     |
|---------------------------|---------------|----------------------|
| QP: Blind Discount Option | Yes           | Site and Application |

| Profile Option                          | Profile Value     | Supported Levels            |
|-----------------------------------------|-------------------|-----------------------------|
| QP: Licensed for Product                | Purchasing        | Application and User        |
| QP: Pricing Perspective<br>Request Type | Purchase Order    | Site and Application        |
| QP: Pricing Transaction<br>Entity       | Procurement       | Site, Application, and User |
| QP: Source System Code                  | Oracle Purchasing | Site, Application, and User |

For more detailed information on these profile options, see the *Oracle Advanced Pricing Implementation Guide*.

Use this procedure to set up Advanced Pricing profile options:

### To Set Up Advanced Pricing Profile Options:

Typically, the System Administrator is responsible for setting up and updating profile option values. For more information, see *Oracle Applications System Administrator's Guide*, Setting User Profile Options.

1. Navigate to the System Profile Values window, page A-1.

The Find System Profile Values window appears.

**2**. Enter QP% in the Profile field and click Find.

The System Profile Values window appears displaying all of the Advanced Pricing (QP) profile options.

- 3. Locate the specific profile option and enter the appropriate profile value.
- 4. Click the Save icon in the tool bar.

# **Setting Up Landed Cost Management Options**

Setting up Landed Cost Management options is a mandatory step before using the Landed Cost Management application. Landed Cost Management options define the numbering behavior and tolerances control for Landed Cost Management shipments.

Use this procedure to set up Landed Cost Management options:

### To Set Up Landed Cost Management Options:

1. Navigate to the LCM Options page, page A-1.

The LCM Options page appears with only the Inventory Organization field available for selection.

2. Select an Inventory Organization and click Go.

Only the inventory organizations that have LCM enabled appear for selection.

| LCM Options page                                                     |                                                                                             |
|----------------------------------------------------------------------|---------------------------------------------------------------------------------------------|
| ORACLE <sup>*</sup> Landed Cost Management                           | Close Window Preferences Diagnostics                                                        |
| Options   Shipment Line Types   Shipment Types                       |                                                                                             |
| LCM Options                                                          | Inventory Organization 1PA - LCM PRE RECEIVE AVERAGE Go Cancel Apply                        |
| Numbering                                                            |                                                                                             |
| Shipment Number Generation Shipment Number Type Next Shipment Number | Automatic V<br>Numeric V<br>11                                                              |
| Tolerance Control                                                    |                                                                                             |
| PO Price Tolerance (%)                                               | 0                                                                                           |
|                                                                      | Cance! Apply                                                                                |
| About this Page Privacy Statement Workbench                          | Setup Close Window Preferences Diagnostics Copyright (c) 2006. Oracle. All rights reserved. |

The Landed Cost Management options display for the inventory organization you selected.

- **3**. Select how the shipment number will be generated for a Landed Cost Management shipment in the Shipment Number Generation field. Options are:
  - Automatic

Use this option when using Landed Cost Management as a Service.

• Manual

Use this option when using Landed Cost Management as a pre-receiving application.

- **4.** If *Manual* is selected for the Shipment Number Generation, then select a Shipment Number Type. Options are:
  - Alphanumeric
  - Numeric

The system defaults *Numeric* as the Shipment Number Type for automatic shipment number generation.

In the case of automatic shipment number generation, the system will start the numbering at "1" and will display the next shipment number that will be created in

the Next Shipment Number field.

5. Enter a price tolerance percent in the PO Price Tolerance (%) field.

Land Cost Management provides a consolidated tolerance control for the purchase price entered in Landed Cost Management (equivalent to the quantity tolerance for a receipt in Receiving). Prices out of the tolerance interval are rejected.

6. Click Apply to save your work.

# **Maintaining Shipment Line Types**

Setting up shipment line types is a mandatory step before you can use Landed Cost Management. Shipment line type is a mandatory attribute of all shipment lines on a Landed Cost Management shipment. It provides a shipment line categorization and also drives the landed cost calculation behavior.

Use these procedures to maintain shipment line types:

### To View Shipment Line Types:

1. Navigate to the Shipment Line Types page, page A-1.

#### Shipment Line Types page

| ORAC            | LE <sup>°</sup> Land | led Cost Management         |                         | Close Window | Preferen  | ces Diagno       | stics                   |
|-----------------|----------------------|-----------------------------|-------------------------|--------------|-----------|------------------|-------------------------|
| Workbench S     | etup                 |                             |                         |              |           |                  |                         |
| Options   Ship  | ment Line Types      | Shipment Types              |                         |              |           |                  |                         |
|                 |                      |                             |                         |              |           | Logged In        | as JLINEBERRY           |
| Shipment Line   | Types                |                             |                         |              |           |                  |                         |
| Create          |                      |                             |                         |              |           |                  |                         |
| Shipment        | Line Type            |                             |                         | Active Da    | ates      |                  |                         |
| Code 🔺          | Name                 | Included in the Landed Cost | Associable Line         | Start        | End       | Update           | Delete                  |
| GOODS           | Goods                | Yes                         | Yes                     | 08-Jan-2009  |           | 1                | Î                       |
|                 |                      |                             |                         |              |           |                  |                         |
|                 |                      | Workbench Setup Close Windo | ow Preferences Diagnost | ics          |           |                  |                         |
| About this Page | Privacy Statemen     |                             |                         |              | Copyright | (c) 2006, Oracle | a. All rights reserved. |

The Shipment Line Types page appears displaying all of the existing Shipment Line Types in a table.

2. Click the Code link.

The Shipment Line Type page appears displaying information just for that shipment line type. From this page you can update the shipment line type.

### To Set Up Shipment Line Types:

1. Navigate to the Shipment Line Types page, page A-1.

The Shipment Line Types page appears displaying all of the existing shipment line types in a table.

### 2. Click Create.

#### Create Shipment Line Type page

| ORACLE <sup>®</sup> Landed Cost Management<br>Close W                                          | findow Preferences Diagnostics                   |
|------------------------------------------------------------------------------------------------|--------------------------------------------------|
| Options   Shipment Line Types   Shipment Types                                                 |                                                  |
|                                                                                                | Logged In as JLINEBERRY                          |
| Create Shipment Line Type                                                                      |                                                  |
| * Indicates required field                                                                     | Cance! Apply                                     |
| Main Information                                                                               |                                                  |
| Code     COODS     Start Dat     Coods     F Included in the Landed Cost     F Associable Line | e [08-Jan-2009                                   |
|                                                                                                | Cance! Apply                                     |
| Workbench Setup Close Window Preferences Diagnostics                                           |                                                  |
| About this Page Privacy Statement                                                              | Copyright (c) 2006, Oracle. All rights reserved. |

The Create Shipment Line Type page appears.

- 3. Enter a short code definition for the shipment line type in the Code field.
- 4. Enter a description for the shipment line type in the Name field.
- 5. Select the Included in Landed Cost check box if want the landed cost engine to include the line amount for this shipment type in the landed cost for the item.
- **6.** Select the Associable Line check box if the shipment line can be associated to another shipment line. For example, the amount of the first line will be prorated and allocated to the landed cost of the second shipment line.
- **7.** Enter the Start Date when this shipment line type becomes active. By default the current date appears.
- **8**. (Optional) Enter the date when this shipment line type will no longer be active in the End Date.
- 9. Click Apply to save your work.

### To Update Shipment Line Types:

1. Navigate to the Shipment Line Types page, page A-1.

The Shipment Line Types page appears displaying all of the existing shipment line types in a table.

2. Click the Update icon next to the shipment line type that you want to update.

Alternate navigation: Click the Code link for a shipment line type in the table and then click Update.

The Update Shipment Line Type page appears.

- 3. Change the information you want associated with the shipment line type.
- 4. Click Apply to save your work.

### To Delete a Shipment Line Type:

1. Navigate to the Shipment Line Types page, page A-1.

The Shipment Line Types page appears displaying all of the existing shipment line types in a table.

2. Click the Delete icon next to the shipment line type that you want to delete.

You will receive a warning message asking if you are sure you want to delete the shipment line type.

3. Click Yes.

The Shipment Line Type is deleted.

# **Maintaining Shipment Types**

Before you can begin to use Landed Cost Management you must create shipment types. Shipment type determines the validations that will occur for a shipment.

Use these procedures to maintain shipment types:

### To View Shipment Types:

1. Navigate to the Shipment Types page, page A-1.

### Shipment Types page

| ORAC            | LE <sup>°</sup> Landed C | Cost Management        |               |                   | Home Logout F | Preferences Diagr       | nostics                   |
|-----------------|--------------------------|------------------------|---------------|-------------------|---------------|-------------------------|---------------------------|
| Workbench S     | Setup                    |                        |               |                   |               |                         |                           |
| Options   Ship  | oment Line Types 🕕 Shi   | pment Types            |               |                   |               |                         |                           |
|                 |                          |                        |               |                   |               | Logged                  | In as JLINEBERRY          |
| Shipment Type   | s                        |                        |               |                   |               |                         |                           |
| Create          |                          |                        |               |                   |               |                         |                           |
| SI              | hipment Type             |                        |               | Active D          | ates          |                         |                           |
| Code 🔺          | Name                     | Third Parties Allowed  |               | Start             | End           | Update                  | Delete                    |
| SHIP ALL        | Shipments                | Both                   |               | 08-Jan-2009       |               | 1                       | Î                         |
|                 |                          |                        |               |                   |               |                         |                           |
|                 |                          | Workbench Setup Home L | ogout Prefere | ences Diagnostics |               |                         |                           |
| About this Page | Privacy Statement        |                        |               |                   |               | Copyright (c) 2006, Ora | cle. All rights reserved. |

The Shipment Types page appears displaying all of the existing Shipment Types in a table.

2. Click the Code link.

The Shipment Type page appears displaying information just for that shipment type. From this page you can update the shipment type.

### To Set Up Shipment Types:

1. Navigate to the Shipment Types page, page A-1.

The Shipment Types page appears displaying all of the existing shipment types in a table.

**2**. Click Create.

### Create Shipment Type page

|                                                 | Cost Management     |                    |                   | Home               | Logout | Preferences     | Diagnostics   |                |
|-------------------------------------------------|---------------------|--------------------|-------------------|--------------------|--------|-----------------|---------------|----------------|
| Workbench Setup                                 |                     |                    |                   |                    | Logour | Telefences      | Diagnostics   |                |
| Options   Shipment Line Types   Sh              | nipment Types       |                    |                   |                    |        |                 |               |                |
|                                                 |                     |                    |                   |                    |        | Lo              | gged In as    | JLINEBERRY     |
| Create Shipment Type * Indicates required field |                     |                    |                   |                    |        |                 | Cancel        | Apply          |
| Main Information                                |                     |                    |                   |                    |        |                 |               |                |
| * Ca                                            | ode SHIP ALL        |                    | * Start Date      | 08-Jan-2009        |        | ]               |               |                |
| * Nai                                           | me All Shipments    |                    | End Date          | (example: 24-Dec-2 | 008)   | )               |               |                |
| Controls                                        |                     |                    |                   |                    |        |                 |               |                |
| * Third Parties Allowed Both                    | •                   |                    |                   |                    |        |                 |               |                |
| Additional Information                          |                     |                    |                   |                    |        |                 |               |                |
| Shipment Line Types Allowed Par                 | ty Types Allowed Pa | rty Usages Allowed | Source Types A    | llowed             |        |                 |               |                |
| Select *Shipment Line Type                      | Remov               | P                  |                   |                    |        |                 |               |                |
| © GOODS                                         | ۹ 🕑                 |                    |                   |                    |        |                 |               |                |
| 0                                               | ۹ 🗹                 |                    |                   |                    |        |                 |               |                |
| 0                                               | ۹ 🗹                 |                    |                   |                    |        | $\searrow$      |               |                |
| Add Another Row                                 |                     |                    |                   |                    |        |                 |               |                |
|                                                 |                     |                    |                   |                    |        |                 | Cancel        | Apply          |
|                                                 | Workbench           | Setup Home Logou   | t Preferences Dia | gnostics           |        | Convright (a) 2 | 206 Orada All | ights received |

The Create Shipment Type page appears.

3. In the Main region of the page, enter the following information:

| Field Name | Description                                          |
|------------|------------------------------------------------------|
| Code       | Enter a short code definition for the shipment type. |
| Name       | Enter a description for the shipment type.           |
| Field Name          | Description                                                                                      |
|---------------------|--------------------------------------------------------------------------------------------------|
| Start Date          | Enter the start date when the shipment type becomes active. By default the current date appears. |
| (Optional) End Date | Enter the date when the shipment type will no longer be active.                                  |

- **4**. In the Controls region of the page, select the Third Parties Allowed option. Options are:
  - Both: Both Domestic and Foreign
  - Domestic
  - Foreign
- **5.** Under the Shipment Line Types Allowed tab, select the shipment line types that can be used with this shipment type.
- 6. Using the Select column, select the shipment line type that will be the default.
- 7. (Optional) To add another row for additional shipment line types, click Add Another Row and then select another shipment line type.
- **8**. (Optional) To delete a shipment line type from the shipment type, click the Remove icon next to the shipment line type you wish to remove.
- **9**. Select the Party Types Allowed tab.

#### Party Types Allowed tab

| Additional Information          |                     |                        |                         |                                                  |
|---------------------------------|---------------------|------------------------|-------------------------|--------------------------------------------------|
| Shipment Line Types Allowed     | Party Types Allowed | Party Usages Allowed   | Source Types Allowed    |                                                  |
| *Party Type                     | Remove              |                        |                         |                                                  |
| GROUP                           | Q 🗹                 |                        |                         |                                                  |
| ORGANIZATION                    | Q 🗹                 |                        |                         |                                                  |
|                                 | Q 🗹                 |                        |                         |                                                  |
| Add Another Row                 |                     | r                      |                         |                                                  |
|                                 |                     | I                      | 7                       |                                                  |
|                                 |                     |                        |                         | Cance! Apply                                     |
|                                 | Workt               | ench Setup Home Logout | Preferences Diagnostics |                                                  |
| About this Page Privacy Stateme | ent                 |                        |                         | Copyright (c) 2006, Oracle. All rights reserved. |

The Party Types Allowed tab appears.

10. Select the Party Types that can be used with this shipment type.

The system restricts the parties that can be chosen by filtering parties that are classified as one of the party types selected for the shipment type.

Party types are defined as part of the Trade Community Architecture (TCA) setup.

- **11.** (Optional) To add another row for party types, click Add Another Row and then select another party type.
- **12.** (Optional) To delete a party type from the shipment type, click the Remove icon next to the party type you wish to remove.
- 13. Select the Party Usages Allowed tab.

#### Party Usages Allowed tab

| Additional Info | ormation         |          |         |           |         |          |        |             |             |                                                 |
|-----------------|------------------|----------|---------|-----------|---------|----------|--------|-------------|-------------|-------------------------------------------------|
| Shipment Line   | Types Allowed    | Party Ty | pes Alk | owed Pa   | rty Usa | ages Alk | owed   | Source Type | es Allowed  |                                                 |
| *Party Usage    |                  |          | Remov   | e         |         |          |        |             |             |                                                 |
| CUSTOMER        |                  |          |         |           | N       |          |        |             |             |                                                 |
|                 |                  | _ `      | 2       |           | 43      |          |        |             |             |                                                 |
| Add Another     | Row              |          |         |           |         |          |        |             |             |                                                 |
|                 |                  |          |         |           |         |          |        |             |             | Cance! Apply                                    |
| About this Page | Privacy Statemer | nt       | ١       | Norkbench | Setup   | Home     | Logout | Preferences | Diagnostics | Copyright (c) 2008, Oracle. All rights reserved |

The Party Usages Allowed tab appears.

14. Select the Party Usages that can be used with this shipment type.

The system restricts the parties that can be chosen by filtering parties that have party usage defined as one of the party usages selected for the shipment type. Party usage is defined as part of the Trade Community Architecture (TCA) setup.

- **15.** (Optional) To add another row for party usage, click Add Another Row and then select another party usage.
- **16.** (Optional) To delete a party usage from the shipment type, click the Remove icon next to the party usage you wish to remove.
- 17. Select the Source Types Allowed tab.

| Additio    | onal Information                |               |            |           |            |             |             |                                                 |
|------------|---------------------------------|---------------|------------|-----------|------------|-------------|-------------|-------------------------------------------------|
| Shipme     | ent Line Types Allowed          | Party Types / | Allowed Pa | rty Usage | es Allowed | Source Type | es Allowed  |                                                 |
| Select *   | Source Type<br>Purchase Order 💌 | Remove        |            |           |            |             |             |                                                 |
| C Add      | ▼<br>Another Row                | 2             |            |           | ß          |             |             |                                                 |
|            |                                 |               |            |           |            |             |             | Cance! Apply                                    |
| About this | Page Privacy Stateme            | nt            | Workbench  | Setup H   | ome Logout | Preferences | Diagnostics | Copyright (c) 2008, Oracle. All rights reserved |

The Source Types Allowed tab appears.

- **18.** Select the Source Types that can be used with this shipment type. The only available Source Type is *Purchase Order*.
- **19.** (Optional) To add another row for source type, click Add Another Row and then select another source type.
- **20.** (Optional) To delete a source type from the shipment type, click the Remove icon next to the source type you wish to remove.
- 21. Click Apply to save your work.

#### To Update Shipment Types:

1. Navigate to the Shipment Types page, page A-1.

The Shipment Types page appears displaying all of the existing shipment types in a table.

2. Click the Update icon next to the shipment type that you want to update.

Alternate navigation: Click the Code link for a shipment type in the table and then click Update.

The Update Shipment Type page appears.

- 3. Change the information you want associated with the shipment type.
- 4. Click Apply to save your work.

### To Delete Shipment Types:

1. Navigate to the Shipment Types page, page A-1.

The Shipment Types page appears displaying all of the existing shipment line types in a table.

2. Click the Delete icon next to the shipment type that you want to delete.

You will receive a warning message asking if you are sure you want to delete the shipment type.

3. Click Yes.

The Shipment Line Type is deleted.

# Setting Up Landed Cost Management Profile Options

Landed Cost Management has a few profile options. Two of the profile options are related to the generate charges process that occurs in the Landed Cost Management Shipments Workbench, three of the profiles are related to the cost factor UOM conversions for the Generate Charges and Calculate process, and the other profile option is related to the creation of a Landed Cost Management shipment when the system creates the shipment automatically.

For more information on the Landed Cost Management Profile Options, see Overview of Profile Options, page B-1 in the Profile Options appendix.

| Profile Option                                          | Profile Option Description                                                                                                    |
|---------------------------------------------------------|----------------------------------------------------------------------------------------------------|
| INL: Default Currency Code for QP Charges<br>Generation | This profile option is used in Advanced<br>Pricing integration with Landed Cost<br>Management.                                                                                                    |
|                                                         | The system uses this profile option to<br>determine the base currency code when<br>integrating to Oracle Advanced Pricing. All of<br>the shipment line amounts will be converted<br>to the currency indicated in this profile option. |
|                                                         | For more information see, Generating Charges for the Shipment, page 4-35.                                                                                                    |

This table describes the profile options:

| Profile Option                                                     | Profile Option Description                                                                                                    |
|--------------------------------------------------------------------|----------------------------------------------------------------------------------------------------|
| INL: Default Currency Conversion Type for<br>QP Charges Generation | This profile option is used in Advanced<br>Pricing integration with Landed Cost<br>Management.                                                                                                    |
|                                                                    | The system uses this profile option to<br>determine the currency conversion type when<br>integrating to Oracle Advanced Pricing. All of<br>the shipment line amounts will be converted<br>to the currency conversion type indicated in<br>this profile option.                                                                                                    |
|                                                                    | For more information see, Generating Charges for the Shipment, page 4-35.                                                                                                    |
| INL: Default Shipment Type for Open<br>Interface                   | The system uses this profile option to<br>determine the Shipment Type the Landed<br>Cost Management shipment headers will be<br>created with, in the Managing Landed Cost as<br>a Service flow, where Landed Cost<br>Management shipments are automatically<br>created for the receipts.<br>For more information see, Understanding<br>Landed Cost as a Service, page 5-2. |
| INL: Quantity UOM Class                                            | Use this profile to indicate the class defined for each unit associated with quantity cost factors.                                                                                                    |
|                                                                    | The system uses this profile option to drive<br>the Landed Cost Management cost factor<br>UOM conversions during the Generate<br>Charges and Calculate processes.                                                                                                    |
|                                                                    | For more information see, Understanding<br>Landed Cost as a Pre-Receiving Application,<br>page 4-2 and Understanding Landed Cost as<br>a Service, page 5-2.                                                                                                    |

| Profile Option        | Profile Option Description                                                                                                    |
|-----------------------|----------------------------------------------------------------------------------------------------|
| INL: Volume UOM Class | Use this profile to indicate the class defined for each unit associated with volume cost factors.                                                                 |
|                       | The system uses this profile option to drive<br>the Landed Cost Management cost factor<br>UOM conversions during the Generate<br>Charges and Calculate processes. |
|                       | For more information see, Understanding<br>Landed Cost as a Pre-Receiving Application,<br>page 4-2 and Understanding Landed Cost as<br>a Service, page 5-2.       |
| INL: Weight UOM Class | Use this profile to indicate the class defined for each unit associated with weight cost factors.                                                                 |
|                       | The system uses this profile option to drive<br>the Landed Cost Management cost factor<br>UOM conversions during the Generate<br>Charges and Calculate processes. |
|                       | For more information see, Understanding<br>Landed Cost as a Pre-Receiving Application,<br>page 4-2 and Understanding Landed Cost as<br>a Service, page 5-2.       |

Use this procedure to set up Landed Cost Management Profile Options:

# Prerequisites

Before you can define the INL: Default Shipment Type for Open Interface profile option you must have already set up shipment types in Landed Cost Management.

## To Set Up Landed Cost Management Profile Options:

Typically, the System Administrator is responsible for setting up and updating profile option values. For more information, see *Oracle Applications System Administrator's Guide*, Setting User Profile Options.

1. Navigate to the System Profile Values window, page A-1.

The Find System Profile Values window appears.

2. Enter INL% in the Profile field and click Find.

The System Profile Values window appears displaying all of the Landed Cost Management (INL) profile options.

- **3**. Locate the specific profile option and enter the appropriate profile value.
- 4. Click the Save icon in the tool bar.

# Part 3

**Managing Landed Cost** 

# **Understanding the Shipments Workbench**

This chapter covers the following topics:

- Understanding the Shipments Workbench
- Understanding the Shipment Status

# **Understanding the Shipments Workbench**

The Shipments Workbench provides the entry points for the Landed Cost Management application.

#### Shipments Workbench

| O       | RACLE <sup>®</sup> | Landed Co  | ost Manage | ment        | and the second | and the second second second second second second second second second second second second second second second |                      |                    |
|---------|--------------------|------------|------------|-------------|----------------|----------------------------------------------------------------------------------------------------|----------------------|--------------------|
|         |                    |            |            |             |                | H                                                                                                    | ome Logout Prefere   | ences Diagnostics  |
| Workb   | ench Setup         |            |            |             |                |                                                                                                    |                      |                    |
| Snipme  | ents               |            |            |             |                |                                                                                                    |                      | Logged In as JAN   |
| Shipm   | ents               |            |            |             |                | Inventory Organ                                                                                                  | zation 1PA - LCM F   | PRE RCV AVERAGE GO |
| * Displ | ay Shipment        | •          |            |             |                |                                                                                                    |                      | Create             |
| Find    | Shipments          |            |            |             |                |                                                                                                    |                      |                    |
| - sh    | inmonte            |            |            |             |                |                                                                                                    |                      |                    |
| - 31    | pilients           |            |            | •           |                |                                                                                                    | <b>F</b> - 1 - 1 - 1 |                    |
|         | Operating Unit     |            |            | Shipi       | nent Type      |                                                                                                    | I Pending Match      | ning               |
|         | Receiving Location |            | · · · ·    | Subu        |                | <b>_</b>                                                                                                    |                      |                    |
|         | Shipment Date      |            |            |             | Snipment       |                                                                                                    |                      |                    |
| 🕀 Lin   | e Groups           |            |            |             |                |                                                                                                    |                      |                    |
| ⊞ Sh    | ipment Lines       |            |            |             |                |                                                                                                    |                      |                    |
| Go      | Clear              |            |            |             |                |                                                                                                    |                      |                    |
|         |                    |            |            |             |                |                                                                                                    |                      |                    |
| Shipm   | ents               |            |            |             |                |                                                                                                    |                      |                    |
| Action  | s Generate Charge  | GO         |            |             |                | O Previous 10 11-20 of 2                                                                                         | 21 - Next 1 🗵        | $\searrow$         |
| Select  | Operating Unit     | Shipment   | Туре       | Date        | Status         | Pending Matching                                                                                                 | Actions              |                    |
| 0       | Vision Operations  | <u>M02</u> | Shipments  | 19-Jan-2009 | Incomplete     | No                                                                                                    | / 🗊                  |                    |
| 0       | Vision Operations  | <u>M01</u> | Shipments  | 17-Jan-2009 | Completed      | No                                                                                                    | 1                    |                    |
| 0       | Vision Operations  | 0901161035 | Shipments  | 16-Jan-2009 | Incomplete     | No                                                                                                    | 2 🗊                  |                    |
| 0       | Vision Operations  | 0901151754 | Shipments  | 15-Jan-2009 | Incomplete     | No                                                                                                    | / 🗊                  |                    |
| 0       | Vision Operations  | 0901131546 | Shipments  | 13-Jan-2009 | Incomplete     | No                                                                                                    | / 🗊                  |                    |
| 0       | Vision Operations  | 0901131543 | Shipments  | 13-Jan-2009 | Validated      | No                                                                                                    | 2 🗊                  |                    |
| 0       | Vision Operations  | 0901131539 | Shipments  | 13-Jan-2009 | Completed      | No                                                                                                    | 28                   |                    |
| 0       | Vision Operations  | 4          | Shipments  | 13-Jan-2009 | Completed      | No                                                                                                    | 2 11                 |                    |

The page contains several components:

- Inventory Organization Context
- Display field
- Find Shipments section
- Shipments, Line Groups, or Shipment Lines table
- Create Shipment page
- Update Shipment page
- View Shipment page
- Actions field

# **Inventory Organization Context**

#### Shipments Workbench (initial page)

| ORACLE                    | Landed Cost Management |            |                  | Home Logou             | t Preferences Diagnostics                       |
|---------------------------|------------------------|------------|------------------|------------------------|-------------------------------------------------|
| Workbench Setup           |                        |            |                  |                        |                                                 |
| Shipments                 |                        |            |                  |                        |                                                 |
| Shipments                 |                        |            |                  | Inventory Organization | GO                                              |
|                           |                        |            |                  |                        |                                                 |
| About this Page Privacy S | Workbench<br>tatement  | Setup Home | Logout Preferenc | es Diagnostics         | Copyright (c) 2006, Oracle. All rights reserved |

When you first access the Shipments Workbench, the Shipments Workbench appears with only the Inventory Organization context available for entry. The selection of the Inventory organization drives the way the rest of the Shipments Workbench functions.

After you select the Inventory organization the complete Shipments Workbench appears. From there you can search for shipments and have the existing shipments appear at the bottom of the workbench in a table format. From the table and Actions field you can then access the rest of the pages that are included in the Shipments Workbench.

If you select an Inventory organization that has pre-receiving in LCM enabled then a Create button will appear on the Shipments Workbench. The Create button is only utilized when you are using Landed Cost Management as a pre-receiving application. Otherwise, this Create button will not appear.

When you click the Create button the Create Shipment page appears. Using the Create Shipment page you create the Landed Cost Management shipment (header and lines).

# **Display Field**

#### Shipments Workbench (Display field)

| ORACLE <sup>®</sup> Landed Cost Management | Home Logout Preferences Diagnostics                   |
|--------------------------------------------|-------------------------------------------------------|
| Workbench Setup                            |                                                       |
| Shipments                                  |                                                       |
|                                            | Logged In as JAN                                      |
| Shipments                                  | Inventory Organization 1PA - LCM PRE RCV AVERAGE V GO |
| $\searrow$                                 | Create                                                |
| * Display Shipment                         |                                                       |
| Shipment<br>Find Ship<br>Shipment Line     |                                                       |

The Shipments Workbench enables you to select the type of information that you can display in the shipments table at the bottom of the page. The Display field at the top of the workbench provides three options. They are:

• Shipment

- Line Group
- Shipment Line

#### Shipment

When you select Shipment for the Display option, the table at the bottom of the page appears and displays information related to shipments. That table is titled "Shipments" with this display option.

Shipment Workbench (Shipments table)

| loct   | Operating Unit    | Chinmont          | Tuno      | Data        | Status              | Donding Matching        | Actions           |        |
|--------|-------------------|-------------------|-----------|-------------|---------------------|-------------------------|-------------------|--------|
|        | Vision Operations | Moa               | Shinmonto | 10-1pp-2000 | Incomplete          | Pending Matching        | ACTIONS           |        |
| 0      | vision operations | MUZ               | Shipments | 19-301-2009 | Incomplete          | NU                      |                   |        |
| 0      | Vision Operations | <u>M01</u>        | Shipments | 17-Jan-2009 | Completed           | No                      | 20                |        |
| 0      | Vision Operations | <u>0901161035</u> | Shipments | 16-Jan-2009 | Incomplete          | No                      | / 🗊               |        |
| 0      | Vision Operations | 0901151754        | Shipments | 15-Jan-2009 | Incomplete          | No                      | / 🗊               |        |
| 0      | Vision Operations | 0901131546        | Shipments | 13-Jan-2009 | Incomplete          | No                      | / 🗊               |        |
| 0      | Vision Operations | 0901131543        | Shipments | 13-Jan-2009 | Validated           | No                      | / 🗊               | $\sim$ |
| 0      | Vision Operations | 0901131539        | Shipments | 13-Jan-2009 | Completed           | No                      | 11                |        |
| 0      | Vision Operations | 4                 | Shipments | 13-Jan-2009 | Completed           | No                      | 11                |        |
| 0      | Vision Operations | <u>3</u>          | Shipments | 09-Jan-2009 | Validation Required | No                      | / 🗊               |        |
| 0      | Vision Operations | 2                 | Shipments | 09-Jan-2009 | Incomplete          | No                      | / 🗊               |        |
| ctions | Generate Charges  | s 🔻 Go            |           |             | ٢                   | Previous 10 11-20 of 21 | • <u>Next 1</u> > |        |
|        |                   |                   |           |             |                     |                         |                   |        |

The fields that display in the table for each line are: Operating Unit, Shipment number link, shipment Type, Date, Status, Pending Matching (yes or no) and Update and Delete icons.

### Line Group

When you select Line Group for the Display option, the table at the bottom of the page appears and displays information related to shipment line groups. That table is titled "Line Groups" with this display option.

Shipment Workbench (Line Groups table)

| elect  | Operating Unit       | Shipment          | Туре      | Date        | Status     | Group | Group Reference | Party/Source Organization | Party Site        | Actions         |
|--------|----------------------|-------------------|-----------|-------------|------------|-------|-----------------|---------------------------|-------------------|-----------------|
| 0      | Vision<br>Operations | <u>M02</u>        | Shipments | 19-Jan-2009 | Incomplete | 1     | MN SERIAL TEST  | Allied Manufacturing      | LOS ANGELES       | / 1             |
| 0      | Vision<br>Operations | <u>M01</u>        | Shipments | 17-Jan-2009 | Completed  | 2     | MN - NO TAXES   | Office Depot, Inc         | OD SAQQARA        | / 1             |
| 0      | Vision<br>Operations | <u>M01</u>        | Shipments | 17-Jan-2009 | Completed  | 1     | MN - NO TAXES   | Allied Manufacturing      | LOS ANGELES       | / 1             |
| 0      | Vision<br>Operations | <u>0901161035</u> | Shipments | 16-Jan-2009 | Incomplete | 1     | AF              | Allied Manufacturing      | LOS ANGELES       | / 1             |
| c      | Vision<br>Operations | <u>0901151754</u> | Shipments | 15-Jan-2009 | Incomplete | 1     | af              | Allied Manufacturing      | LOS ANGELES       | / 🗊             |
| C      | Vision<br>Operations | <u>0901131546</u> | Shipments | 13-Jan-2009 | Incomplete | 1     | af              | Allied Manufacturing      | LOS ANGELES       | / 🗊             |
| c      | Vision<br>Operations | <u>0901131543</u> | Shipments | 13-Jan-2009 | Validated  | 1     | MN              | Allied Manufacturing      | LOS ANGELES       | / 🗊             |
| 0      | Vision<br>Operations | <u>0901131543</u> | Shipments | 13-Jan-2009 | Validated  | 2     | MN              | Allied Manufacturing      | LOS ANGELES       | / 1             |
| o      | Vision<br>Operations | <u>0901131539</u> | Shipments | 13-Jan-2009 | Completed  | 1     | af              | Allied Manufacturing      | LOS ANGELES       | / 1             |
| С      | Vision<br>Operations | 4                 | Shipments | 13-Jan-2009 | Completed  | 1     | AC G1           | Allied Manufacturing      | LOS ANGELES       | / 1             |
| ctions | Generate Char        | ges 🔻 Go          |           |             |            |       |                 | <u> Previous 10</u>       | 11-20 💌 <u>Ne</u> | <u>ext 10</u> 📎 |

The fields that display in the table for each line are: Operating Unit, Shipment number link, shipment Type, Date, Status, line Group, Group Reference, Party/Source Organization, Party Site, and Update and Delete icons.

#### **Shipment Line**

When you select Shipment Line for the Display option, the table at the bottom of the page appears and displays information related to shipment lines. That table is titled "Shipment Lines" with this display option.

| Shipments Workbench ( | Shipment Lines table) |
|-----------------------|-----------------------|
|-----------------------|-----------------------|

| Shipmo                                                                                                    | ent Lines            |                   |           |       |                    |          |       |                |                 |                   |                |                    |             |                               |       |       |               |               |          |
|----------------------------------------------------------------------------------------------------|----------------------|-------------------|-----------|-------|--------------------|----------|-------|----------------|-----------------|-------------------|----------------|--------------------|-------------|-------------------------------|-------|-------|---------------|---------------|----------|
| Actions                                                                                                    | Generate             | e Charges 🔻       | Go        |       |                    |          |       | ĥ              | 5               |                   |                |                    |             | <u>     Pr     Pr        </u> | eviou | us 10 | 11-2          | 0 🔽 <u>Ne</u> | ext 10 📀 |
| Select                                                                                                    | Operating<br>Unit    | Shipment          | Status    | Group | Group<br>Reference | Line     | Туре  | Source<br>Type | Source<br>Order | Source<br>Release | Source<br>Line | Source<br>Schedule | Item        | Rev                           | )ty I | ЈОМ   | Unit<br>Price | Amount        | Actions  |
| 0                                                                                                    | Vision<br>Operations | <u>0901220953</u> | Validated | 1     |                    | 2        | Goods | PO             | 0901220930      |                   | 2              | 2                  | LCM-<br>A12 |                               | 9     | DZ    | 120           | 1,080.00      | / 1      |
| 0                                                                                                    | Vision<br>Operations | <u>0901211812</u> | Completed | 1     |                    | 1        | Goods | PO             | 5921            |                   | 1              | 2                  | LCM-<br>A1  |                               | 8     | Ea    | 10            | 80.00         | / 1      |
| 0                                                                                                    | Vision<br>Operations | <u>0901211527</u> | Completed | 1     |                    | 1        | Goods | PO             | 5921            |                   | 1              | 2                  | LCM-<br>A1  |                               | 8     | Ea    | 10            | 80.00         | / 1      |
| 0                                                                                                    | Vision<br>Operations | <u>0901211400</u> | Completed | 1     |                    | 1        | Goods | PO             | 5921            |                   | 1              | 2                  | LCM-<br>A1  |                               | 8     | Ea    | 10            | 80.00         | / 1      |
| 0                                                                                                    | Vision<br>Operations | <u>M05</u>        | Completed | 1     | MN                 | 1        | Goods | PO             | 5930            |                   | 1              | 3                  | LCM-<br>A1  |                               | 1     | Ea    | 40            | 40.00         | / 1      |
| 0                                                                                                    | Vision<br>Operations | <u>M05</u>        | Completed | 1     | MN                 | 2        | Goods | PO             | 5930            |                   | 2              | 3                  | LCM-<br>A2  |                               | 1     | Ea    | 192           | 192.00        | / 1      |
| 0                                                                                                    | Vision<br>Operations | <u>M04</u>        | Completed | 1     | MN                 | 1        | Goods | PO             | 5930            |                   | 1              | 3                  | LCM-<br>A1  |                               | 4     | Ea    | 15.75         | 63.00         | / 1      |
| 0                                                                                                    | Vision<br>Operations | <u>M03</u>        | Completed | 1     | MN Bug<br>7728302  | <u>5</u> | Goods | PO             | 5933            |                   | 1              | 3                  | LCM-<br>A1  |                               | 3     | Ea    | 10            | 30.00         | / 1      |
| 0                                                                                                    | Vision<br>Operations | <u>M03</u>        | Completed | 1     | MN Bug<br>7728302  | 1        | Goods | PO             | 5932            |                   | 1              | 3                  | LCM-<br>A1  |                               | 2     | Ea    | 10            | 20.00         | / 1      |
| 0                                                                                                    | Vision<br>Operations | <u>M03</u>        | Completed | 1     | MN Bug<br>7728302  | 2        | Goods | PO             | 5932            |                   | 2              | 3                  | LCM-<br>A2  |                               | 2     | Ea    | 20            | 40.00         | / 1      |
| Actions Generate Charges 💌 Go Severate Charges 💌 Go Next 10 Severate Charges 💌 Go Next 10 Severate Charges Next 10 Severate Charges Next 10 Sev |                      |                   |           |       |                    |          |       |                |                 |                   |                |                    |             |                               |       |       |               |               |          |
| Create                                                                                                    |                      |                   |           |       |                    |          |       |                |                 |                   |                |                    |             |                               |       |       |               |               |          |
| Workbench Setup Home Logout Preferences Diagnostics                                                                                                    |                      |                   |           |       |                    |          |       |                |                 |                   |                |                    |             |                               |       |       |               |               |          |

The fields that display in the table for each line are: Operating Unit, Shipment link, Status, line Group, line Group Reference, Line link, shipment line Type, Source Type, Source Order (purchase order number), Source Release (purchase agreement release), Source Line, Source Schedule, Item, item Rev, Qty, UOM, Unit Price, Amount, and Update and Delete icons.

# **Find Shipments section**

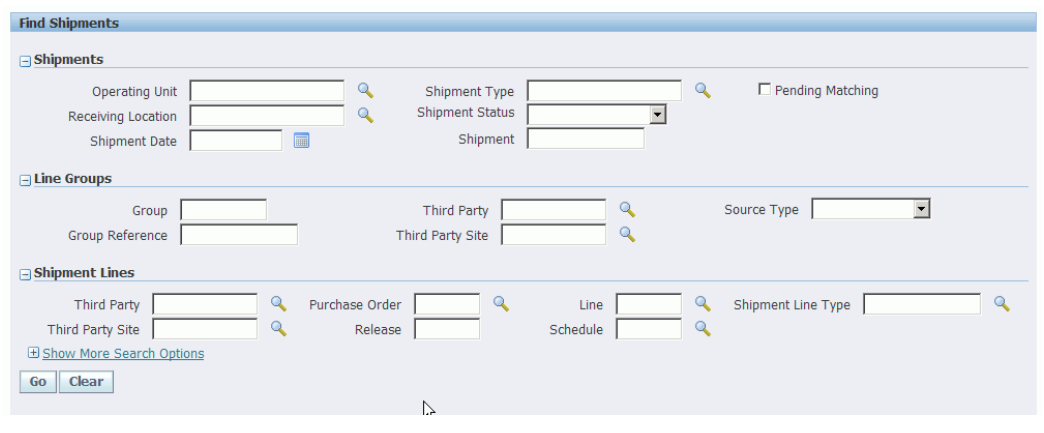

Shipments Workbench (Find Shipments section)

The Find Shipments section is used to enter search criteria when retrieving existing shipments, line groups, or shipments lines. Depending on the Display field option you select you can enter different search criteria information. After you enter search criteria

and click Go all the information that matches the search criteria appears in the table at the bottom of the page.

It is not a requirement to enter any search criteria. To retrieve all shipments, line groups, or shipments lines just click the Go button.

# Shipments, Line Groups, or Shipment Lines Table

The table at the bottom of the Shipments Workbench displays shipments, line groups, or shipment lines depending on the Display field option chosen.

If the display option is Shipment or Line Groups, from this table you can access the Update Shipment page by clicking the Update icon or the View Shipment page by clicking the Shipment number link.

If the display option is Shipment Line, from this table you can access the Update Shipment Line page by clicking the Update icon or the View Shipment Line page by clicking the Line number link or the Shipment Number link.

You can also use the Delete icon to delete a shipment, line group, or shipment line.

# **Create Shipment Page**

The Create Shipment page is accessed by clicking the Create button on the Shipments Workbench. The Create Shipment page contains two tabs a Header tab and a Lines tab.

**Note:** The Create button is only available for Inventory organizations that have the Pre-Receiving in LCM check box selected.

For information on selecting the Pre-Receiving in LCM check box, see Setting Up Receiving Options, page 2-4

# Create Shipment page (Header tab)

| ORACLE <sup>®</sup> Landed Cost Manager                                                                                    | nent<br>Home Logout Preferences Diagnostics                                                           |
|----------------------------------------------------------------------------------------------------|----------------------------------------------------------------------------------------------------|
| Workbench Setup                                                                                                    |                                                                                                    |
| Shipments                                                                                                    |                                                                                                    |
| Create Shipment                                                                                                    | Inventory Organization 1PA - LCM PRE RCV AVERAGE                                                      |
| * Indicates required field                                                                                                 | Cancel Actions Generate Charges 🔽 Go Save Apply                                                       |
| Header Lines                                                                                                    |                                                                                                    |
| Operating Unit Vision Operations     Receiving Location     1PA     * Shipment Date 27-Jan-2009     (example: 27-Jan-2009) | * Shipment Type        Shipment Status     Incomplete       * Shipment Number        Pending Matching |
| Line Groups                                                                                                    |                                                                                                    |
| Select *Group Group Reference *Source                                                                                      | e Type *Third Party *Third Party Site Do                                                              |
| • 1                                                                                                    |                                                                                                    |
| 0 2                                                                                                    |                                                                                                    |
|                                                                                                    |                                                                                                    |
|                                                                                                    |                                                                                                    |
|                                                                                                    |                                                                                                    |
|                                                                                                    |                                                                                                    |
| Add 5 Rows                                                                                                    |                                                                                                    |
|                                                                                                    | Cance! Actions Generate Charges 🔽 Go Save Apply                                                       |
| About this Page Privacy Statement Work                                                                                     | bench Setup Home Logout Preferences Diagnostics<br>Copyright (c) 2006, Oracle. All rights reserved.   |

Using the Header tab you define the header information and line group details for the shipment.

#### Create Shipment page (Lines tab)

| Workbench       Setup         Shipments       Inventory Organization       IPA - LCM PRE RCV AVERAGE         * Indicates required field       Cancel       Actions       Generate Charges       Go       Save       Apply         Header       Lines       Go       Save       Apply         Operating Unit       Vision Operations       Shipment Status       Incomplete       Group Reference       IL         Shipment Date       27-Jan-2009       Source Type       Purchase Order       Manufacturing         Shipment Date       27-Jan-2009       Source Type       Purchase Order       Manufacturing         Third Party Site       LOS ANGELES       Purchase Order       Line       Cancel       Cancel         Find Expected Shipment Lines       Purchase Order       Cancel       Cancel       Cance                                                                                                    | ORACLE <sup>®</sup> Landed Cost Management Home Logout Preferences Diagnostics                                                                                                    |
|----------------------------------------------------------------------------------------------------|----------------------------------------------------------------------------------------------------|
| Shipments         Create Shipment         * Indicates required field         * Indicates required field         Cance!       Actions         Generate Charges       Go         Operating Unit       Vision Operations         Shipment Status       Incomplete         Shipment Date       27-Jan-2009         Shipment Number       012701         Shipment Date       27-Jan-2009         Shipment Number       012701         Shipment Date       27-Jan-2009         Shipment Number       012701         Shipment Date       27-Jan-2009         Shipment Number       012701         Shipment Type       Shipments         Group 1       Third Party Site         Ind Cape       Purchase Order         Release       Schedule         Shipment Lines       Schedule         Shipment Lines       Schedule         Shipment Lines       Schedule         Select * Line       *Type Purchase Order Release Line Schedule Item Rev Description *Qty *UOM *Price Amount *Currency Actions         No results found.       Concel                                                                                                    | Workbench Setup                                                                                                    |
| Create Shipment       Inventory Organization 1PA - LCM PRE RCV AVERAGE         * Indicates required field       Cancel       Actions       Generate Charges       Go       Save       Apply         Header       Lines       Operating Unit       Vision Operations       Shipment Status       Incomplete       Group Reference       IL         Shipment Date       27-Jan-2009       Shipment Number       012701       Third Party       Allied         Shipment Type       Shipments       Group 1       Third Party       Allied         Find Expected Shipment Lines       Third Party Site       LOS ANGELES       Purchase Order       Line       Schedule       Q         * Show More Search Options       Go       Clear       Schedule       Q       Clear       Schedule       Q       Aution       Currency Actions         Select * Line       * Type Purchase Order Release Line Schedule Item Rev Description * Qty * UOM * Price Amount * Currency Actions       No results found.       Currency Actions                                                                                                    | Shipments                                                                                                    |
| * Indicates required field Cancel Actions Generate Charges Go Save Apply Header Lines Operating Unit Vision Operations Receiving Location 1PA Shipment Number 012701 Source Type Purchase Order Shipment Date 27-Jan-2009 Shipments Third Party Site LOS ANGELES Find Expected Shipment Lines Third Party Site LOS ANGELES Purchase Order Release Schedule Schedul | Create ShipmentInventory Organization 1PA - LCM PRE RCV AVERAGE                                                                                                    |
| Header       Lines         Operating Unit       Vision Operations<br>Receiving Location       Shipment Status       Incomplete<br>Shipment Number       Group Reference       JL         Shipment Date       27-Jan-2009       Source Type       Purchase Order       Third Party       Allied         Shipment Type       Shipments       Group 1       Third Party       Shighed       Shipment Status       Incomplete         Find Expected Shipment Lines       Third Party Site       LOS ANGELES       Purchase Order       Line       Control       Control       <                                                                                                    | * Indicates required field Cancel Actions Generate Charges 🔻 Go Save Apply                                                                                                    |
| Operating Unit       Vision Operations<br>Receiving Location       Shipment Status       Incomplete<br>Shipment Number       Group Reference       IL<br>Third Party         Shipment Date       27-Jan-2009       Source Type       Purchase Order       Manufacturing         Shipment Type       Shipment Status       Group 1       Third Party Site       LOS ANGELES         Find Expected Shipment Lines       Purchase Order       Line       Go Clear         Shipment Lines       Schedule       Go Clear         Shipment Lines       Schedule       Go Clear         Shipment Lines       Schedule       Go Clear         Shipment Lines       Schedule       Go Clear         Shipment Lines       Schedule       Go Clear         Shipment Lines       Schedule       Go Clear         Shipment Lines       Schedule       Go Clear         Shipment Lines       Schedule Item Rev Description "Qty *UOM *Price Amount *Currency Actions         No results found.       Go Current Visite       Go Current Visite                                                                                                    | Header Lines                                                                                                    |
| Find Expected Shipment Lines         Third Party Site       LOS ANGELES         Purchase Order       Line         Release       Schedule         Go       Clear         Shipment Lines       Select *Line         *Type Purchase Order Release Line Schedule Item Rev Description *Qty *UOM *Price Amount *Currency Actions         No results found.                                                                                                    | Operating Unit         Vision Operations         Shipment Status         Incomplete         Group Reference         JL           Receiving Location         1PA         Shipment Number         012701         Third Party         Allied           Shipment Date         27-Jan-2009         Source Type         Purchase Order         Manufacturing           Shipment Type         Shipments         Group         1         Third Party Site         LOS ANGELES |
| Third Party Site LOS ANGELES Purchase Order Line Chease Order Release Chease Schedule Chear Shipment Lines Select *Line *Type Purchase Order Release Line Schedule Item Rev Description *Qty *UOM *Price Amount *Currency Actions No results found.                                                                                                    | Find Expected Shipment Lines                                                                                                    |
| B Show More Search Options         Go         Clear         Shipment Lines         Select *Line       *Type Purchase Order Release Line Schedule Item Rev Description *Qty *UOM *Price Amount *Currency Actions         No results found.                                                                                                    | Third Party Site LOS ANGELES Q Purchase Order Line Q<br>Release Q Schedule Q                                                                                                    |
| Shipment Lines Select *Line *Type Purchase Order Release Line Schedule Item Rev Description *Qty *UOM *Price Amount *Currency Actions No results found.                                                                                                    | Go Clear                                                                                                    |
| Select *Line *Type Purchase Order Release Line Schedule Item Rev Description *Qty *UOM *Price Amount *Currency Actions No results found.                                                                                                    | Shipment Lines                                                                                                    |
|                                                                                                    | Select *Line *Type Purchase Order Release Line Schedule Item Rev Description *Qty *UOM *Price Amount *Currency Actions No results found.                                                                                                    |
| Cancel Actions Generate Charges V Go Save Appry                                                                                                    | Cancel Actions Generate Charges 💌 Go Save Apply                                                                                                    |
| Workbench Setup Home Logout Preferences Diagnostics                                                                                                    | Workbench Setup Home Logout Preferences Diagnostics                                                                                                    |

Using the Lines tab you define the shipment lines for the shipment.

This page utilizes the Actions field. After you create a shipment, the actions that are performed against the shipment using the Actions field are an integral part of the Landed Cost Management processing. These actions include processes such as, generate charges and calculating landed cost.

For more information on the Actions field, see the Actions field, page 3-13 section in this chapter.

For more information on creating shipments, see:

- Creating Landed Cost Management Shipments, page 4-8
- Entering Shipment Lines for a Shipment, page 4-12

# **Update Shipment Page**

The Update Shipment page is accessed by clicking the Update icon on the Shipments Workbench. The Update Shipment page contains two tabs a Header tab and a Lines tab.

### Update Shipment page (Header tab)

| Workbench Setup                                                                                                    | Home Logout Preferences Diagnostics                      |
|----------------------------------------------------------------------------------------------------|----------------------------------------------------------|
| Shipments                                                                                                    |                                                          |
| Update Shipment 0901161035                                                                                                    | Inventory Organization 1PA - LCM PRE RCV AVERAGE         |
| * Indicates required field                                                                                                    | Cancel Actions Generate Charges Go Save Apply            |
| Header Lines                                                                                                    |                                                          |
| Operating Unit Vision Operations<br>Receiving Location IPA<br>* Shipment Date [16-Jan-2009]                                                         | * Shipment Type SHIP_ALL Q<br>Shipment Status Incomplete |
| Line Groups                                                                                                    |                                                          |
| Select *Group     Group Reference     *Source Type     *Third Party       ©     1     AF     Purchase Order     Allied Manufacturi       Add 5 Rows | *Third Party Site                                        |
|                                                                                                    | Cancel Actions Generate Charges Sove Apply               |
| Workbench Setup Home Logout                                                                                                    | Preferences Diagnostics                                  |
| About this Page Privacy Statement                                                                                                    | Copyright (c) 2006, Oracle. All rights reserved.         |

Using the Header tab you can maintain the header information and line group details for the shipment.

#### Update Shipment page (Lines tab)

| ORACLE L                                                                            | anded Cost Managem                           | ent                                                              |                         | Home Logout Pre         | ferences Diagnostics                           |
|-------------------------------------------------------------------------------------|----------------------------------------------|------------------------------------------------------------------|-------------------------|-------------------------|------------------------------------------------|
| Workbench Setup                                                                     |                                              |                                                                  |                         |                         |                                                |
| Shipments                                                                           |                                              |                                                                  |                         |                         |                                                |
| Update Shipment 0901161035                                                          |                                              |                                                                  | I                       | nventory Organization 1 | PA - LCM PRE RCV AVERAGE                       |
| * Indicates required field                                                          |                                              |                                                                  | Cancel Actions          | Generate Charges        | Go Save Apply                                  |
| Header Lines                                                                        |                                              |                                                                  |                         |                         |                                                |
| Operating Unit Vie<br>Receiving Location 1P<br>Shipment Date 16<br>Shipment Type Sh | sion Operations<br>A<br>-Jan-2009<br>ipments | Shipment Status Incom<br>Source Type Purch<br>Group Reference AF | nplete<br>nase Order    | Third Party Allier      | d Manufacturing<br>ANGELES                     |
| Find Expected Shipment Line                                                         | 25                                           |                                                                  |                         |                         |                                                |
| Third Party Site                                                                    |                                              | Purchase Ord                                                     | ler                     | Line                    | Q                                              |
| Show More Search Options     Go Clear                                               |                                              | Relea                                                            | se                      | Schedule                |                                                |
| Shipment Lines                                                                      |                                              |                                                                  |                         |                         |                                                |
| Select All Select None                                                              |                                              |                                                                  |                         |                         |                                                |
| Select *Line *Type                                                                  | Purchase<br>Order Release Lin                | e Schedule Item Rev De                                           | scription *Otv          | *UOM *Price             | Amount *Currency Actions                       |
| I GOODS                                                                             | S921 1                                       | 2 LCM- A1                                                        | INVENTORY ASS 1         | Each 🔍 10               | 10.00 USD 🔍 🥖 🛅 🗑                              |
| Z GOODS                                                                             | S917 1                                       | 2 LCM-<br>A1                                                     | INVENTORY ASS 2         | Each 🔍 10               | 20.00 USD 🔍 🥖 🛅 🗑                              |
|                                                                                     | le                                           |                                                                  | Cance! Actions          | Generate Charges        | Go Save Apply                                  |
| About this Page Privacy State                                                       | Workt<br>ment                                | ench Setup Home Log                                              | out Preferences Diagnos | itics<br>Cop            | oyright (c) 2006, Oracle. All rights reserved. |

Using the Lines tab you can maintain the shipment lines for the shipment.

This page utilizes the Actions field in it processing. The Actions field has the same options that are available on the Create Shipment page.

For more information on the Actions field, see the Actions field, page 3-13 section in this chapter.

The Create Shipment - Lines page and Update Shipment - Lines page are very similar and the functionality of the two pages works basically the same.

The Update Shipment - Lines page displays all the information pertaining to the shipment lines.

For more information on updating shipments, see:

- Updating Shipments, page 4-17
- Updating Shipment Lines, page 4-24
- Updating a Specific Shipment Line, page 4-28

# **View Shipment Page**

The View Shipment page is accessed by clicking the Shipment number link on the Shipments Workbench. The View Shipment page contains two tabs a Header tab and a

Lines tab.

#### View Shipment page (Header tab)

| ORAC              | LE <sup>*</sup> Landed Cost N                                                        | lanagement               | Ho                                     | me Logout Preferences Diagnostics              |
|-------------------|--------------------------------------------------------------------------------------|--------------------------|----------------------------------------|------------------------------------------------|
| Workbench S       | etup                                                                                 |                          |                                        |                                                |
| Shipments         |                                                                                      |                          |                                        |                                                |
| Shipment 0901     | 61035                                                                                |                          | Inventory                              | Organization 1PA - LCM PRE RCV AVERAGE         |
| Header Line       | s                                                                                    |                          | Actio                                  | ons View Charges Go Update                     |
| Re                | Operating Unit Vision Operatic<br>ceeiving Location 1PA<br>Shipment Date 16-Jan-2009 | tions                    | Shipment Type SI<br>Shipment Status In | hipments<br>icomplete<br>I Pending Matching    |
| Line Groups       |                                                                                      |                          |                                        |                                                |
| Select Group      | Group Reference                                                                      | Source Type              | Third Party                            | Third Party Site                               |
| © 1               | AF                                                                                   | Purchase Order           | Allied Manufacturing                   | LOS ANGELES                                    |
|                   |                                                                                      |                          |                                        |                                                |
| Return to Find Sl | <u>ipments</u>                                                                       |                          | Actic                                  | ons View Charges 🔽 Go Update                   |
| About this Dage   | Drivenu Statement                                                                    | Workbench Setup Home Log | out Preferences Diagnostics            | Convicti (a) 2008 Oragle, All rights received  |
| About this Page   | Filvacy Statement                                                                    |                          |                                        | oopyngin (c) 2000, Olacle. All lights leserved |

Using the Header tab you can view the header information and line group details for the shipment.

#### View Shipment page (Lines tab)

| ORACL                                          | . E Landed Cost Man                                                              | agement                                                                                  | Home Logout Preferences Diagnostics                                 |     |
|------------------------------------------------|----------------------------------------------------------------------------------|------------------------------------------------------------------------------------------|---------------------------------------------------------------------|-----|
| Workbench Setu                                 | p                                                                                |                                                                                          |                                                                     |     |
| Shipments                                      |                                                                                  |                                                                                          |                                                                     |     |
| Shipment 09011610                              | 35                                                                               |                                                                                          | Inventory Organization 1PA - LCM PRE RCV AVERAGE                    |     |
| Header Lines                                   |                                                                                  |                                                                                          | Actions View Charges Go Update                                      |     |
| Operatin<br>Receiving Lo<br>Shipmen<br>Shipmen | g Unit Vision Operations<br>cation 1PA<br>t Date 16-Jan-2009<br>t Type Shipments | Shipment Status Incomplete<br>Source Type Purchase Orde<br>Group 1<br>Group Reference AF | Third Party Allied<br>Manufacturing<br>Third Party Site LOS ANGELES |     |
| Shipment Lines                                 |                                                                                  |                                                                                          |                                                                     | L   |
| Line Type Purcha                               | se Order Line Schedule Item                                                      | Rev Description Qty UOM                                                                  | Price Amount Currency View Details                                  |     |
| 1 GOODS 5921                                   | 1 2 LCM-A                                                                        | A1 INVENTORY ASSET I 1 Each                                                              | 10 10.00 USD Da                                                     |     |
| 2 GOODS 5917                                   | 1 2 LCM-A                                                                        | A1 INVENTORY ASSET I 2 Each                                                              | 10 20.00 USD 👓                                                      |     |
| <u>Return to Find Shipm</u>                    | ents                                                                             |                                                                                          | Actions View Charges 🔽 Go Update                                    |     |
|                                                |                                                                                  | Workbench Setup Home Logout Pref                                                         | ferences Diagnostics                                                |     |
| About this Page Pi                             | wacy Statement                                                                   |                                                                                          | Copyright (c) 2006, Oracle. All rights reserve                      | ed. |

Using the Lines tab you can view the shipment lines for the shipment.

This page utilizes the Actions field. The Actions that are available from this page are only for viewing information such as, viewing charges, viewing associations, and for viewing landed cost.

For more information on the Actions field, see the Actions field, page 3-13 section in this chapter.

For more information on viewing shipments, see:

- Viewing Shipments, page 4-30
- Viewing Shipment Lines, page 4-32
- Viewing a Specific Shipment Line, page 4-33
- Viewing Charge Lines for the Shipment, page 4-41
- Viewing Associations for a Shipment, page 4-46

# **Actions Field**

#### Update Shipment page (Actions field)

|                                                                                  | inagement                             | Home                             | Logout Preferences Diagnostics                   |
|----------------------------------------------------------------------------------|---------------------------------------|----------------------------------|--------------------------------------------------|
| Workbench Setup                                                                  |                                       | a church a she a she a she a she |                                                  |
| Shipments                                                                        |                                       |                                  |                                                  |
| Update Shipment 0901161035                                                       |                                       | Inventory Org                    | anization 1PA - LCM PRE RCV AVERAGE              |
| * Indicates required field                                                       |                                       | Cancel Actions Generate C        | Charges - Go Save Apply                          |
| Header Lines                                                                     |                                       | Generate C                       | harges                                           |
| Operating Unit<br>Receiving Location<br>* Shipment Date<br>(example: 27-Jan-2009 | s                                     | * Shipment Submit                | arges 19                                         |
| Line Groups                                                                      |                                       | Mallage As                       |                                                  |
| Select *Group Group Reference                                                    | *Source Type Third Party              | View Lande                       | d Cost                                           |
| • 1 AF                                                                           | Purchase Order 💌 Allied Manufacturing | 🤍 Lu                             | OS ANGELES                                       |
| Add 5 Rows                                                                       |                                       |                                  |                                                  |
|                                                                                  |                                       |                                  |                                                  |
|                                                                                  |                                       | Cance! Actions Generate C        | harges 🔽 Go Save Apply                           |
| About this Page Privacy Statement                                                | Workbench Setup Home Logout Pre       | ferences Diagnostics             | Copyright (c) 2006, Oracle. All rights reserved. |

The Actions field resides on several pages in the Shipments Workbench. Depending on the page, the Actions field can contain different options. Each action either initiates a process for the shipment or transfers you to another page where certain information can be viewed and maintained. This table lists the pages and the actions that are available from each page:

| Page                | Actions                                                                                                    |  |
|---------------------|----------------------------------------------------------------------------------------------------|--|
| Shipments Workbench | Generate Charges                                                                                                    |  |
|                     | Initiates the Generate Charges process for<br>the shipment. The Generate Charges<br>process integrates with Oracle Advanced<br>Pricing. |  |
|                     | • Validate                                                                                                    |  |
|                     | Initiates the Validate process for the shipment.                                                                                        |  |
|                     | • Calculate                                                                                                    |  |
|                     | Initiates the Calculate process for the shipment.                                                                                       |  |
|                     | • Submit                                                                                                    |  |
|                     | Initiates the Submit process for the shipment.                                                                                          |  |
|                     | • View Landed Cost                                                                                                    |  |
|                     | Transfers you to the Shipment Hierarchy page where landed cost details for a shipment can be viewed.                                    |  |

| Page                                | Actions                                                                                                    |
|-------------------------------------|----------------------------------------------------------------------------------------------------|
| Update Shipment and Create Shipment | Generate Charges                                                                                                    |
|                                     | Initiates the Generate Charges process for<br>the shipment. The Generate Charges<br>process integrates with Oracle Advanced<br>Pricing.      |
|                                     | • Validate                                                                                                    |
|                                     | Initiates the Validate process for the shipment.                                                                                             |
|                                     | • Calculate                                                                                                    |
|                                     | Initiates the Calculate process for the shipment.                                                                                            |
|                                     | • Submit                                                                                                    |
|                                     | Initiates the Submit process for the shipment.                                                                                               |
|                                     | <ul> <li>Manage Charges</li> </ul>                                                                                                    |
|                                     | Transfers you to the Manage Charges<br>page when you can manually create,<br>update, or delete charge lines associated<br>with the shipment. |
|                                     | • Manage Associations                                                                                                    |
|                                     | Transfers you to the Manage Association<br>page when you can maintain the charge<br>line associations associated with the<br>shipment.       |
|                                     | • View Landed Cost                                                                                                    |
|                                     | Transfers you to the Shipment Hierarchy<br>page where you can view landed cost<br>details for the shipment.                                  |

| Page          | Actions                                                                                                    |
|---------------|----------------------------------------------------------------------------------------------------|
| View Shipment | • View Charges                                                                                                    |
|               | Transfers you to the View Manage<br>Charges page where you can view charge<br>lines for the shipment.                  |
|               | • View Associations                                                                                                    |
|               | Transfers you to the View Manage<br>Associations page where you can view<br>charge line associations for the shipment. |
|               | • View Landed Cost                                                                                                    |
|               | Transfers you to the Shipment Hierarchy page where you can view landed cost details for a shipment.                    |

For more information on how to use each one of these actions, see:

- Generating Charges for the Shipment, page 4-35
- Managing Charge Lines for the Shipment, page 4-36
- Managing Associations for the Shipment, page 4-43
- Validating the Shipment, page 4-48
- Calculating Estimated Land Cost for the Shipment, page 4-49
- Submitting the Shipment to Receiving, page 4-54
- Viewing Estimated Landed Cost for the Shipment, page 4-51
- Viewing Actual Landed Cost for the Shipment, page 4-58
- Viewing Charge Lines for the Shipment, page 4-41
- Viewing Associations for a Shipment, page 4-46

# **Understanding the Shipment Status**

As a Landed Cost Management shipment progresses through its life-cycle, the shipment status is used to indicate where the shipment is in its progression. The shipment status is a simple way to know what actions or processes have occurred against a shipment.

This table describes the shipment statuses and how they are used in Landed Cost Management:

| Action/Process                                                                                                    | Shipment Status                                         |
|----------------------------------------------------------------------------------------------------|---------------------------------------------------------|
| Initial creation of a shipment in Landed Cost<br>Management                                                                                                  | Incomplete                                              |
| After the Generate Charges process is performed for a shipment                                                                                               | Incomplete                                              |
| After the Validate process is performed for a shipment                                                                                                    | • If validation was successful, Validated.              |
|                                                                                                    | • If validation was not successful, On Hold             |
|                                                                                                    | Correct the problem and run the Validate process again. |
| Changes are made to a validated shipment<br>that requires validation to be performed<br>again. For example, a change in shipment line<br>quantity or amount. | Validation Required                                     |
| After the Submit process is performed for a shipment                                                                                                    | Completed                                               |

# Managing Landed Cost as a Pre-Receiving Application

This chapter covers the following topics:

- Understanding Landed Cost as a Pre-Receiving Application
- Creating Landed Cost Management Shipments
- Entering Shipment Lines for the Shipment
- Updating Shipments
- Updating Shipment Lines
- Updating a Specific Shipment Line
- Viewing Shipments
- Viewing Shipment Lines
- Viewing a Specific Shipment Line
- Generating Charges for the Shipment
- Managing Charge Lines for the Shipment
- Viewing Charge Lines for the Shipment
- Managing Associations for the Shipment
- Viewing Associations for the Shipment
- Validating the Shipment
- Calculating Estimated Landed Cost for the Shipment
- Viewing Estimated Landed Cost for the Shipment
- Submitting the Shipment to Receiving
- Calculating and Importing Actual Landed Cost for the Shipment
- Viewing Actual Landed Cost for the Shipment

# **Understanding Landed Cost as a Pre-Receiving Application**

# Oracle Landed Cost Management as a Pre-Receiving Application Oracle Landed Cost Management as a Pre-Receiving Application

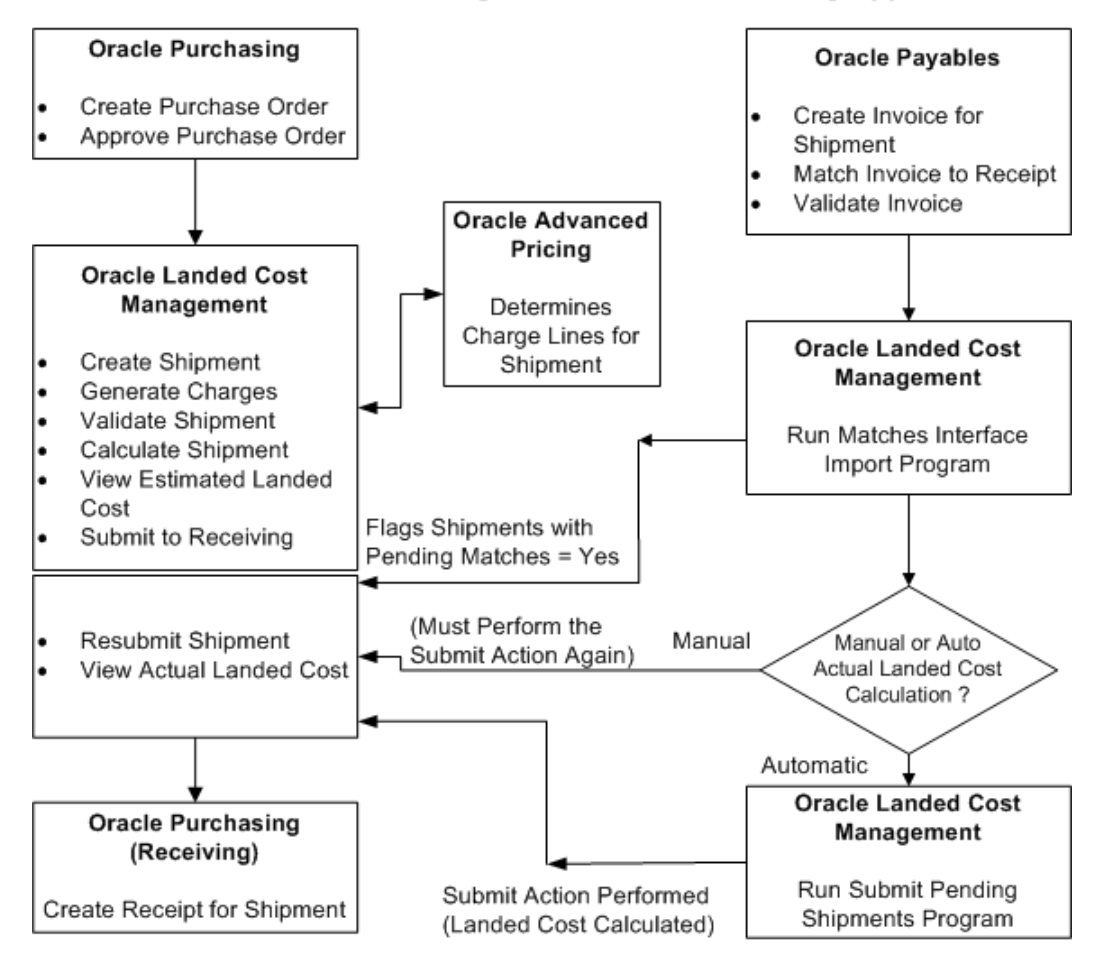

Oracle Landed Cost Management can be used as a pre-receiving application. In this scenario, the estimation of the landed cost is required before the receipt of the item by the Receiving application by using Landed Cost Management functionality. After the estimated landed cost is finalized in Landed Cost Management that information is passed to Receiving during the receipt of the item based on the Landed Cost Management shipment. Landed Cost Management also passes to the Receiving application the quantity received stated in the Landed Cost Shipment line. The Receiving application doesn't allow you to change this quantity to prevent the misallocation of charges in costing. The receipt is performed using the known estimated landed cost.

Using Landed Cost Management the estimated landed cost is calculated for a shipment from the following:

- Price and taxes for the item on the associated purchase order.
- Charges generated through the integration with Oracle Advanced Pricing or manually entered in Landed Cost Management.

After invoices are created and matched to the receipt of the item in Oracle Payables that actual price information is passed to Landed Cost Management using two concurrent programs (Matches Interface Import and Submit Pending Shipments). If you are using Oracle Process Manufacturing an additional concurrent program (Landed Cost Adjustments Import Process) needs to be performed so that Oracle Process Manufacturing can obtain the estimated and actual price information from Landed Cost Management for its processing.

The Landed Cost Adjustments Import Process is a concurrent program that belongs to Oracle Process Manufacturing.

Using Landed Cost Management pages the actual landed cost for the shipment can be viewed and analyzed with the estimated landed cost information.

#### Landed Cost Management as a Pre-Receiving Application High-Level Process Flow

Following is a basic process flow when using Landed Cost Management as a pre-receiving application:

1. Create a purchase order for an item and select a ship-to organization that has pre-receiving in LCM enabled using Oracle Purchasing.

Ensure that the Match Option field for each purchase order line is set to Receipt.

For information on creating a purchase order, see the Purchase Orders chapter in the *Oracle Purchasing User's Guide*.

For information on selecting the pre-receiving in LCM check box for an Inventory organization, see Setting Up Receiving Options, page 2-4.

**2**. Approve the purchase order.

For information on approving a purchase order, see the Approval, Security, and Control chapter in the *Oracle Purchasing User's Guide*.

**3.** Create a shipment for the items referenced on the purchase order using the Landed Cost Management Shipments Workbench.

For more information, see Creating Landed Cost Management Shipments, page 4-8.

**4**. Create shipment lines for the items referenced on the purchase order using the Landed Cost Management Shipments Workbench.

For more information, see Entering Shipment Lines for the Shipment, page 4-12.

5. (Optional) Generate charges for the shipment using the Landed Cost Management

Shipments Workbench.

For more information, see Generating Charges for the Shipment, page 4-35.

**6.** (Optional) Manage charges for the shipment using the Landed Cost Management Shipments Workbench.

View or change charges that were created through the generate charges process.

Add new charge lines for the shipment.

For more information, see Managing Charge Lines for the Shipment, page 4-36.

7. (Optional) Manage associations for the shipment using the Landed Cost Management Shipments Workbench.

For more information, see Managing Associations for the Shipment, page 4-43.

**8**. (Optional) Validate the shipment (price tolerance and so on) using the Landed Cost Management Shipments Workbench.

For more information, see Validating the Shipment, page 4-48.

**9**. Calculate estimated landed cost for the shipment using the Landed Cost Management Shipments Workbench.

The Calculate process performs the validation process during its processing. Hence, the Validate process does not need to be run separately.

For more information, see Calculating Estimated Landed Cost for the Shipment, page 4-49.

**10.** (Optional) View the estimated landed cost that was calculated using the Landed Cost Management Shipments Workbench.

For more information, see Viewing Estimated Landed Cost for the Shipment, page 4-51.

- **11.** (Optional) Repeat steps 6- 10 until the estimated landed cost is satisfactory for the shipment.
- **12**. Submit the estimated landed cost for the shipment using the Landed Cost Management Shipments Workbench.

At this point you will no longer be able to modify the estimated landed cost for the shipment.

For more information, see Submitting the Shipment to Receiving, page 4-54.

**13.** Create a receipt for the items on the Landed Cost Management shipment using the Find Expected Receipts page in Oracle Purchasing.

#### Find Expected Receipts page

| С | Find Expected Receipts (                        | PR2)                |             |               |                |  |
|---|-------------------------------------------------|---------------------|-------------|---------------|----------------|--|
|   | Supplier and Internal                           | Customer            |             |               |                |  |
|   | Operating Unit                                  | PRU-Vision Proces   | s Ind       |               |                |  |
|   | Source Type                                     |                     |             |               |                |  |
|   | Purchase Order                                  |                     |             | Release       |                |  |
|   | Line                                            |                     |             | Shipment      |                |  |
|   | Requisition                                     |                     | Line 📃      | Shipment      | 8.1            |  |
|   | Supplier                                        | Goodway             |             | Supplier Site |                |  |
|   |                                                 | ·                   |             |               | ude Closed POs |  |
|   | Receiving Location                              |                     |             |               |                |  |
|   | Item Date Ra                                    | anges Shipments     | Destination |               |                |  |
|   | ltem, R<br>Catego<br>Descriptio<br>Supplier Ite | ev<br>ry<br>on<br>m |             |               |                |  |
|   |                                                 | Unordered           |             | Clear         | Find           |  |

When creating the Receipt, on the Find Expected Receipts page you will use a Source Type of LCM (Landed Cost Management) and the Shipment number. The shipment number equals the shipment number plus the line group number. For example, shipment 8 and line group 1 will be depicted as 8.1.

**Important:** If Landed Cost Management is implemented as a service application, then the receiving activities are initiated in Inventory Receiving and can be used for all items. If Landed Cost Management is implemented as a pre-receiving application, the user should not use Inventory Receiving for initiating the receiving activities.

| Receipts | page - | Lines | tab |
|----------|--------|-------|-----|
|----------|--------|-------|-----|

| Lines Details Currency Order Information Outside Services Shipment Information |               |
|--------------------------------------------------------------------------------|---------------|
|                                                                                |               |
| Secondary Subinvento                                                           | ory ( )       |
| Quantity COM Quantity COM Rev Description Location Requester                   |               |
|                                                                                | <b>-</b> . 27 |
|                                                                                |               |
|                                                                                |               |
|                                                                                |               |
|                                                                                | _             |
|                                                                                |               |
|                                                                                |               |
|                                                                                |               |
| Operating Unit PRU-Vision Process Industries (US) Order Type Standard          |               |
| Supplier Goodway Order 3924                                                    | 1             |
| Item Description OPM-LCM INTEGRATION - TEST ITEM 2 Due Date 07-JAN-2011 00:1   | 00            |
| Destination Hazard                                                             |               |
| Header Receiver Note UN Number                                                 |               |
| Shipment Receiver Note Direct Delivery                                         |               |
|                                                                                |               |
| Lot - Serial Cascade Express                                                   | Header )      |

On the Receipts page - Lines tab, the quantity you can receive defaults from the shipment number. The quantity fields are disabled for Landed Cost Management shipments to prevent partial receipts (when using Landed Cost Management as a Pre-Receiving application) which will prevent the misallocation of charges in costing. During this step you will specify the subinventory for each receipt line.

For information on creating a receipt, see the Receiving chapter in the *Oracle Purchasing User's Guide*.

After the receipt of the item these steps occur:

- Item cost for the item is updated in Inventory with the estimated landed cost.
- Accounting accrual entries for the receipt are created using the estimated landed cost.

If you are using Oracle Process Manufacturing (OPM), you must first run the Landed Cost Adjustments Import Process in OPM before these steps occur:

- Item cost for the item is updated in Inventory with the estimated landed cost.
- Accounting accrual entries for the receipt are created using the estimated landed cost.
- 14. Create an invoice for the receipt using Oracle Payables.

For information on creating an invoice, see the Invoices chapter in the Oracle

Payables User's Guide.

15. Match the invoice to the receipts using Oracle Payables.

For information on invoice matching to receipts option, see the Invoices chapter in the *Oracle Payables User's Guide*.

**16.** Validate the invoice. After invoice validation the actual invoice information is populated into the Landed Cost Management interfaces.

For information on validating, see the Invoices chapter in the *Oracle Payables User's Guide*.

- **17.** Repeat Steps 14-16 for all other invoices (freight, insurance and so on) that pertain to the shipment.
- Run the Matches Interface Import concurrent program using Landed Cost Management.

This program imports the matched information from the Landed Cost Management interface tables into definitive tables. This process also sets the Landed Cost Management shipments with Pending Matching field to Yes. At this time, the actual landed cost calculation has not been performed yet.

Oracle recommends that this program be scheduled to run periodically in order to not require any user intervention.

For more information, see Calculating and Importing Actual Landed Cost for the Shipment, page 4-56.

**19.** Run the Submit Pending Shipments concurrent program using Landed Cost Management.

This program performs the submit process again and calculates the actual landed cost for the Landed Cost Management shipment. After this process completes successful you can view the actual landed cost using the Shipment Hierarchy and Landed Cost Detail pages in Landed Cost Management.

Oracle recommends that this program be scheduled to run periodically in order to not require any user intervention.

**Important:** Instead of performing Step 19, you can access the Shipments Workbench and manually perform the Submit action for the shipment. The Submit Pending Shipments program performs the same action in a back ground process.

For more information, see Calculating and Importing Actual Landed Cost for the Shipment, page 4-56.

After the actual estimated landed cost is calculated these steps occur:

- Item cost adjustments transactions are created in Oracle Cost Management (difference between estimated and actual landed cost).
- Accounting accrual adjustment entries are created (difference between estimated and actual landed cost) by Oracle Cost Management.

If you are using Oracle Process Manufacturing (OPM), you must first run the Landed Cost Adjustments Import Process in OPM before these steps occur:

- Item cost adjustments transactions are created in Oracle Process Manufacturing Cost Management (difference between estimated and actual landed cost).
- Accounting accrual adjustment entries are created (difference between estimated and actual landed cost) by Oracle Process Manufacturing Cost Management.
- **20**. View the actual landed cost information for the shipment and compare the estimated landed cost to the actual landed cost for the shipment using the Landed Cost Management Shipments Workbench.

For more information, see Viewing Actual Landed Cost for the Shipment, page 4-58.

# **Creating Landed Cost Management Shipments**

A Landed Cost Management shipment is an expected or actual delivery from a purchase order or agreement along with its related charges. A Landed Cost Management shipment contains a shipment header, line groups, and shipment lines. The shipment header contains overall information for the shipment and defines the line groups associated with the shipment. The shipment lines contain the shipment lines for the shipment and match up with the delivery entity for the item. For example, a shipment may contain a one to one relationship with a purchase order and the purchase order lines.

Using the Create Shipment page you can create the shipment header and the shipment lines.

Use this procedure to create a Landed Cost Management shipment:

## Prerequisites

A purchase order has already been created that is referencing a Landed Cost Management pre-receiving organization.

#### To Create Landed Cost Management Shipments:

1. Navigate to the Shipments Workbench, page A-1.
#### Shipments Workbench (initial page)

| ORACLE                     | Landed Cost Management | and in            |                  | Home           | Logout Preferences Diagnostics      | 1             |
|----------------------------|------------------------|-------------------|------------------|----------------|-------------------------------------|---------------|
| Workbench Setup            |                        |                   |                  |                |                                     |               |
| Shipments                  |                        |                   |                  |                |                                     |               |
| Shipments                  |                        |                   | Inventory        | y Organization | •                                   | Go            |
| About this Page Privacy St | Workbench S<br>atement | Setup Home Logout | Preferences Diag | gnostics       | Copyright (c) 2006, Oracle. All rig | hts reserved. |

The Shipments Workbench appears with only the Inventory Organization context available for selection.

**2**. Select the pre-receiving inventory organization in which you want to receive the items and click Go.

You will be able to view the purchase order shipments that are addressed to this Inventory organization.

### Shipments Workbench

|                                   | Cost Manager | nent         | 10          |                             | Home Logout Pr    | eferences Diagnostics                          |
|-----------------------------------|--------------|--------------|-------------|-----------------------------|-------------------|------------------------------------------------|
| Workbench Setup                   |              |              |             |                             |                   |                                                |
| Shipments                         |              |              |             |                             |                   |                                                |
|                                   |              |              |             |                             |                   | Logged In as JLINEBERRY                        |
| Shipments                         |              |              |             | Inventory Organiz           | ation 1PA - LCM F | RE RECEIVE AVERAGE 🔽 Go                        |
|                                   |              |              |             |                             |                   | Create                                         |
| * Display Shipment 💌              |              |              |             |                             |                   |                                                |
| Find Shipments                    |              |              |             |                             |                   |                                                |
| <u>Shipments</u>                  |              |              |             |                             |                   |                                                |
| Operating Unit                    |              | Ship         | ment Type   | Q                           | Pending N         | latching                                       |
| Receiving Location                |              | Shipn        | nent Status | •                           | -                 |                                                |
| Shipment Date                     |              | ·            | Shipment    |                             |                   |                                                |
|                                   |              |              |             |                             |                   |                                                |
| 🗄 Line Groups                     |              |              |             |                             |                   |                                                |
| 🕀 Shipment Lines                  |              |              |             |                             |                   |                                                |
| Go Clear                          |              |              |             |                             |                   |                                                |
|                                   |              |              |             |                             |                   |                                                |
| Shipments                         |              |              |             |                             |                   |                                                |
| Actions Generate Charges  Go      |              |              |             |                             |                   |                                                |
| Select Operating Unit             | Shipment     | Type Date    | e Status    | Pending Matching            | Actions           |                                                |
| No search conducted.              |              |              |             | ,                           |                   |                                                |
|                                   |              |              |             |                             |                   |                                                |
|                                   |              |              |             | R.                          |                   | Create                                         |
|                                   | Work         | kbench Setup | Home Logo   | out Preferences Diagnostics |                   |                                                |
| About this Page Privacy Statement |              |              |             |                             | Co                | pyright (c) 2006, Oracle. All rights reserved. |

The complete Shipments Workbench appears.

**3**. Click Create.

**Note:** The Create button is only available for Inventory organizations that have the Pre-Receiving in LCM check box selected.

For information on selecting the Pre-Receiving in LCM check box, see Setting Up Receiving Options, page 2-4

| ORACLE                                          | Landed Cost Manageme                                                              | nt                    |                                               | Home Logout Preferences                                  | Diagnostics                      |
|-------------------------------------------------|-----------------------------------------------------------------------------------|-----------------------|-----------------------------------------------|----------------------------------------------------------|----------------------------------|
| Workbench Setup                                 |                                                                                   |                       |                                               |                                                          |                                  |
| Shipments                                       | <u></u>                                                                           |                       |                                               |                                                          |                                  |
| Create Shipment                                 |                                                                                   |                       | Inventory O                                   | rganization 1PA - LCM PRE                                | RECEIVE AVERAGE                  |
| * Indicates required field                      |                                                                                   |                       | Cancel Actions Gen                            | erate Charges 🔻 Go                                       | Save Apply                       |
| Header Lines                                    |                                                                                   |                       | ,                                             |                                                          |                                  |
| * Operating<br>* Receiving Loca<br>* Shipment [ | Unit Vision Operations<br>ation 1PA<br>Date 21-Jan-2009<br>(example: 21-Jan-2009) | 9                     | * Shipment S<br>Shipment St<br>* Shipment Nur | Type  <br>tatus Incomplete<br>mber  <br>Pending Matching |                                  |
| Line Groups                                     |                                                                                   |                       |                                               |                                                          |                                  |
| Select *Group Group Re                          | eference *Source                                                                  | Type *Third Party     |                                               | *Third Party Site                                        | De                               |
| 1                                               |                                                                                   |                       | Q.                                            |                                                          | Q                                |
| 0 2                                             |                                                                                   |                       | Q                                             |                                                          | Q                                |
|                                                 |                                                                                   |                       |                                               |                                                          |                                  |
|                                                 |                                                                                   |                       | ~                                             |                                                          |                                  |
|                                                 |                                                                                   |                       | <u>ч</u>                                      |                                                          | <b>4</b>                         |
| 0 5                                             | -                                                                                 |                       | ٩,                                            |                                                          | ۹.                               |
| Add 5 Rows                                      |                                                                                   |                       |                                               |                                                          |                                  |
|                                                 |                                                                                   |                       |                                               |                                                          |                                  |
|                                                 |                                                                                   |                       | Cancel Actions Gene                           | erate Charges 🔽 Go                                       | <u>S</u> ave Apply               |
| About this Page Privacy Sta                     | Workbe                                                                            | nch Setup Home Logout | Preferences Diagnostics                       | Copyright (c) 20                                         | 06, Oracle. All rights reserved. |

#### Create Shipment page

The Create Shipment page appears displaying the Header tab.

4. Enter the following information in the upper section of the page:

| Field Name         | Description                                                                                                    |
|--------------------|----------------------------------------------------------------------------------------------------|
| Operating Unit     | Select an operating unit for the shipment.<br>The operating unit appears by default from<br>the Inventory organization.                                        |
| Receiving Location | Select a receiving location for the shipment.<br>The receiving location is defaulted from the<br>location defined in the Inventory<br>organization definition. |
| Shipment Date      | Enter a date for the shipment. The current date appears by default for shipment date.                                                                          |
| Shipment Type      | Select a shipment type for the shipment.                                                                                                    |

| Field Name                 | Description                                                                                                    |
|----------------------------|----------------------------------------------------------------------------------------------------|
| Shipment Status            | Displays the current status for the shipment.                                                                                                |
|                            | A shipment status of <i>Incomplete</i> displays when creating a shipment.                                                                    |
| Shipment Number            | Enter a shipment number.                                                                                                    |
|                            | This field only appears if the Shipment<br>Number Generation is set to Manual in the<br>LCM Options page for this Inventory<br>organization. |
|                            | Otherwise, the system will automatically create the shipment number for you.                                                                 |
| Pending Matching check box | Displays whether Oracle Payables invoice matching is pending or not.                                                                         |

5. In the Line Groups section, enter the following information for each line group:

| Field Name       | Description                                                         |
|------------------|---------------------------------------------------------------------|
| Group            | The system automatically creates group numbers in numeric sequence. |
|                  | At least one line group is required for each shipment               |
| Group Reference  | Enter a group reference. You can enter any value in this field.     |
| Source Type      | The Source Type appears by default from the shipment type.          |
|                  | After you select a shipment type, the Source Type appears.          |
| Third Party      | Select the third party for the shipment.                            |
| Third Party Site | Select the third party site for the shipment.                       |

6. (Optional) Repeat Step 5 for each line group you want to add to the shipment.

Click Add 5 Rows if you need additional rows for entering line groups.

7. Save your work.

Click Save to save your work and stay on the page.

Click Apply to save your work and return to the page where this page was accessed.

### Create Shipment page

| ORACLE <sup>®</sup> Landed Cost M<br>Workbench Setup                                                    | anagement                                                                               | Home Logout Preferences Diagnostics                                                                  |             |
|----------------------------------------------------------------------------------------------------|-----------------------------------------------------------------------------------------|----------------------------------------------------------------------------------------------------|-------------|
| Shipments                                                                                               |                                                                                         |                                                                                                    |             |
| Confirmation<br>The Shipment has been saved successfully.                                               |                                                                                         |                                                                                                    |             |
| Create Shipment * Indicates required field Header Lines                                                 | [                                                                                       | Inventory Organization 1PA - LCM PRE RECEIVE AVERU                                                   | AGE<br>pply |
| * Operating Unit Vision Opera<br>* Receiving Location IPA<br>* Shipment Date 21-Jan<br>(example: 21-Jan | Lions Q                                                                                 | * Shipment Type SHIP_ALL<br>Shipment Status Incomplete<br>Shipment Number 012102<br>Dending Matching | ٩           |
| Line Groups                                                                                             | 4                                                                                       |                                                                                                    |             |
| Select "Group Group Reference<br>C 1 JL<br>Add 5 Rows                                                   | *Source Type         *Third Party           Purchase Order         Allied Manufacturing | *Third Party Site                                                                                    |             |
|                                                                                                    | [                                                                                       | Cance! Actions Generate Charges  Go Save A                                                           | pply        |
| About this Page Privacy Statement                                                                       | Workbench Setup Home Logout P                                                           | references Diagnostics<br>Copyright (c) 2006, Oracle. All rights                                     | reserved.   |

The shipment is created.

# **Entering Shipment Lines for the Shipment**

After you create the shipment header you can then enter shipment lines for the shipment.

You will also use the Create Shipment page to create shipment lines for the shipment.

Use this procedure to enter shipment lines for a shipment:

### Prerequisites

□ A shipment header has already been created.

### To Enter Shipment Lines for a Shipment:

1. Navigate to the Create Shipment page, page A-1.

After you create a shipment header you will want to stay on the Create Shipment

page and create the shipment lines. Otherwise, you will have to use the update functionality to enter the shipment lines.

**2**. Select the Lines tab.

Create Shipment - Lines tab

| ORACLE <sup>®</sup> Landed Cost Management                                                                                                    | Home Logout Preferences Diagnostics                                                       |
|----------------------------------------------------------------------------------------------------|-------------------------------------------------------------------------------------------|
| Workbench Setup                                                                                                    |                                                                                           |
| Shipments                                                                                                    |                                                                                           |
| Create Shipment                                                                                                    | Inventory Organization 1PA - LCM PRE RECEIVE AVERAGE                                      |
| * Indicates required field Cancel                                                                                                    | Actions Generate Charges 🔽 Go Save Apply                                                  |
| Header Lines                                                                                                    |                                                                                           |
| Operating Unit         Vision Operations         Shipment Status         Incomplete           Receiving Location         1PA         Shipment Number         012102           Shipment Date         21-Jan-2009         Source Type         Purchase Order           Shipment Type         Shipments         Group         1 | Group Reference JL<br>Third Party Allied<br>Manufacturing<br>Third Party Site LOS ANGELES |
| Find Expected Shipment Lines                                                                                                    |                                                                                           |
| Third Party Site LOS ANGELES Q Purchase Order Release                                                                                                    | Chedule                                                                                   |
| Show More Search Options     Go Clear                                                                                                    |                                                                                           |
| Shipment Lines                                                                                                    |                                                                                           |
| Select "Line "Type Purchase Order Release Line Schedule Item Rev Description "Qty<br>No results found.                                                                                                    | *UOM *Price Amount *Currency Actions                                                      |
| Cancel                                                                                                    | Actions Generate Charges Save Apply                                                       |
| Workbench Setup Home Logout Preferences<br>About this Page Privacy Statement                                                                                                    | Diagnostics<br>Copyright (c) 2006, Oracle. All rights reserved.                           |

The Create Shipment page appears displaying the Lines tab.

**3.** In the Find Expected Shipment Lines section of the page enter search criteria for the purchase order lines that you want to add to the shipment. In the upper portion of the section, enter any of these fields:

| Field Name       | Description                                                                                                    |
|------------------|----------------------------------------------------------------------------------------------------|
| Third Party Site | Select a third party site. The site appears by default from the line group.                                    |
| Purchase Order   | Select a purchase order.                                                                                       |
|                  | If you select a standard purchase order, the Release field will be unavailable for entry.                      |
|                  | If you select a blanket purchase agreement<br>purchase order than the Release field is<br>available for entry. |
| Release          | Select a blanket purchase agreement release.                                                                   |

| Field Name | Description                                                                  |
|------------|------------------------------------------------------------------------------|
| Line       | Select a purchase order line.                                                |
| Schedule   | Select a purchase order schedule.<br>This field is not available for blanket |
|            | purchase agreement purchase orders.                                          |

Otherwise, you can click Go without entering any search criteria and all available shipment lines will appear.

**4.** (Optional) Expand the Show More Search Options section and enter one or more of these fields:

| Field Name     | Description                    |
|----------------|--------------------------------|
| Item           | Select an item number.         |
| Description    | Enter an item description.     |
| Rev (revision) | Select an item revision number |
| Supplier Item  | Select a supplier item number. |

| Date Ranges |
|-------------|
|-------------|

ltem

| Field Name                          | Description                                                  |
|-------------------------------------|--------------------------------------------------------------|
| Due By Date From and Due By Date To | Enter a due by date range by entering the from and to dates. |

### Shipment

| Field Name       | Description                               |
|------------------|-------------------------------------------|
| Container Number | Select a container number for a shipment. |
| Truck Number     | Select a truck number for a shipment.     |
| Bar Code Label   | Select a bar code label for the shipment. |

5. Click Go.

### Create Shipment - Lines tab (1 of 2)

| ORACLE <sup>®</sup> Landed Cost Management                                                            | Hama Lagout Professores Diagnostice                              |
|----------------------------------------------------------------------------------------------------|------------------------------------------------------------------|
| Workhonsh Catur                                                                                       | Home Logout Preferences Diagnostics                              |
| Shinments                                                                                             |                                                                  |
| Create Shinment                                                                                       | Inventory Organization 104 - LCM DDE DECETVE AVED ACE            |
| * Indicates required field                                                                            |                                                                  |
| Cancei                                                                                                | Actions Generate Charges Go Save Apply                           |
| Header Lines                                                                                          |                                                                  |
| Operating Unit Vision Operations Shipment Status Incomplete                                           | Group Reference JL                                               |
| Receiving Location 1PA Shipment Number 012102<br>Shipment Date 21-Jan-2009 Source Type Purchase Order | Third Party Allied Manufacturing<br>Third Party Site LOS ANGELES |
| Shipment Type Shipments Group 1                                                                       |                                                                  |
| Find Expected Shipment Lines                                                                          |                                                                  |
| Third Party Site LOS ANCELES Q. Purchase Order 5801                                                   |                                                                  |
| Poloso                                                                                                |                                                                  |
| Release                                                                                               | Sciencie                                                         |
| Them                                                                                                  |                                                                  |
|                                                                                                    |                                                                  |
| Item                                                                                                  |                                                                  |
| Description                                                                                           |                                                                  |
| Date Ranges                                                                                           |                                                                  |
|                                                                                                    |                                                                  |
|                                                                                                    |                                                                  |
|                                                                                                    |                                                                  |
| Shipment                                                                                              |                                                                  |
| Container Number Sar Code Label                                                                       |                                                                  |
|                                                                                                    |                                                                  |
|                                                                                                    |                                                                  |
| Go Clear                                                                                              |                                                                  |
|                                                                                                    |                                                                  |

#### Create Shipment - Lines tab (2 of 2)

| Shipn    | nent Lir | ies           |                   |         |       |          |            |      |                   |        |         |           |        |              |                  |                    |
|----------|----------|---------------|-------------------|---------|-------|----------|------------|------|-------------------|--------|---------|-----------|--------|--------------|------------------|--------------------|
| Select   | All Se   | lect None     |                   |         |       |          |            |      |                   |        |         |           |        |              |                  |                    |
| Select   | *Line    | *Туре         | Purchase<br>Order | Release | Line  | Schedule | Item       | Rev  | Description       | ⊳ ∗(   | ty *U0  | м         | *Price | Amount       | *Currency        | Actions            |
|          | 1        | GOODS         | 5891              |         | 1     | 1        | LCM-<br>A1 |      | LCM-A1 ASSET IT   | E 1    | 00 Ead  | h 🔍       | 10.38  | 1,038.00     | USD              | / 🗅 🕯              |
|          | 2        | GOODS         | 5891              |         | 2     | 2        | LCM-<br>A2 |      | LCM-A2 ASSET IT   | E      | 50 Ead  | h 🔍       | 20.38  | 1,019.00     | USD              | / 🗅 🕯              |
|          |          |               |                   |         |       |          |            |      |                   |        |         |           |        |              |                  |                    |
|          |          |               |                   |         |       |          |            |      | Cancel            | Actio  | ns Ge   | nerate Ch | narges | GO           | Save             | Apply              |
|          |          |               |                   | W       | orkbe | nch Setu | p Hon      | ne l | Logout Preference | s Diag | nostics |           |        |              |                  |                    |
| About th | iis Page | Privacy State | ment              |         |       |          |            |      |                   |        |         |           |        | opyright (c) | 2006, Oracle. Al | I rights reserved. |

All of the purchase order lines that match the search criteria appear in the Shipment Lines section in a table format.

Fields that appear for each shipment line are: shipment line Type, Purchase Order number, Release, Line, Schedule, Item, item Rev, Description, Qty, UOM, Price, Amount, Currency, Update icon, Duplicate icon, and Delete icon.

- **6.** Select the Shipment Lines you want to add to the Landed Cost Management shipment by selecting the Select check box next to each line.
- 7. (Optional) For the lines you select you can modify Qty, UOM, Price, and Currency.
- **8.** Repeat steps 2 through 7 for each purchase order line you want to add to the shipment.
- **9.** (Optional) Click the Update icon next to a shipment line to update additional shipment line details.

The Update Shipment Line page appears for just that shipment line.

- **10.** (Optional) Modify the Main Information, Tax Determining Factors, or Tax Attributes for the shipment line.
- 11. Click Apply

The Create Shipment page reappears to the Lines tab.

- 12. (Optional) Click the Duplicate icon next to a shipment line to duplicate that line. The duplicate line appears in the shipment lines table.
- **13**. Make the necessary modifications to the duplicate line.
- 14. (Optional) Click the Delete icon next to a shipment line.The shipment line is deleted from the shipment lines table.
- 15. Save your work.

Click Save to save your work and stay on the page.

Click Apply to save your work and return to the page where this page was accessed.

|                                                                                                    | CLE                                      | Lande     | d Cost                            | Manag   | eme                                | nt                           | 71                                 | and the second second |                                                              | 57                       |                               |                                      |                    |                            |                                       |                                     | 100         |
|----------------------------------------------------------------------------------------------------|------------------------------------------|-----------|-----------------------------------|---------|------------------------------------|------------------------------|------------------------------------|-----------------------|--------------------------------------------------------------|--------------------------|-------------------------------|--------------------------------------|--------------------|----------------------------|---------------------------------------|-------------------------------------|-------------|
| Vorkhonsh                                                                                                    | Cotun                                    |           |                                   |         |                                    |                              |                                    |                       |                                                              |                          |                               | Ho                                   | me L               | ogout Pr                   | eferences                             | Diagnostics                         |             |
| hipments                                                                                                    | Setup                                    |           |                                   |         |                                    |                              |                                    |                       |                                                              |                          |                               |                                      |                    |                            |                                       |                                     |             |
| Confirmat<br>The Shipm                                                                                                    | ion<br>ent has been :                    | saved suc | cessfully.                        |         |                                    |                              |                                    |                       |                                                              |                          |                               |                                      |                    |                            |                                       |                                     |             |
| Create Shipm                                                                                                    | nent                                     |           |                                   |         |                                    |                              |                                    |                       |                                                              |                          | Invent                        | ory Orga                             | nizatio            | on 1PA                     | - LCM PR                              | E RECEIVE A                         | VERAGE      |
| Indicates rea                                                                                                    | quired field                             |           |                                   |         |                                    |                              |                                    |                       | Cance                                                        | eļ /                     | Actions                       | Genera                               | te Cha             | arges                      | GO                                    | Save                                | Apply       |
| Header Li                                                                                                    | nes                                      |           |                                   |         |                                    |                              |                                    |                       |                                                              |                          |                               |                                      |                    |                            |                                       |                                     |             |
| Operating Unit Vision Operations Shipment St<br>Receiving Location 1PA Shipment Nun<br>Shipment Date 21-Jan-2009 Source I<br>Shipment Type Shipments G |                                          |           |                                   |         | Status<br>umber<br>e Type<br>Group | Incon<br>01210<br>Purch<br>1 | plete<br>12<br>ase Order           |                       |                                                              | Group R<br>Ti<br>Third I | teferei<br>hird Pa<br>Party S | nce JL<br>arty Allie<br>Site LOS     | d Manuf<br>ANGELES | acturing                   |                                       |                                     |             |
| Find Expecte                                                                                                    | ed Shipment                              | Lines     |                                   | Q       | ;                                  |                              |                                    |                       |                                                              |                          |                               |                                      |                    |                            |                                       |                                     |             |
| ± Show Mor                                                                                                    | Third Party Si                           | te LOS /  | ANGELES                           |         |                                    | 4                            | Purch                              | ase Ord<br>Relea:     | er 5891                                                      |                          |                               | 9                                    | 9                  | Line<br>Schedule           |                                       |                                     | ٩           |
| Go Clea                                                                                                    | r                                        |           |                                   |         |                                    |                              |                                    |                       |                                                              |                          |                               |                                      |                    |                            |                                       |                                     |             |
| Go Clea                                                                                                    | nes                                      |           |                                   |         |                                    |                              |                                    |                       |                                                              |                          |                               |                                      |                    |                            |                                       |                                     |             |
| Go Clea                                                                                                    | nes<br>elect None                        |           |                                   |         |                                    |                              |                                    |                       |                                                              |                          |                               |                                      |                    |                            |                                       |                                     |             |
| Go Clea<br>Shipment Li<br>elect All Se<br>elect *Line                                                                                                  | nes<br>elect None<br>*Type               |           | Purchase<br>Order                 | Release | Line                               | Schedule                     | Item I                             | Rev De                | cription                                                     |                          | *0ty                          | *UOM                                 |                    | *Price                     | Amount                                | *Currency                           | Action      |
| Go Clea<br>Shipment Li<br>jelect All Se<br>velect *Line                                                                                                | r<br>nes<br>elect None<br>*Type<br>GOODS |           | Purchase<br>Order<br>5891         | Release | Line<br>1                          | Schedule                     | Item I<br>LCM-<br>A1               | Rev Des               | cription<br>1-A1 ASSET                                       | ΠΕ                       | *Qty<br>100                   | *UOM<br>Each                         | 0                  | *Price<br>10.38            | <b>Amount</b><br>1,038.00             | *Currency                           | Action      |
| Go     Clear       Shipment Li       select All       Select *Line       ✓       1       ✓       2                                                     | r<br>nes<br>elect None<br>*Type<br>GOODS |           | Purchase<br>Order<br>5891<br>5891 | Release | Line<br>1<br>2                     | Schedule<br>1<br>2           | Item I<br>LCM-<br>A1<br>LCM-<br>A2 | Rev Des               | cription<br>I-A1 ASSET                                       | TTE T                    | *Qty<br>100<br>50             | *UOM<br>Each<br>Each                 | 0                  | *Price<br>10.38<br>20.38   | <b>Amount</b><br>1,038.00<br>1,019.00 | *Currency<br>USD Q                  | Action<br>/ |
| Go Clea<br>Shipment Li<br>Select All Se<br>Select *Line                                                                                                | resect None Type GOODS GOODS             |           | Purchase<br>Order<br>5891<br>5891 | Release | Line<br>1<br>2                     | Schedule<br>1<br>2           | Item I<br>LCM-<br>A1<br>LCM-<br>A2 | Rev Des               | ArA1 ASSET                                                   | ΠΕ<br>ΠΕ<br>Ε! /         | *Qty<br>100<br>50<br>Actions  | <b>*UOM</b><br>Each<br>Each          | Q<br>Q<br>te Cha   | *Price 10.38 20.38 arges * | Amount<br>1,038.00<br>1,019.00        | *Currency<br>USD Q<br>USD Q         | Action      |
| Go Clea<br>Shipment Li<br>Select All Se<br>Select *Line<br>M 1<br>2                                                                                    | res<br>elect None<br>*Type<br>GOODS      |           | Purchase<br>Order<br>5891<br>5891 | Release | Line<br>1<br>2                     | Schedule<br>1<br>2           | Item I<br>LCM-<br>A1<br>LCM-<br>A2 | Rev Des<br>LCT<br>LCT | cription<br>I-A1 ASSET<br>I-A2 ASSET<br>Cance<br>ut Preferen | ΠΕ<br>ΠΕ<br>el /         | *Qty<br>100<br>50<br>Actions  | <b>UOM</b><br>Each<br>Each<br>Genera | Q<br>Q<br>te Cha   | *Price 10.38 20.38 arges   | Amount<br>1,038.00<br>1,019.00        | *Currency<br>USD Q<br>USD Q<br>Save | Action      |

### Create Shipment - Lines tab

# **Updating Shipments**

Before a Landed Cost Management shipment is completed you can modify the shipment header and the shipment lines.

Use the Update Shipment page to modify the shipment header or the shipment lines on the shipment.

Use this procedure to update a shipment:

### To Update Shipments:

1. Navigate to the Shipments Workbench, page A-1.

The Shipments Workbench appears with only the Inventory Organization context available for selection.

**2**. Select the pre-receiving inventory organization that pertains to the shipment that was previously created in the Inventory Organization field and click Go.

#### Shipments Workbench

|                                                       | Cost Management |                                        | Hom                                                                                           | ie Logout Preferences D       | Diagnostics                     |
|-------------------------------------------------------|-----------------|----------------------------------------|-----------------------------------------------------------------------------------------------|-------------------------------|---------------------------------|
| Workbench Setup                                       |                 |                                        |                                                                                               |                               |                                 |
| Shipments                                             |                 |                                        |                                                                                               |                               |                                 |
| Shipments                                             |                 |                                        | Inventory Organization                                                                        | Logo<br>1PA - LCM PRE RECEIVE | AVERAGE GO                      |
| * Display Shipment                                    |                 |                                        |                                                                                               |                               | Create                          |
| Find Shipments                                        |                 |                                        |                                                                                               |                               |                                 |
| Shipments                                             |                 |                                        |                                                                                               |                               |                                 |
| Operating Unit<br>Receiving Location<br>Shipment Date |                 | Shipment Type Shipment Status Shipment | Q                                                                                             | Pending Matching              |                                 |
| ± Line Groups                                         |                 |                                        |                                                                                               |                               |                                 |
| 🕀 Shipment Lines                                      |                 |                                        |                                                                                               |                               |                                 |
| Go Clear                                              |                 |                                        |                                                                                               |                               |                                 |
| Shipments                                             |                 |                                        |                                                                                               |                               |                                 |
| Actions Generate Charges Go                           |                 |                                        |                                                                                               |                               |                                 |
| Select Operating Unit                                 | Shipment Type   | Date Status                            | Pending Matching                                                                              | Actions                       |                                 |
| No search conducted.                                  |                 |                                        |                                                                                               |                               |                                 |
|                                                       |                 |                                        |                                                                                               |                               | Create                          |
| About this Page Privacy Statement                     | Workbench       | Setup Home Logout                      | Preferences Diagnostics<br>andrea.ferreira@oracle.com<br>R 12 7830270:R 12.INL.8 created by a | cferrei Copyright (c) 2008    | ), Oracle. All rights reserved. |

The complete Shipments Workbench appears.

- **3.** Select the type of information you want to display at the bottom of the Shipments Workbench using the Display field. Values are:
  - Shipment
  - Line Group
  - Shipment Line

By default Shipment appears in the Display field. To update shipments you will want to select a display option of *Shipment* or *Line Group*.

Depending on the Display selection, the information that appears at the bottom of the Shipments Workbench will pertain to that display option. For example, if you select Shipment then fields related to shipments will appear in the table.

**4**. In the Find Shipments section, expand the Shipments section and enter the fields you want to search on. Enter any of the following fields:

| Field Name     | Description                                |
|----------------|--------------------------------------------|
| Operating Unit | Select an operating unit for the shipment. |

| Field Name         | Description                                                                                                    |
|--------------------|----------------------------------------------------------------------------------------------------|
| Receiving Location | Select a receiving location for the shipment.                                                                                                    |
| Shipment Date      | Select or enter a shipment date.                                                                                                    |
| Shipment Type      | Select the type of shipment.                                                                                                    |
| Shipment Status    | <ul> <li>Select the status of the shipment. Values are:</li> <li>Completed</li> <li>Incomplete</li> <li>On Hold</li> <li>Validated</li> <li>Validation Required</li> </ul> |
| Shipment           | Enter the specific shipment number.                                                                                                    |
| Pending Matching   | Select this check box if you want to search<br>for shipments that are pending invoice<br>matching in Oracle Payables.                                                      |

Otherwise, you can select Go without entering any search criteria and all of the available shipments in the Inventory Organization will display.

**5**. (Optional) In the Find Shipments region, expand the Line Groups section and enter the fields you want to search on. Enter any of the following fields:

| Field Name      | Description                                        |
|-----------------|----------------------------------------------------|
| Group           | Enter a specific line group.                       |
| Group Reference | Enter a specific group reference.                  |
| Third Party     | Select a third party associated with a line group. |

| Field Name       | Description                                             |
|------------------|---------------------------------------------------------|
| Third Party Site | Select a third party site associated with a line group. |
| Source Type      | Select a source type. Value is: Purchase<br>Order       |

6. (Optional) In the Find Shipments region, expand the Shipment Lines section and enter the fields you want to search on. Enter any of the following fields:

| Field Name                              | Description                                                      |
|-----------------------------------------|------------------------------------------------------------------|
| Third Party                             | Select a third party associated with the shipment line.          |
| Third Party Site                        | Select a third party site associated with the shipment line.     |
| Purchase Order, Release, Line, Schedule | Select information pertaining to a purchase order.               |
| Shipment Line Type                      | Select the shipment line type associated with the shipment line. |

(Optional) In the Shipment Lines section, expand the Show More Search Options 7. section and enter the fields you want to search on. Enter any of the following fields:

| Item          |                                   |
|---------------|-----------------------------------|
| Field Name    | Description                       |
| Item          | Select an item number.            |
| Description   | Enter a description for the item. |
| Rev           | Select an item revision number.   |
| Supplier Item | Select a supplier item.           |

# Receipt Details

| Packing Slip    | Select a packing slip number.              |
|-----------------|--------------------------------------------|
| Receiver        | Select an individual that is the receiver. |
| Freight Carrier | Select a freight carrier.                  |
| Bills of Lading | Select a bills of lading.                  |

### **Transaction Details**

| Transaction Date From and Transaction<br>Date To | Select a transaction date range by using the from and to fields. |
|--------------------------------------------------|------------------------------------------------------------------|
| Receipt Routing                                  | Select a receipt routing. Values are: Delivery and Inspection.   |

### Shipment

\_

| Container Number | Select a container number for the shipment. |
|------------------|---------------------------------------------|
| Truck Number     | Select a truck number for the shipment.     |
| Bar Code Label   | Select a bar code label for the shipment.   |

8. Click Go.

#### Shipments Workbench

|                                 | Management            | 1 March         | Hom                    | ie Logout Prefe                       | erences Diagnostics     |
|---------------------------------|-----------------------|-----------------|------------------------|---------------------------------------|-------------------------|
| Workbench Setup                 |                       |                 |                        |                                       |                         |
| Shipments                       |                       |                 |                        |                                       |                         |
|                                 |                       |                 |                        |                                       | Logged In as JLINEBERRY |
| Shipments                       |                       |                 | Inventory Organization | 1PA - LCM PRE                         | RECEIVE AVERAGE GO      |
|                                 |                       |                 |                        |                                       | Create                  |
| * Display Shipment              |                       |                 |                        |                                       |                         |
| Find Shipments                  |                       |                 |                        |                                       |                         |
| □ Shipments                     |                       |                 |                        |                                       |                         |
| Operating Unit                  | Shinm                 | ent Type        | Q                      | Pending Mat                           | china                   |
| Receiving Location              | Shipme                | nt Status       |                        | · · · · · · · · · · · · · · · · · · · | 9                       |
| Shipment Date                   |                       | Shipment 012102 |                        |                                       |                         |
|                                 |                       | . ,             |                        |                                       |                         |
| 🖃 Line Groups                   |                       |                 |                        |                                       |                         |
| Group                           | Third F               | Party           | 🔍 Sour                 | rce Type Purch                        | nase Order 💌            |
| Group Reference                 | Third Party           | Site            | <u> </u>               |                                       |                         |
| 🖃 Shipment Lines                |                       |                 |                        |                                       |                         |
| Third Party                     | Purchase Order 5891   | _ Q             | Line Sh                | ipment Line Type                      |                         |
| Third Party Site                | Release               | Sche            | dule                   |                                       | •                       |
| Show More Search Options        | ,                     |                 | ,                      |                                       |                         |
| Go Clear                        |                       |                 |                        |                                       | R                       |
|                                 |                       |                 |                        |                                       |                         |
| Shipments                       |                       |                 |                        |                                       |                         |
| Actions Generate Charges 🕶 Go   |                       |                 |                        |                                       |                         |
| Select Operating Unit Shipment  | Type Date             | Status          | Pending Matching       | Actions                               |                         |
| Vision Operations <u>012102</u> | Shipments 21-Jan-2009 | Incomplete      | No                     | / 🗊                                   |                         |
|                                 |                       |                 |                        |                                       |                         |

All of the data that matches the search criteria displays at the bottom of the Shipments Workbench in a table format. Depending on the Display option that was selected, different columns of data will appear in the table. Data will be related to Shipments or Line Groups.

9. Navigate to the Update Shipment page.

If the Display option is *Shipment*, click the Update icon in the Actions column for a shipment.

If the Display option is *Line Group* click the Update icon in the Actions column for a shipment line group.

### Update Shipment page

| ORACLE <sup>®</sup> Landed Cost Management Home Logout                                                                                                    | Preferences Diagnostics                          |
|----------------------------------------------------------------------------------------------------|--------------------------------------------------|
| Shipments                                                                                                    |                                                  |
| Update Shipment 012102     Inventory Organization     11       * Indicates required field     Cancel     Actions     Generate Charges       Header     Lines                                              | PA - LCM PRE RECEIVE AVERAGE                     |
| Operating Unit Vision Operations * Shipment Type SHIP_ALL<br>Receiving Location 1PA Shipment Status Incomplete<br>* Shipment Date (example: 21-Jan-2009)                                                  | atching                                          |
| Line Groups                                                                                                    |                                                  |
| Select *Group       Group Reference       *Source Type       *Third Party       *Third Party         C       1       JL       Purchase Order       Allied Manufacturing       LOS ANGE         Add 5 Rows | urty Site                                        |
| Cancel Actions Generate Charges                                                                                                    | Go Save Apply                                    |
| Workbench Setup Home Logout Preferences Diagnostics<br>About this Page Privacy Statement                                                                                                    | Copyright (c) 2006, Oracle. All rights reserved. |

The Update Shipment page appears displaying the Header tab.

**10.** Modify the shipment header information as necessary.

For information on the Header fields, see Creating Landed Cost Management Shipments, page 4-8.

11. Save your work.

Click Save to save your work and stay on the page.

Click Apply to save your work and return to the page where this page was accessed.

### Update Shipment page

| ORACLE <sup>®</sup> Landed Cost Management                                                                                                    | Home Logout Preferences Diagnostics              |
|----------------------------------------------------------------------------------------------------|--------------------------------------------------|
| Workbench Setup                                                                                                    |                                                  |
| Shipments                                                                                                    |                                                  |
| Confirmation                                                                                                    |                                                  |
| The Shipment 012102 has been saved successfully.                                                                                                  |                                                  |
| Update Shipment 012102 Inventory (                                                                                                    | Organization 1PA - I CM PRE RECEIVE AVERAGE      |
| * Indicates required field Cancel Actions Ge                                                                                                    |                                                  |
| Header Lines                                                                                                    |                                                  |
| Operating Unit Vision Operations * Shipment Typ<br>Receiving Location 1PA Shipment Statu<br>* Shipment Date 21-Jan-2009<br>(example: 21-Jan-2009) | e SHIP_ALL Q                                     |
| Select *Group Group Reference *Source Type *Third Party                                                                                           | *Third Party Site                                |
| C 1 JL Purchase Order V Allied Manufacturing                                                                                                    | LOS ANGELES                                      |
| C 2 JL Purchase Order ▼ Allied Manufacturing                                                                                                    | SAN JOSE-ERS                                     |
| Add 5 Rows                                                                                                    | r                                                |
|                                                                                                    |                                                  |
| Cance! Actions Ge                                                                                                    | nerate Charges 🔽 Go Save Apply                   |
| Workbench Setup Home Logout Preferences Diagnostics<br>About this Page Privacy Statement                                                          | Copyright (c) 2006, Oracle. All rights reserved. |

# **Updating Shipment Lines**

Using the Update Shipment page you can also add, delete, or modify shipment lines associated with a shipment.

Use these procedures to update shipment lines:

### To Update Shipment Lines:

1. Navigate to the Shipments Workbench, page A-1.

The Shipments Workbench appears with only the Inventory Organization field available for selection.

**2**. Select the pre-receiving inventory organization that pertains to the shipment that was previously created in the Inventory Organization field and click Go.

The complete Shipments Workbench appears.

- **3.** Select the type of information you want to display at the bottom of the Shipments Workbench using the Display field. Values are:
  - Shipment
  - Line Group
  - Shipment Line

By default Shipment appears in the Display field. To update shipment lines you will want to select a display option of *Shipment* or *Line Group*.

Depending on the Display selection, the information that appears at the bottom of the Shipments Workbench will pertain to that display option. For example, if you select Shipment then fields related to shipments will appear in the table.

**4**. Enter the search criteria for the shipment lines using the Find Shipments section of the page.

For more information on the search criteria, see Updating Shipments, page 4-17.

5. Click Go.

| Snipments Workbend                | ch in the second second s |               |              |                                    |               |                                                |
|-----------------------------------|----------------------------------------------------------------------------------------------------|---------------|--------------|------------------------------------|---------------|------------------------------------------------|
|                                   | Cost Manageme                                                                                                    | nt            |              |                                    |               |                                                |
|                                   |                                                                                                    |               |              | Hom                                | e Logout Pr   | eferences Diagnostics                          |
| Workbench Setup                   |                                                                                                    |               |              | a sure of the second second second |               |                                                |
| Supments                          |                                                                                                    |               |              |                                    |               | Logged In as JLINEBERRY                        |
| Shipments                         |                                                                                                    |               |              | Inventory Organization             | 1PA - LCM P   | RE RECEIVE AVERAGE  GO                         |
|                                   |                                                                                                    |               |              |                                    |               | Create                                         |
| * Display Shipment                |                                                                                                    |               |              |                                    |               |                                                |
| Find Shipments                    |                                                                                                    |               |              |                                    |               |                                                |
| Shipments                         |                                                                                                    |               |              |                                    |               |                                                |
| Operating Unit                    |                                                                                                    | Shinmon       | t Tuno       | 0                                  | Pending M     | latching                                       |
| Receiving Location                |                                                                                                    | Shipment      | Status       |                                    | in tending is | latening                                       |
| Shipment Date                     |                                                                                                    | Shi           | pment        |                                    |               |                                                |
|                                   |                                                                                                    |               |              |                                    |               |                                                |
| Line Groups                       |                                                                                                    |               |              |                                    |               |                                                |
| + Shipment Lines                  |                                                                                                    |               |              |                                    |               |                                                |
| Go Clear                          |                                                                                                    |               |              |                                    |               |                                                |
| Shinmonte                         |                                                                                                    |               |              | $\mathbb{R}$                       |               |                                                |
|                                   |                                                                                                    |               |              |                                    |               |                                                |
| Actions Generate Charges Go       | at Tuno                                                                                                    | Data          | Status       | Ponding Matching                   | Actions       |                                                |
| Vision Operations     012102      | Shipments                                                                                                    | 21-Jan-2009   | Incomplete   | No                                 |               |                                                |
| O Vision Operations 012101        | Shipments                                                                                                    | 21-Jan-2009   | Incomplete   | No                                 | 2 1           |                                                |
|                                   |                                                                                                    |               |              |                                    | - w           |                                                |
|                                   |                                                                                                    |               |              |                                    |               | Create                                         |
|                                   | Model                                                                                                    | unah Catun Ha | me Lessut Dr | eferences Disquestics              |               | Greate                                         |
| About this Page Privacy Statement | VVORKD                                                                                                    | anch Setup Ho | me Logout Pr | elerences Diagnostics              | Co            | pyright (c) 2006, Oracle. All rights reserved. |

### Shipments Workbench

All of the data that matches the search criteria displays at the bottom of the Shipments Workbench in a table format. Depending on the Display option that was selected, different columns of data will appear in the table. Data will be related to Shipments or Line Groups.

6. Navigate to the Update Shipment page.

If the Display option is *Shipment*, click the Update icon in the Actions column for a shipment.

If the Display option is *Line Group* click the Update icon in the Actions column for a shipment line group.

The Update Shipment page appears displaying the Header tab.

7. Select the Lines tab.

|                                                                                                    | ded Cost Managen                                                                                         | nent                                                                                                    |                                                                                              | Home Logout I                                                                                                    | Preferences Diagnostics                                                                                                    |         |
|----------------------------------------------------------------------------------------------------|----------------------------------------------------------------------------------------------------|----------------------------------------------------------------------------------------------------|----------------------------------------------------------------------------------------------|----------------------------------------------------------------------------------------------------|----------------------------------------------------------------------------------------------------|---------|
| Workbench Setup                                                                                                    |                                                                                                    |                                                                                                    |                                                                                              |                                                                                                    |                                                                                                    |         |
| Shipments                                                                                                    |                                                                                                    |                                                                                                    |                                                                                              |                                                                                                    |                                                                                                    |         |
| Update Shipment 012102                                                                                                    |                                                                                                    |                                                                                                    | Inv                                                                                          | entory Organization 1PA                                                                                                    | - I CM PRE RECEIVE AV                                                                                                    | FRAGE   |
| * Indicates required field                                                                                                    |                                                                                                    |                                                                                                    | Cancel                                                                                       | no. Concerato Chargos                                                                                                    |                                                                                                    | Apply   |
| Header Lines                                                                                                    |                                                                                                    |                                                                                                    | Cancej Action                                                                                | is Generate Charges                                                                                                    |                                                                                                    | лұрқ    |
| Operating Unit Vision<br>Receiving Location 1PA<br>Shipment Date 21-Jar<br>Shipment Type Shipm                                                                                                    | Operations<br>n-2009<br>ents                                                                             | Shipment Status Incomp<br>Source Type Purcha<br>Group 1<br>Group Reference JL                                                                                                    | plete<br>ase Order                                                                           | Third Party AI<br>Third Party Site LO                                                                                                    | ied Manufacturing<br>S ANGELES                                                                                                    |         |
| Find Expected Shipment Lines                                                                                                    |                                                                                                    |                                                                                                    |                                                                                              |                                                                                                    |                                                                                                    |         |
| Third Party Site LOS                                                                                                    | 3 ANGELES                                                                                                | Q Purchase Orde<br>Release                                                                                                    | r E                                                                                          | Cine Line                                                                                                    |                                                                                                    |         |
| Shipment Lines                                                                                                    |                                                                                                    |                                                                                                    |                                                                                              |                                                                                                    |                                                                                                    |         |
|                                                                                                    |                                                                                                    |                                                                                                    |                                                                                              |                                                                                                    |                                                                                                    |         |
| Select All Select None                                                                                                    |                                                                                                    |                                                                                                    |                                                                                              |                                                                                                    |                                                                                                    |         |
| Select All Select None Select *Line *Type                                                                                                    | Purchase<br>Order Release Li                                                                             | ne Schedule Item Rev Deso                                                                                                    | cription *Q                                                                                  | ty *UOM *Price                                                                                                    | Amount *Currency                                                                                                    | ACTIONS |
| Select All     Select None       Select *Line     *Type       ☑     1       GOODS                                                                                                    | Purchase           Order         Release Line           5891         1                                   | 1 LCM-<br>A1                                                                                                    | Cription *Q<br>-A1 ASSET ΠΈ                                                                  | ty         *UOM         *Price           00         Each         <                                                                            | Amount *Currency 8 1,038.00 USD                                                                                                    |         |
| Select All Select None Select *Line *Type I COODS COODS COOD | Purchase       Order     Release Li       5891     1       5891     2                                    | Image: Schedule Item Rev Design 1         LCM-<br>A1         LCM-<br>LCM-<br>A2         LCM-<br>LCM-<br>LCM-<br>A2                                                                                                    | -A1 ASSET ITE 10<br>-A2 ASSET ITE 5                                                          | ty *UOM         *Price           00         Each         <                                                                                    | Amount *Currency           8         1,038.00         USD            8         1,019.00         USD                                                                  |         |
| Select All Select None Select *Line *Type I COODS COODS COOD | Purchase<br>Order         Release         Li           5891         1         1           5891         2 | Image: Schedule Item Rev Design 1         LCM-           1         LCM-         LCM-           2         LCM-         LCM-           A2         LCM-         LCM-                                                                                                    | cription     *Q       -A1 ASSET ITE     10       -A2 ASSET ITE     5                         | *UOM         *Price           00         Each         <                                                                                       | Amount *Currency<br>8 1,038.00 USD<br>8 1,019.00 USD<br>4                                                                                                    |         |
| Select All Select None Select *Line *Type       I     GOODS       I     2                                                                                                    | Purchase     Release     Li       Order     Release     Li       5891     1     2                        | In the second second se | cription     *Q       -A1 ASSET ITE     10       -A2 ASSET ITE     5       Cancel     Action | tty *UOM         *Price           00         Each          10.3           50         Each          20.3           ns         Generate Charges | Amount *Currency           8         1,038.00         USD         4           8         1,019.00         USD         4           •         Go         Save         5 | Actions |

The Update Shipment page appears displaying the Lines tab.

- 8. Modify the shipment line information as necessary.
- **9.** (Optional) To delete a shipment line, click the Delete icon in the Actions column next to a shipment line.
- **10.** To duplicate a shipment line, click the Duplicate icon in the Actions column next to a shipment line.
- 11. Save your work.

Click Save to save your work and stay on the page.

Click Apply to save your work and return to the page where this page was accessed.

#### Update Shipment page

|                             |                                                                                                    |                     | Land      | ed Cost    | Manago   | eme    | nt        |            |       |                 |           | Ho                   | ome L             | ₋ogout Pr | eferences     | Diagnost     | cs                 |     |
|-----------------------------|----------------------------------------------------------------------------------------------------|---------------------|-----------|------------|----------|--------|-----------|------------|-------|-----------------|-----------|----------------------|-------------------|-----------|---------------|--------------|--------------------|-----|
| Shipmer                     | nts                                                                                                    | Setup               |           |            |          |        |           |            |       |                 |           |                      |                   |           |               |              |                    |     |
| Conf                        | firmati<br>Shipme                                                                                                    | on<br>ent 012102 ha | is been s | aved succe | ssfully. |        |           |            |       |                 |           |                      |                   |           |               |              |                    |     |
| Update<br>* Indica<br>Heade | Shipm<br>tes req<br>r Lir                                                                                                    | uired field         |           |            |          |        |           |            |       | Cancel          | _Inver    | itory Orga<br>Genera | anizati<br>ate Ch | on 1PA    | - LCM PR      | E RECEIVE    | AVERAGE<br>Apply   | ]   |
|                             | Operating Unit         Vision Operations         Shipment Status         Incomplete         Third Party         Allied Manufacturing           Receiving Location         1PA         Source Type         Purchase Order         Third Party Site         LOS ANGELES           Shipment Type         21-Jan-2009         Group         1         Forum Party         Shipment Type         Shipment Type |                     |           |            |          |        |           |            |       |                 |           |                      |                   |           |               |              |                    |     |
| Find Ex                     | cpecte                                                                                                    | d Shipment          | Lines     |            |          |        |           |            |       |                 |           |                      |                   |           |               |              |                    |     |
| + <u>Shov</u><br>Go         | Third Party Site LOS ANGELES Q Purchase Order Line Q<br>Release Schedule Q<br>Go Clear                                                                                                    |                     |           |            |          |        |           |            |       |                 |           |                      |                   |           |               |              |                    |     |
| Shipm                       | ent Lir                                                                                                    | ies                 |           |            |          |        |           |            |       |                 |           |                      |                   |           |               |              |                    |     |
| Select A                    | <u>Se</u>                                                                                                    | *Turno              |           | Purchase   | Poloaco  | Lino   | Schodulo  | Itom P     | ov De | corintion       | *05       | *110M                |                   | *Drico    | Amount        | *Currong     | Action             |     |
| I I                         | 1                                                                                                    | GOODS               |           | 5891       | Release  | 1      | 1         | LCM-       |       | CM-A1 ASSET IT  | E 10      | Each                 | 9                 | 10.38     | 103.80        | USD          |                    | 10  |
|                             | 2                                                                                                    | GOODS               | ٩         | 5891       |          | 2      | 2         | LCM-<br>A2 | L     | CM-A2 ASSET IT  | E 10      | Each                 | ٩                 | 20.38     | 203.80        | USD          | ۹ 🧷 🕈              | 1   |
|                             |                                                                                                    |                     |           |            |          |        |           |            |       |                 |           | $\mathbf{k}$         |                   |           |               |              |                    |     |
|                             |                                                                                                    |                     |           |            |          |        |           |            |       | Cancel          | Actions   | Genera               | ate Ch            | arges 💽   | GO            | Save         | Apply              |     |
| About this                  | s Page                                                                                                    | Privacy S           | tatement  | :          | W        | orkbei | nch Setur | p Hom      | e Log | jout Preference | s Diagnos | stics                |                   | Co        | pyright (c) 2 | 006, Oracle. | All rights reserve | ed. |

The shipment line is modified.

### To Add Shipment Lines to an Existing Shipment:

1. Navigate to the Update Shipment page, page A-1.

The Update Shipment page appears displaying the Header tab.

- **2**. Select the Lines tab.
- **3.** In the Find Expected Shipment Lines section of the page enter search criteria for the purchase order lines that you want to add to the shipment.

Otherwise, you can click Go without entering any search criteria and all available shipment lines will appear.

For more information on the search criteria, see Entering Shipment Lines for the Shipment, page A-1.

4. Click Go.

All of the purchase order lines that match the search criteria appear in the Shipment Lines section in a table format.

Fields that appear for each shipment line are: shipment line Type, Purchase Order

number, Release, Line, Schedule, Item, item Rev, Description, Qty, UOM, Price, Amount, Currency, Update icon, Duplicate icon, and Delete icon.

- 5. Select the Shipment Lines you want to add to the Landed Cost Management shipment by selecting the Select check box next to each line.
- 6. (Optional) For the lines you select you can modify Qty, UOM, Price, and Currency.
- 7. Repeat steps 2 through 6 for each purchase order line you want to add to the shipment.
- **8.** (Optional) Click the Update icon next to a shipment line to update additional shipment line details.

The Update Shipment Line page appears for just that shipment line.

- **9.** (Optional) Modify the Main Information, Tax Determining Factors, or Tax Attributes for the shipment line.
- 10. Click Apply

The Update Shipment page reappears to the Lines tab.

11. Save your work.

Click Save to save your work and stay on the page.

Click Apply to save your work and return to the page where this page was accessed.

# Updating a Specific Shipment Line

Using the Update Shipment Line page you can modify the details for a specific shipment line.

Use this procedure to update a specific shipment line:

### To Update a Specific Shipment Line:

1. Navigate to the Shipments Workbench, page A-1.

The Shipments Workbench appears with only the Inventory Organization field available for selection.

**2**. Select the pre-receiving inventory organization that pertains to the shipment that was previously created in the Inventory Organization field and click Go.

The complete Shipments Workbench appears.

3. Select the type of information you want to display at the bottom of the Shipments

Workbench using the Display field. Values are:

- Shipment
- Line Group
- Shipment Line

By default Shipment appears in the Display field.

Depending on the Display selection, the information that appears at the bottom of the Shipments Workbench will pertain to that display option. For example, if you select Shipment then fields related to shipments will appear in the table.

**4**. Enter the search criteria for the shipment lines using the Find Shipments section of the page.

For more information on the search criteria, see Updating Shipments, page 4-17.

5. Click Go.

All of the data that matches the search criteria displays at the bottom of the Shipments Workbench in a table format. Depending on the Display option that was selected, different columns of data will appear in the table.

6. Navigate to the Update Shipment Line page.

If the Display option is *Shipment* or *Line Group*:

- 1. Click the Update icon in the Actions column next to a shipment or line group.
- **2**. Select the Lines tab.
- 3. Click the Update icon in the Actions column next to a specific shipment line.

If the Display option is *Shipment Line*, click the Update icon in the Actions column next to a specific shipment line.

| ORACLE <sup>®</sup> Landed Cost Ma                                                                                         | nagement                                                                     | Home Logout Preferences Diagnostics                                                                   |
|----------------------------------------------------------------------------------------------------|------------------------------------------------------------------------------|----------------------------------------------------------------------------------------------------|
| Shipments                                                                                                    |                                                                              |                                                                                                    |
| Update Shipment Line 1<br>* Indicates required field                                                                       |                                                                              | Cancel Apply                                                                                          |
| Operating Unit Vision Operations<br>Shipment Number 012102<br>Shipment Date 21-Jan-2009                                    | Shipment Type SHIP_ALL<br>Source Type Purchase Order<br>Group 1              | Group Reference JL<br>Third Party Allied<br>Manufacturing<br>Third Party Site LOS ANGELES             |
| Main Information                                                                                                    |                                                                              |                                                                                                    |
| Type GOODS<br>Purchase Order 5891<br>Line 1<br>Schedule 1<br>Item LCM-A:<br>Rev<br>Description LCM-A<br>F Assoc<br>F Inclu | L<br>L ASSET ITEM FOR LCM TESTING<br>iciable Line<br>ided in the Landed Cost | Quantity     10     UOM     Each     O     Price     10.38     Amount     103.80     Currency     USD |
|                                                                                                    |                                                                              | Cancel Apply                                                                                          |
| About this Page Privacy Statement                                                                                          | Workbench Setup Home Logout Preferences                                      | Diagnostics<br>Copyright (c) 2008, Oracle. All rights reserved                                        |

The Update Shipment Line page appears for a specific shipment line.

- 7. Modify any of the fields in the Main Information section.
- 8. Click Apply.

The specific shipment line information is updated and you are returned back to the Shipments Workbench.

# **Viewing Shipments**

Using the View Shipment page and all of its related view pages you can view all of the information related to a shipment. The View Shipment page is very similar to the Update Shipment and Create Shipment pages but it is only used for viewing purposes.

Use this procedure to view shipments:

### **To View Shipments:**

1. Navigate to the Shipments Workbench, page A-1.

The Shipments Workbench appears with only the Inventory Organization field available for selection.

**2**. Select the pre-receiving inventory organization that pertains to the shipment that was previously created in the Inventory Organization field and click Go.

The complete Shipments Workbench appears.

- **3.** Select the type of information you want to display at the bottom of the Shipments Workbench using the Display field. Values are:
  - Shipment

- Line Group
- Shipment Line

By default Shipment appears in the Display field.

Depending on the Display selection, the information that appears at the bottom of the Shipments Workbench will pertain to that display option. For example, if you select Shipment then fields related to shipments will appear in the table.

**4**. Enter the search criteria for the shipments using the Find Shipments section of the page.

For more information on the search criteria, see Updating Shipments, page 4-17.

5. Click Go.

All of the data that matches the search criteria displays at the bottom of the Shipments Workbench in a table format. Depending on the Display option that was selected, different columns of data will appear in the table. Data will be related to Shipments, Line Groups, or Shipment Lines.

6. Navigate to the View Shipment page.

Click the Shipment link for a specific line in the table.

| View | Shi | pme | nt p | age |
|------|-----|-----|------|-----|
|------|-----|-----|------|-----|

| ORAC                     | LE <sup>*</sup> Landed Cost M                                                         | anagement                  | H                                    | lome Logout Preferences Diagnostics              |
|--------------------------|---------------------------------------------------------------------------------------|----------------------------|--------------------------------------|--------------------------------------------------|
| Workbench S              | etup                                                                                  |                            | National Anna de la serie anna de la |                                                  |
| Shipments                |                                                                                       |                            |                                      |                                                  |
| Shipment 01210           | )2                                                                                    |                            | Inventory Org                        | ganization 1PA - LCM PRE RECEIVE AVERAGE         |
| Header Line              | 25                                                                                    |                            | Act                                  | tions View Charges Go Update                     |
| Re                       | Operating Unit Vision Operation<br>eceiving Location 1PA<br>Shipment Date 21-Jan-2009 | ions                       | Shipment Type S<br>Shipment Status 1 | Shiph<br>Incom View Landed Cost                  |
| Line Groups              |                                                                                       |                            |                                      |                                                  |
| Select Group             | Group Reference                                                                       | Source Type                | Third Party                          | Third Party Site                                 |
| € 1                      | JL                                                                                    | Purchase Order             | Allied Manufacturing                 | LOS ANGELES                                      |
| C 2                      | JL                                                                                    | Purchase Order             | Allied Manufacturing                 | SAN JOSE-ERS                                     |
| <u>Return to Find Sh</u> | <u>ipments</u>                                                                        |                            | Act                                  | ions View Charges 🔽 Go Update                    |
|                          |                                                                                       | Workbench Setup Home Logou | t Preferences Diagnostics            |                                                  |
| About this Page          | Privacy Statement                                                                     |                            |                                      | Copyright (c) 2006, Oracle. All rights reserved. |

The View Shipment page appears displaying the Header tab.

The View Shipment is almost identical to the Update Shipment page but it is intended only for the purpose of viewing the information. In addition, the Actions field only has view functionality. The Actions in this page are:

• View Charges

- View Associations
- View Landed Cost
- 7. (Optional) Select a particular Action and click Go.
- 8. (Optional) Click Update to update the shipment or shipment lines.

# **Viewing Shipment Lines**

Using the View Shipment page and all of its related view pages you can view all of the information related to a shipment. The View Shipment page is very similar to the Update Shipment and Create Shipment pages but it is only used for viewing purposes.

Use this procedure to view shipment lines:

### **To View Shipments Lines:**

1. Navigate to the Shipments Workbench, page A-1.

The Shipments Workbench appears with only the Inventory Organization field available for selection.

**2**. Select the pre-receiving inventory organization that pertains to the shipment that was previously created in the Inventory Organization field and click Go.

The complete Shipments Workbench appears.

- **3**. Select the type of information you want to display at the bottom of the Shipments Workbench using the Display field. Values are:
  - Shipment
  - Line Group
  - Shipment Line

By default Shipment appears in the Display field.

Depending on the Display selection, the information that appears at the bottom of the Shipments Workbench will pertain to that display option. For example, if you select Shipment then fields related to shipments will appear in the table.

**4**. Enter the search criteria for the shipment lines using the Find Shipments section of the page.

For more information on the search criteria, see Updating Shipments, page 4-17.

5. Click Go.

All of the data that matches the search criteria displays at the bottom of the Shipments Workbench in a table format. Depending on the Display option that was selected, different columns of data will appear in the table. Data will be related to Shipments, Line Groups, or Shipment Lines.

6. Navigate to the View Shipment page.

Click the Shipment link for a specific line in the table.

The View Shipment page appears displaying the Header tab.

7. Select the Lines tab.

| ORACLE <sup>®</sup> Landed Cost Management                                                                                                    | Home Logout Preferences Diagnostics                                                       |
|----------------------------------------------------------------------------------------------------|-------------------------------------------------------------------------------------------|
| Workbench Setup                                                                                                    |                                                                                           |
| Shipments                                                                                                    |                                                                                           |
| Shipment 012102                                                                                                    | Inventory Organization 1PA - LCM PRE RECEIVE AVERAGE                                      |
|                                                                                                    | Actions View Charges 🔽 Go Update                                                          |
| Header Lines                                                                                                    |                                                                                           |
| Operating Unit Vision Operations Shipment Status In<br>Receiving Location 1PA Source Type Pu<br>Shipment Date 21-Jan-2009 Group 1<br>Shipment Type Shipments Group Reference JL | complete Third Party Allied<br>rchase Order Manufacturing<br>Third Party Site LOS ANGELES |
| Shipment Lines                                                                                                    |                                                                                           |
| Line Type Purchase Order Line Schedule Item Rev Description                                                                                                    | Qty UOM Price Amount Currency View Details                                                |
| 1 GOODS 5891 1 1 LCM-A1 LCM-A1 ASSET ITEM F                                                                                                    | 0 10 Each 10.38 103.80 USD 👓                                                              |
| 2 GOODS 5891 2 2 LCM-A2 LCM-A2 ASSET ITEM F                                                                                                    | 0 10 Each 20.38 203.80 USD DC                                                             |
|                                                                                                    |                                                                                           |
| Return to Find Shipments                                                                                                    | Actions View Charges Go Update                                                            |
| Workbench Setup Home                                                                                                    | Logout Preferences Diagnostics                                                            |
| About this Page Privacy Statement                                                                                                    | Copyright (c) 2006, Oracle. All rights reserved.                                          |

The View Shipment page appears displaying the Lines tab for the shipment.

- 8. (Optional) You can update the shipment line by clicking the Update icon.
- 9. (Optional) Click the View Details icon for a shipment line.

The View Shipment Line appears displaying additional details for the line.

**10.** (Optional) Click Update on the View Shipment Line page to update the shipment line details.

# Viewing a Specific Shipment Line

Using the View Shipment page and all of its related view pages you can view all of the information related to a shipment. The View Shipment page is very similar to the Update Shipment and Create Shipment pages but it is only used for viewing purposes.

Use this procedure to view a specific shipment line:

### To View a Specific Shipment Line:

1. Navigate to the Shipments Workbench, page A-1.

The Shipments Workbench appears with only the Inventory Organization field available for selection.

**2**. Select the pre-receiving inventory organization that pertains to the shipment that was previously created in the Inventory Organization field and click Go.

The complete Shipments Workbench appears.

- **3**. Select the type of information you want to display at the bottom of the Shipments Workbench using the Display field. Values are:
  - Shipment
  - Line Group
  - Shipment Line

By default Shipment appears in the Display field.

Depending on the Display selection, the information that appears at the bottom of the Shipments Workbench will pertain to that display option. For example, if you select Shipment then fields related to shipments will appear in the table.

**4**. Enter the search criteria for the shipment lines using the Find Shipments section of the page.

For more information on the search criteria, see Updating Shipments, page 4-17.

5. Click Go.

All of the data that matches the search criteria displays at the bottom of the Shipments Workbench in a table format. Depending on the Display option that was selected, different columns of data will appear in the table. Data will be related to Shipments, Line Groups, or Shipment Lines.

6. Navigate to the View Shipment Line page.

If the Display option is *Shipment* or *Line Group*:

- 1. Click the Shipment link next to a shipment or line group.
- **2**. Select the Lines tab.
- 3. Click the View Details icon next to a specific shipment line.

If the Display option is *Shipment Line* use one of these methods to navigate:

- Click the Line number link next to a shipment line.
- 1. Click the Shipment link next to a shipment line.
  - **2**. Select the Lines tab.
  - 3. Click the View Details icon next to a specific shipment line.

### View Shipment Line page

| ORACLE                                                       | Landed Cost N                              | lanagement                                                                        |                                 | Home Log                                           | jout Preferenc                              | es Diagnosti                  | cs                   |
|--------------------------------------------------------------|--------------------------------------------|-----------------------------------------------------------------------------------|---------------------------------|----------------------------------------------------|---------------------------------------------|-------------------------------|----------------------|
| Workbench Setup                                              |                                            |                                                                                   |                                 |                                                    |                                             |                               |                      |
| Shipments                                                    |                                            |                                                                                   |                                 |                                                    |                                             |                               |                      |
| Shipment Line 1 Operating Unit Shipment Number Shipment Date | Vision Operations<br>012102<br>21-Jan-2009 | Shipment Type<br>Source Type<br>Group                                             | SHIP_ALL<br>Purchase Order<br>1 | Group Reference<br>Third Party<br>Third Party Site | JL<br>Allied<br>Manufacturii<br>LOS ANGELES | ng                            | Update               |
| Main Information                                             | Type<br>Purchase Order<br>Line<br>Schedule | GOODS<br>5891<br>1<br>1                                                           |                                 |                                                    | Quantity<br>UOM<br>Price<br>Amount          | 10<br>Each<br>10.38<br>103.80 |                      |
|                                                              | Item<br>Rev<br>Description                 | LCM-A1<br>LCM-A1 ASSET ITEM FOR I<br>Associable Line<br>Included in the Landed Co | LCM TESTING                     |                                                    | Currency                                    | USD                           |                      |
| Return to Shipment                                           |                                            |                                                                                   |                                 |                                                    |                                             |                               | Update               |
| About this Page Privacy St                                   | atement                                    | Workbench Setup Hor                                                               | me Logout Preference            | s Diagnostics                                      | Copyright (c                                | ) 2006, Oracle. <i>I</i>      | All rights reserved. |

The View Shipment Line page appears displaying details for the specific shipment line.

# **Generating Charges for the Shipment**

The Generate Charges process integrates with Oracle Advanced Pricing and is initiated from the Shipments Workbench in Landed Cost Management. The running of this process is optional if you are not integrating with Oracle Advanced Pricing.

The Generate Charges process is responsible for getting charges from Advanced Pricing and creating those charges in Landed Cost Management; in a way they can be associated to line groups or shipment lines, depending on the setup in Advanced Pricing. After the charge lines are generated you can manage those charges using the Manage Charges page in Landed Cost Management.

Use this procedure to generate charges for the shipment:

### To Generate Charges for the Shipment:

1. Navigate to one of these pages:

- Shipments Workbench, page A-1
- Create Shipment, page A-1
- Update Shipment, page A-1
- 2. Select *Generate Charges* in the Actions field and click Go.

#### Update Shipment page ORACLE<sup>®</sup> Landed Cost Management Home Logout Preferences Diagnostics Workbench Setup Shipments Confirmation The Generate Charges action has been executed successfully Update Shipment 012102 Indicates required field Cance! Actions Go Save Apply Generate Charges Generate Charges Header Lines Operating Unit Vision Operations Shipment Status Incomplete Source Type Purchase Order Shipment Date 21-Jan-2009 Group 1 Shipment Type Shipments Group Reference JL /alidate Manufacturing Receiving Location 1PA Shipment Date 21-Jan-2009 Shipment Type Shipments alculate NGELES Submit Manage Charges Find Expected Shipment Lines Aanage Associations - Q Third Party Site Purchase Order ٩ View Landed Cost 0 Release Schedule 0 Show More Search Options Go Clear Shipment Lines Select All Select None Purchase \*Qty \*UOM Select \*Line \*Type Order **Release Line Schedule Item Rev Description** \*Price Amount \*Currency Actions LCM- LCM-A1 ASSET ITE 🔍 10.38 103.80 USD 🔍 🧷 🛅 🗊 \$ 5891 I GOODS 1 1 10 Each A1 LCM-A2 ASSET ITE 10 Each 🔍 20.38 203.80 USD 🔍 🥖 🛅 🗊 5891 LCM-Z GOODS 2 2 A2 Cancel Actions Generate Charges Go Save Apply Vorkbench Setup Home Logout Preferences Diagnostics ut this Page Privacy Statement Copyright (c) 2006, Oracle. All rig

The Generate Charges process is initiated and after the process completes you will receive a successful confirmation message at the top of the page.

The Shipment Status still reflects an Incomplete status.

# Managing Charge Lines for the Shipment

Using the Manage Charges page you can maintain the charge lines for a shipment.

After you run the Generate Charges process, the Manage Charges page displays the charge lines that were generated from the integration with Oracle Advanced Pricing. The generated charge lines can be modified or removed.

You can also use the Manage Charges page to manually create charge lines for a shipment.

If you update the charge lines using the Manage Charges page the Manage Associations

page is automatically updated and vice versa. These two pages are always in sync with each other.

Use this procedure to manage charge lines for the shipment:

# Prerequisites

- □ Cost Factors have been created.
- □ The Generate Charges process must have been performed for a shipment if you are integrating with Oracle Advanced Pricing.

### To Manage Charge Lines for the Shipment:

### To Update Charge Lines for the Shipment

- 1. Navigate to one of these pages:
  - Create Shipment, page A-1
  - Update Shipment, page A-1
- **2.** Navigate to the Manage Charges page by selecting *Manage Charges* in the Actions field and click Go.

### Manage Charges page

| OR.                         |                                         | Landed Cost             | Management    | -                                 |                    |                | Home Logou                   | ıt Preference         | es Diagnostic:      | 5                |
|-----------------------------|-----------------------------------------|-------------------------|---------------|-----------------------------------|--------------------|----------------|------------------------------|-----------------------|---------------------|------------------|
| Shipment                    | s                                       |                         |               |                                   |                    |                |                              |                       |                     |                  |
| Manage (                    | Charges                                 |                         |               |                                   |                    |                |                              |                       |                     |                  |
| * Indicate                  | s required field                        |                         |               |                                   |                    |                |                              |                       | Cancel              | Apply            |
| R                           | Operating Unit<br>eceiving Location     | Vision Operation<br>1PA | s Shipm<br>Sh | ent Number 012<br>ipment Date 21- | 2102<br>Jan-2009   | Shipr<br>Shipm | nent Type S<br>ent Status II | hipments<br>ncomplete |                     | ←1 7             |
| Charge                      | Lines                                   |                         |               |                                   |                    |                |                              |                       |                     |                  |
| Select *L                   | ine *Type                               |                         | Third Party   |                                   | Third Party Site   |                | *Amount                      | *Currency             | *Allocation         | n Basis Actio    |
| •                           | 1 INSURANCE                             | ۹.                      |               | Q                                 |                    | ۹,             | 200.00                       | USD                   | Value               | 🧷 t              |
| 0                           | 2 FREIGHT                               | ۹.                      |               | Q                                 |                    | ۹,             | 10.38                        | USD                   | Value               | 🧷 î              |
| 0                           | 3 SP_HAND_W                             | <u>م</u>                |               | Q                                 |                    | Q.             | 1.04                         | USD                   | Veight              | 1                |
| 0                           | 4 FREIGHT                               | ۹.                      |               | Q                                 |                    | 9              | 20.38                        | USD                   | Value               | / t              |
| 0                           | 5 SP_HAND_W                             | Q                       |               | Q                                 |                    | ۹.             | 2.04                         | USD                   | Veight              | 🧷 î              |
| Add 5                       | Rows                                    |                         |               |                                   |                    |                |                              |                       |                     |                  |
|                             |                                         |                         |               |                                   |                    |                |                              |                       |                     |                  |
| Associa                     | tions                                   |                         |               |                                   |                    |                |                              |                       |                     |                  |
| *Type<br>Line Grou<br>Add A | To Compor<br>*Number<br>1<br>nother Row | nent<br>r               | Delete        |                                   |                    |                |                              |                       |                     |                  |
|                             |                                         |                         |               |                                   | R                  |                |                              |                       | Cancel              | Apply            |
| About this I                | Page Privacy St                         | tatement                | Workbench     | Setup Home I                      | Logout Preferences | Diagnostics    |                              | Copyright (c          | ) 2006, Oracle. All | rights reserved. |

The Manage Charges page appears displaying all of the existing charge lines for the shipment.

- **3.** Select a charge line and modify any of the fields that appear. You can also modify the charge line associations.
- **4.** To update additional details for the charge line, click the Update icon next to a charge line.

**Note:** For the charge lines generated by Advanced Pricing, you can only update the ones with the "override" flag set to yes in the Modifiers setup.

#### Update Charge Line

|                                                                                 | Cost Managem           | ent            |                       |                                 |                                                |
|---------------------------------------------------------------------------------|------------------------|----------------|-----------------------|---------------------------------|------------------------------------------------|
| Workbench Setup                                                                 |                        |                |                       | nome Logout Pi                  | ererences Diagnostics                          |
| Shipments                                                                       |                        |                |                       |                                 |                                                |
| Update Charge Line 1 * Indicates required field Operating Unit Vision Operating | rations                | hipment Number | 012102                | Shipment Type <b>Shipm</b>      | Apply<br>ents                                  |
| Receiving Location 1PA                                                          |                        | Shipment Date  | 21-Jan-2009           | Shipment Status Incom           | plete                                          |
| Main Information                                                                |                        |                |                       |                                 |                                                |
| * Type<br>Name<br>Third Party<br>Third Party Site                               | INSURANCE<br>INSURANCE | e Landed Cost  | 9                     | * Amount<br>* Currency Code USI | 200.00                                         |
| Associations                                                                    |                        |                |                       |                                 |                                                |
| To Component<br>Type "Humber<br>Line Group I<br>Add Another Row                 | Delete                 |                |                       |                                 |                                                |
|                                                                                 |                        |                |                       |                                 | Apply                                          |
| About this Page Privacy Statement                                               | Workt                  | ench Setup Ho  | me Logout Preferences | Diagnostics<br>co               | pyright (c) 2006, Oracle. All rights reserved. |

The Update Charge Line page appears for the line you selected.

- 5. Modify any of the fields that appear.
- 6. Click Apply.

The Manage Charges page reappears.

### To Delete a Charge Line or Association

- **7.** To delete a charge line or association, click the Delete icon next to a charge line or association.
- 8. Click Apply

The charge lines are removed.

### To Add a Charge Line

9. Access a blank row in the Charge Lines table.

Click Add 5 Rows to add additional rows to the Charge Lines table.

- **10**. Select the blank row by selecting the Select option next to the charge line.
- 11. Enter the following information for the new charge line:

| Field Name       | Description                                                                                                    |
|------------------|----------------------------------------------------------------------------------------------------|
| Туре             | Select the type of charge line.                                                                                    |
|                  | The Type field lists all of the cost factors available.                                                            |
| Third Party      | Select the third party for this charge line.                                                                       |
| Third Party Site | Select the third party site for this charge line.                                                                  |
| Amount           | Enter the amount for the charge line.                                                                              |
| Currency         | Enter the currency for the charge line.                                                                            |
| Allocation Basis | Displays the allocation basis for the charge<br>line. Allocation Basis appears by default<br>from the cost factor. |

**12.** Add an association for the charge line by clicking Add Another Row in the Associations section of the page.

A row is added in the Associations section.

- 13. Select the Type of association for the charge line. Values are:
  - Shipment

Select Shipment if you want the charge line amount to be prorated to all shipment lines that belong to the shipment.

• Line Group

Select Line Group if you want the charge line amount to be prorated to all shipment lines that belong to the specified shipment line group.

• Shipment Line

Select Shipment Line if you want the charge line amount to be fully allocated to the specified shipment line.

If you select Shipment, the shipment number appears in the Number field.

If you select Line Group or Shipment Line the Number field become available.

**14**. If you selected Line Group for the Type, select the line group in the Number field that you want to associate the charge line to.

- **15.** If you selected Shipment Line for the Type, select the shipment line in the Number field that you want to associate the charge line to.
- 16. Click Apply.

The new charge line is added.

- To update details for the charge line, click the Update icon next to the charge line. The Update Charge Line page appears.
- 18. (Optional) Update the information for the charge line.

**Note:** You can create the charge line using this page or you can create charge lines from the Manage Charges page.

**19.** Indicate whether this charge line should be included in the landed cost by selecting the Included in the Landed Cost check box.

This check box appears selected by default.

20. Enter associations for the charge line.

For information, see Steps 12 through 15.

**Note:** You can create the charge line associations using this page or you can create associations from the Manage Charges page. The Associations section works the same in both pages.

21. Click Apply.

The charge line information is added and you are returned to the Manage Charges page.

**22**. Click Apply.

The charge line is added and you are returned to the previous page. In addition, the Manage Associations page is updated to reflect the modifications.

# Viewing Charge Lines for the Shipment

Using the View Shipment page and all of its related view pages you can view all of the information related to a shipment. The View Shipment page is very similar to the Update Shipment and Create Shipment pages but it is only used for viewing purposes.

Use this procedure to view charge lines for the shipment:

### To View Charge Lines for the Shipment:

1. Navigate to the Shipments Workbench, page A-1.

The Shipments Workbench appears with only the Inventory Organization field available for selection.

**2**. Select the pre-receiving inventory organization that pertains to the shipment that was previously created in the Inventory Organization field and click Go.

The complete Shipments Workbench appears.

- **3**. Select the type of information you want to display at the bottom of the Shipments Workbench using the Display field. Values are:
  - Shipment
  - Line Group
  - Shipment Line

By default Shipment appears in the Display field.

Depending on the Display selection, the information that appears at the bottom of the Shipments Workbench will pertain to that display option. For example, if you select Shipment then fields related to shipments will appear in the table.

**4**. Enter the search criteria for the shipments using the Find Shipments section of the page.

For more information on the search criteria, see Updating Shipments, page 4-17.

5. Click Go.

All of the data that matches the search criteria displays at the bottom of the Shipments Workbench in a table format. Depending on the Display option that was selected, different columns of data will appear in the table. Data will be related to Shipments, Line Groups, or Shipment Lines.

6. Navigate to the View Shipment page.

Click the Shipment link for a specific line in the table.

The View Shipment page appears displaying the Header tab.

This Workbench is almost identical to the Update Shipment page but it is intended only for the purpose of viewing the information.

7. Select View Charges in the Actions field and click Go.

#### View Manage Charges page

| Work                 |       | ACLE <sup>®</sup> I                       | Landed Cost Mana      | gement                             | 125                   |                 | Home Log                         | gout Preferences Diagnostics                   |
|----------------------|-------|-------------------------------------------|-----------------------|------------------------------------|-----------------------|-----------------|----------------------------------|------------------------------------------------|
| Shipm                | ente  | 5                                         |                       |                                    |                       |                 |                                  |                                                |
| Mana                 | ge C  | harges                                    |                       |                                    |                       |                 |                                  |                                                |
|                      | Re    | Operating Unit Vi<br>eceiving Location 1F | sion Operations<br>PA | Shipment Number (<br>Shipment Date | )12102<br>21-Jan-2009 |                 | Shipment Type<br>Shipment Status | Shipments<br>Incomplete                        |
| Char                 | rge I | Lines                                     |                       |                                    |                       |                 |                                  |                                                |
| Selec                | t Lin | еТуре                                     | Third Party T         | hird Party Site Amount             | Currency Al           | ocation Basis V | iew Details                      |                                                |
| œ                    | 1     | INSURANCE                                 |                       | 200.00                             | USD Va                | lue             | pa                               |                                                |
| 0                    | 2     | FREIGHT                                   |                       | 10.38                              | USD Va                | lue             | pa                               |                                                |
| 0                    | 3     | SPECIAL HANDLING                          | G WEIGHT              | 1.04                               | USD W                 | eight           | pa                               |                                                |
| 0                    | 4     | FREIGHT                                   |                       | 20.38                              | USD Va                | lue             | 1001                             |                                                |
| 0                    | 5     | SPECIAL HANDLING                          | G WEIGHT              | 2.04                               | USD W                 | eight           | 1001                             |                                                |
| Asso                 | ociat | tions                                     |                       |                                    |                       |                 |                                  |                                                |
| To<br>Type<br>Line G | Con   | Reference UOM                             |                       |                                    |                       |                 |                                  |                                                |
| Return               | to S  | Shipment                                  |                       |                                    |                       |                 |                                  |                                                |
| About t              | his F | Page Privacy Stat                         | ement                 | Workbench Setup Home               | e Logout Pre          | ferences Diagno | stics                            | Copyright (c) 2006, Oracle. All rights reserve |

The View Manage Charges page appears displaying all of the charge lines.

8. Select a specific charge line, and click the View Details icon.

#### View Charge Line page

| ORACLE Landed Cost Manager                                                                            | Home Logout Preferences Diagnostics |                       |                                                                 |
|----------------------------------------------------------------------------------------------------|-------------------------------------|-----------------------|-----------------------------------------------------------------|
| Shipments                                                                                             |                                     |                       |                                                                 |
| Charge Line 7                                                                                         |                                     |                       |                                                                 |
| Operating Unit Vision Operations<br>Receiving Location 1PA                                            | Shipment Number<br>Shipment Date    | 012102<br>21-Jan-2009 | Shipment Type Shipments<br>Shipment Status Incomplete           |
| Main Information                                                                                      |                                     |                       |                                                                 |
| Type INSURAILCE<br>Name INSURANCE<br>Third Party<br>Third Party Site<br>☑ Included in                 | the Landed Cost                     |                       | Amount 200.00<br>Currency Code USD                              |
| Association Lines                                                                                     |                                     |                       |                                                                 |
| To Component<br>Type Reference Allocation Basis UOM<br>Line Group 1 Value<br>Return to Manage Charges |                                     |                       |                                                                 |
| Wor<br>About this Page Privacy Statement                                                              | kbench Setup Hom                    | ne Logout Preferences | Diagnostics<br>Copyright (c) 2008, Oracle. All rights reserved. |

The View Charge Line page appears for that specific charge line.

# **Managing Associations for the Shipment**

Using the Manage Associations page you can maintain the charge and item line associations of a shipment. The Manage Associations page displays the charge lines broken out by association. The charge lines display in a different association format than the Manage Charges page but they both still depict the charge line information.

The Associations link the charge lines to the shipment lines. The last ones will receive the allocations calculated by the Landed Cost Management calculation engine.

Use this procedure to manage associations for the shipment.

# Prerequisites

□ The charge lines have been created for the Landed Cost Management shipment.

### To Manage Associations for the Shipment:

### To Update Associations for the Shipment

- 1. Navigate to one of these pages:
  - Create Shipment, page A-1
  - Update Shipment, page A-1
- **2.** Navigate to the Manage Associations page by selecting *Manage Associations* in the Actions field and click Go.

Manage Associations page

| ORAC               | LE <sup>®</sup> Landed Co                | st M | anagement        |                       | Part Sta              |     |                   | lomo              | Logout            | Proforances         | Diagnostice       | 1               |
|--------------------|------------------------------------------|------|------------------|-----------------------|-----------------------|-----|-------------------|-------------------|-------------------|---------------------|-------------------|-----------------|
| Workbench Se       | tup                                      |      |                  |                       |                       |     |                   | Torrite           | Logoui            | Treferencea         | Diagnostics       |                 |
| Shipments          |                                          |      |                  |                       |                       |     |                   |                   |                   |                     |                   |                 |
| Manage Associa     | tions                                    |      |                  |                       |                       |     |                   |                   |                   |                     |                   |                 |
| Opera<br>Receiving | ating Unit Vision Operation Location 1PA | ons  | Shipmen<br>Shipn | t Number<br>nent Date | 012102<br>21-Jan-2009 |     | Shipm<br>Shipme   | nent T<br>ent Sta | ype Sh<br>atus In | ipments<br>complete | Cancel            | Аррһу           |
| Association Lin    | les                                      |      |                  |                       |                       |     |                   |                   |                   |                     |                   |                 |
| Fr                 | om Component                             |      | Т                | o Compor              | ient                  |     |                   |                   |                   |                     |                   |                 |
| *Туре              | *Number                                  |      | *Type            | *Numbe                | r                     |     | *Allocation Basis | Actio             | ons               |                     |                   |                 |
| Charge Line 🔽      | 1                                        | 9    | Line Group 💌     | 1                     |                       | 9   | Value             | L)                |                   |                     |                   |                 |
| Charge Line 💌      | 2                                        | Q    | Shipment Line 💌  | 1                     |                       | 0   | Value             | Ū.                | Î                 |                     |                   |                 |
| Charge Line 💌      | 3                                        | 0    | Shipment Line 💌  | 1                     |                       | 0   | Weight            | l)                | Î                 |                     |                   |                 |
| Charge Line 💌      | 4                                        | 0    | Shipment Line 💌  | 2                     |                       |     | Value             | Ū.                | Î                 |                     |                   |                 |
| Charge Line 💌      | 5                                        | 9    | Shipment Line 💌  | 2                     |                       | 0   | Weight            | ()                | Î                 |                     |                   |                 |
| Charge Line 💌      |                                          | 0    | Shipment 💌       | 012102                |                       |     | Weight            | C)                | Î                 |                     |                   |                 |
| Add 5 Rows         |                                          |      |                  |                       |                       |     |                   |                   |                   |                     |                   |                 |
|                    |                                          |      |                  |                       |                       |     |                   |                   |                   |                     | Cancel            | Apply           |
|                    |                                          |      | Workbench S      | ietup Hor             | ne Logout Prefe       | ren | ces Diagnostics   |                   |                   |                     |                   |                 |
| About this Page    | Privacy Statement                        |      |                  |                       |                       |     |                   |                   |                   | Copyright (c) 20    | 06, Oracle. All r | ights reserved. |

The Manage Associations page appears displaying all of the existing association lines for the shipment.

- 3. Modify any of the fields associated to an association line.
- 4. To duplicate an existing association line, click the Duplicate icon next to the
association line.

A duplicate line will be created in the Association Lines section of the page.

**5**. To delete an existing association line, click the Delete icon next to the association line.

The association line is removed from the Association Lines section of the page.

**Note:** If you delete all the associations of a charge line, it will not appear in the Manage Charges page, because all the links to the shipment components will be lost and the charge line amount will not be considered by the Landed Cost calculation.

6. Click Apply.

The association line is updated and you are returned back to the previous page.

At the top of the page you will receive a successful confirmation message.

In addition, the Manage Charges page is updated to reflect the modifications.

#### To Add an Association Line to the Shipment

7. Navigate to the Manage Associations page by selecting *Manage Associations* in the Actions field.

The Manage Associations page appears displaying all of the existing association lines for the shipment.

- **8**. Access a blank row in the Association Lines table by clicking Add 5 Rows to create five new association line rows in the table.
- 9. Enter the following information for an association line row:

| Field Name            | Description                                                                            |
|-----------------------|----------------------------------------------------------------------------------------|
| From Component Type   | Select the from charge line type. Values are:<br>Shipment Line and Charge Line.        |
| From Component Number | Select the from charge line number.                                                    |
| To Component Type     | Select the type of charge line. Values are:<br>Shipment, Line Group, or Shipment Line. |

| Field Name          | Description                                                                                                    |
|---------------------|----------------------------------------------------------------------------------------------------|
| To Component Number | Select the to component number that corresponds with the To Component Type.                                                                               |
|                     | For example, if you enter Line Group as the<br>To Component Type then you would enter<br>one of the shipment line group numbers for<br>the shipment here. |
|                     | If you select a To Component Type of<br>Shipment, the To Component Number is<br>automatically populated with the shipment<br>number.                      |
| Allocation Basis    | Displays the charge line allocation basis.<br>Values are: Qty, Value, Volume, and<br>Weight.                                                              |
|                     | Allocations basis is automatically defaulted from the cost factors definition.                                                                            |

## 10. Click Apply.

The association line is added and you are returned back to the previous page. At the top of the page you will receive a successful confirmation message. In addition, the Manage Charges page is updated to reflect the modifications.

# Viewing Associations for the Shipment

Using the View Shipment page and all of its related view pages you can view all of the information related to a shipment. The View Shipment page is very similar to the Update Shipment and Create Shipment pages but it is only used for viewing purposes.

Use this procedure to view associations for the shipment.

## To View Associations for the Shipment:

1. Navigate to the Shipments Workbench, page A-1.

The Shipments Workbench appears with only the Inventory Organization field available for selection.

**2**. Select the pre-receiving inventory organization that pertains to the shipment that was previously created in the Inventory Organization field and click Go.

The complete Shipments Workbench appears.

- **3**. Select the type of information you want to display at the bottom of the Shipments Workbench using the Display field. Values are:
  - Shipment
  - Line Group
  - Shipment Line

By default Shipment appears in the Display field.

Depending on the Display selection, the information that appears at the bottom of the Shipments Workbench will pertain to that display option. For example, if you select Shipment then fields related to shipments will appear in the table.

4. Enter the search criteria for the shipments using the Find Shipments section of the page.

For more information on the search criteria, seeUpdating Shipments, page 4-17.

5. Click Go.

All of the data that matches the search criteria displays at the bottom of the Shipments Workbench in a table format. Depending on the Display option that was selected, different columns of data will appear in the table. Data will be related to Shipments, Line Groups, or Shipment Lines.

6. Navigate to the View Shipment page.

Click the Shipment link for a specific line in the table.

The View Shipment page appears displaying the Header tab.

The View Shipment page is almost identical to the Update Shipment page but it is intended only for the purpose of viewing the information.

7. Select View Associations in the Actions field and click Go.

#### View Manage Associations page

| ORAC                | ORACLE Landed Cost Management Home Logout Preferences Diagnostics |            |                 |           |          |           |                |                 |                  |                                  |
|---------------------|-------------------------------------------------------------------|------------|-----------------|-----------|----------|-----------|----------------|-----------------|------------------|----------------------------------|
| Workbench           | Setup                                                             |            |                 |           |          |           | ali o Inversió |                 |                  |                                  |
| Shipments           |                                                                   |            |                 |           |          |           |                |                 |                  |                                  |
| Manage Associations |                                                                   |            |                 |           |          |           |                |                 |                  |                                  |
| Ope                 | erating Unit Vis                                                  | ion Operat | ions S          | hipment I | Number   | 012102    |                | Shipment Type   | Shipments        |                                  |
| Receivi             | ng Location 1P                                                    | Α          |                 | Shipme    | ent Date | 21-Jan-2  | 009            | Shipment Status | Incomplete       |                                  |
| 0                   |                                                                   |            |                 |           |          |           |                |                 |                  |                                  |
| Association         | ines                                                              |            |                 |           |          |           |                |                 |                  |                                  |
| From Compon         | ent To Cor                                                        | nponent    |                 |           |          |           |                |                 |                  |                                  |
| Type Nu             | nber Type                                                         | Number     | Allocation Basi | s UOM     |          |           |                |                 |                  |                                  |
| Charge Line 1       | Line Group                                                        | 1          | Value           |           |          |           |                |                 |                  |                                  |
| Charge Line 2       | Shipment I                                                        | Line 1     | Value           |           |          |           |                |                 |                  |                                  |
| Charge Line 3       | Shipment I                                                        | Line 1     | Weight          | Pounds    | 5        |           |                |                 |                  |                                  |
| Charge Line 4       | Shipment I                                                        | Line 2     | Value           |           |          |           |                |                 |                  |                                  |
| Charge Line 5       | Shipment I                                                        | Line 2     | Weight          | Pounds    | 5        |           |                |                 |                  |                                  |
| Charge Line         | Shipment                                                          | 12102      | Weight          |           |          |           |                |                 |                  |                                  |
|                     |                                                                   |            |                 |           |          |           |                |                 |                  |                                  |
| Return to Shipm     | Return to Shipment                                                |            |                 |           |          |           |                |                 |                  |                                  |
|                     |                                                                   |            | Workb           | ench Se   | etup Hor | ne Logout | Preferences    | Diagnostics     |                  |                                  |
| About this Page     | Privacy State                                                     | ement      |                 |           |          |           |                |                 | Copyright (c) 20 | 06, Oracle. All rights reserved. |

The View Manage Associations page appears displaying all of the charge line associations.

# Validating the Shipment

The Validate process is responsible for validating a given Landed Cost Management shipment and is initiated from the Shipments Workbench. The validations that are performed against the shipment include:

- Checking the purchase order quantity and price tolerance.
- Checking whether the Inventory accounting period is open.

If a shipment does not pass validation, the Shipment Status is changed to *On Hold*. The shipment will stay on hold until a user makes a correction. After the correction, the shipment status for the shipment changes to *Validation Required*. One must then run the Validation process again.

The Validation process can be initiated by itself but the process is also automatically called when performing the Calculate process in Landed Cost Management.

Use the procedure to validate a shipment:

### To Validate a Shipment:

- 1. Navigate to one of these pages:
  - Shipments Workbench, page A-1
  - Create Shipment, page A-1
  - Update Shipment, page A-1

2. Select *Validate* in the Actions field and click Go.

#### Update Shipment page

| ORACLE <sup>®</sup> Landed Cost Management Home Logout Preferences Diagnostics                                                                                                    |
|----------------------------------------------------------------------------------------------------|
| Workbench Setup                                                                                                    |
| Shipments                                                                                                    |
| Confirmation Landed Cost Validation has been executed successfully.                                                                                                    |
| Update Shipment 012102Inventory Organization 1PA - LCM PRE RECEIVE AVERAGE                                                                                                    |
| * Indicates required field Cancel Actions Validate 🔽 Go Save Apply                                                                                                    |
| Header Lines                                                                                                    |
| Operating Unit       Vision Operations       * Shipment Type       SHIP_ALL         Receiving Location       1PA       Shipment Status       Validated         * Shipment Date       21-Jan-2009       Pending Matching |
| Line Groups                                                                                                    |
| Select *Group     Group Reference     *Source Type     *Third Party     *Third Party Site       C     1     JL     Purchase Order     Allied Manufacturing     Q     LOS ANGELES       Add 5 Rows                       |
|                                                                                                    |
| Cancel Actions Validate 🔽 Go Save Apply                                                                                                    |
| Workbench Setup Home Logout Preferences Diagnostics                                                                                                    |
| About this Page Privacy Statement Copyright (c) 2006, Cracle. All rights reserve                                                                                                    |

The Validate process is initiated and after the process completes you will receive a successful confirmation message at the top of the page.

If the shipment passed validation the shipment status changes to *Validated*. If it did not pass validation the shipment status changes to *On Hold*.

# Calculating Estimated Landed Cost for the Shipment

The Calculate process performs the estimated landed cost calculation for the shipment. The process captures the item price and the amounts from the charge line and associations for a given Landed Cost Management shipment and prorates them down to the level of shipment lines generating the shipment line allocations. The shipment line allocations are the lowest level in which the landed cost is calculated and stored. The landed cost components are basically the item price, charges, and taxes.

When you run the Calculate process the Validate process is automatically performed at the same time. So, depending on the situation you may not need to run the Validate process as a separate step.

**Note:** Landed Cost Management captures the non-recoverable tax amount calculated by EB-Tax for the purchase order shipment lines.

The estimated landed cost calculation process is initiated from the Shipments Workbench, Create Shipment page, or Update Shipment page using the Calculate action.

Use this procedure to calculate estimated landed cost for the shipment:

# Prerequisites

□ If integrating with Advanced Pricing, the Generate Charges process must have already been performed for the shipment.

For information, see Generating Charges for the Shipment., page 4-35

# To Calculate Estimated Landed Cost for the Shipment:

- 1. Navigate to one of these pages:
  - Shipments Workbench, page A-1
  - Create Shipment, page A-1
  - Update Shipment, page A-1
- 2. Select *Calculate* in the Actions field and click Go.

#### Create Shipment page

| ORACLE <sup>®</sup> Landed Cost Management Home Logout Preferences Diagnostics                                                                                                    |       |  |  |  |  |  |  |
|----------------------------------------------------------------------------------------------------|-------|--|--|--|--|--|--|
| Norkbench Setup                                                                                                    | 5     |  |  |  |  |  |  |
| Shipments                                                                                                    |       |  |  |  |  |  |  |
| Confirmation Landed Cost Calculation has been executed successfully.                                                                                                    |       |  |  |  |  |  |  |
| Create Shipment 012103 Inventory Organization 1PA - LCM PRE RECEIVE AVERAGE                                                                                                    |       |  |  |  |  |  |  |
| * Indicates required field Cancel Actions Calculate 🔽 Go Save Apply                                                                                                    | y     |  |  |  |  |  |  |
| Header Lines                                                                                                    |       |  |  |  |  |  |  |
| Operating Unit         Vision Operations         Shipment Status         Validated         Group Reference         JL           Receiving Location         1PA         Shipment Number         012103         Third Party         Allied Manufacturing           Shipment Type         23-Jan-2009         Source Type         Purchase Order         Third Party         LOS AllGELES           Shipment Type         Shipments         Group         Third Party Site         LOS AllGELES |       |  |  |  |  |  |  |
| Find Expected Shipment Lines                                                                                                    |       |  |  |  |  |  |  |
| Third Party Site LOS ANGELES Q Purchase Order 5891 Line Q<br>Release Q Schedule Q                                                                                                    |       |  |  |  |  |  |  |
| B Show More Search Options       Go     Clear                                                                                                    |       |  |  |  |  |  |  |
| Shipment Lines                                                                                                    |       |  |  |  |  |  |  |
| Select All Select None                                                                                                    |       |  |  |  |  |  |  |
| Purchase Select *Line *Type Order Release Line Schedule Item Rev Description *Oty *UOM *Price Amount *Currency Activ                                                                                                    | ons   |  |  |  |  |  |  |
| I         GOODS         Q         5891         1         LCM-ALASSET ΠΕ         10         Each         Q         10.38         103.80         USD         Q         /         I                                                                                                    | ) ()  |  |  |  |  |  |  |
| 2 GOODS                                                                                                    | ) 1   |  |  |  |  |  |  |
|                                                                                                    |       |  |  |  |  |  |  |
| Cancel Actions Calculate Go Save Apply                                                                                                    | Y     |  |  |  |  |  |  |
| Workbench Setup Home Logout Preferences Diagnostics<br>bout this Page Privacy Statement Copyright (a) 2006, Oracle. All rights reser                                                                                                    | rved. |  |  |  |  |  |  |

The Calculate process is initiated and after the process completes you will receive a successful confirmation message at the top of the page.

The shipment status for the shipment is *Validated* after this process runs.

After the Calculate process is successful you can then view the estimated landed cost for the shipment.

# Viewing Estimated Landed Cost for the Shipment

After the estimated landed cost is calculated you can then view the estimated landed cost for a shipment using the Shipment Hierarchy and Landed Cost Details pages. These pages itemize all of the allocation values that make up the total landed cost. Plus, you can view the proportion of each landed cost component making up the total landed cost in a Pie Chart or Bar Graph.

Use this procedure to view estimated landed cost for the shipment:

## Prerequisites

**D** Estimated land cost must have already been calculated for the shipment.

## To View Estimated Landed Cost for the Shipment:

- 1. Navigate to one of these pages:
  - Shipments Workbench, page A-1
  - View Shipment, page A-1
  - Create Shipment, page A-1
  - Update Shipment, page A-1
- 2. Select *View Landed Cost* in the Actions field and click Go.

### Shipment Hierarchy page

| O                                                                                                    | RACLE              | Land    | ed Cost Manageme         | nt                  | 14    |                                                                                                    | and the second |                | 100 20              |
|----------------------------------------------------------------------------------------------------|--------------------|---------|--------------------------|---------------------|-------|----------------------------------------------------------------------------------------------------|----------------|----------------|---------------------|
|                                                                                                    |                    |         |                          | 📅 Navigator 🔻       |       | Favorites 🔻 🛛 H                                                                                                  | ome Logout I   | Preferences He | alp Diagnostics     |
| Workb                                                                                                    | ench Setup         |         |                          |                     |       | and the second second second second second second second second second second second second second second second |                |                |                     |
| Shipm                                                                                                    | ents               |         |                          |                     |       |                                                                                                    |                |                |                     |
| Shipm                                                                                                    | ient Hierarchy     |         |                          |                     |       |                                                                                                    |                | Lo             | gged In as JLINEBEI |
| Alloc                                                                                                    | cations            |         |                          |                     |       |                                                                                                    |                |                |                     |
| Operating Unit         Vision Operations         Shipment Date         22-Sep-2009         Shipment Status         Completed           Receiving Location         LC2-Seattle Mfg         Shipment Type         ST-5873         Currency Code         USD |                    |         |                          |                     |       |                                                                                                    |                |                | leted               |
| Action                                                                                                    | s Submit 🗸 Go      |         |                          |                     |       |                                                                                                    |                |                |                     |
| Expan                                                                                                    | d All Collapse All |         |                          |                     |       |                                                                                                    |                |                |                     |
| �                                                                                                    |                    |         |                          |                     |       |                                                                                                    |                |                |                     |
| Focus                                                                                                    | Component Number   | Details | Component Type           | Component Reference | Item  | Estimated Amount                                                                                                 | Primary Qty    | Primary UOM    | Unit Landed Cost    |
|                                                                                                    | <b>1</b> 8         | D/G     | Shipment                 | ST-5873             |       |                                                                                                    |                |                |                     |
| $\Leftrightarrow$                                                                                                    | <b>I</b>           | 00      | Line Group               | eb                  |       |                                                                                                    |                |                |                     |
| \$                                                                                                    | <b>I</b>           | ହହ      | Shipment Line            | SLT2-5873           | LC-01 | 350.35                                                                                                    | 10             | Each           | 35.04               |
|                                                                                                    |                    | 00      | Shipment Line Allocation | SLT2-5873           | LC-01 | 150.00                                                                                                    |                |                |                     |
|                                                                                                    |                    | 90      | Charge Line Allocation   | FREIGHT             |       | 100.00                                                                                                    |                |                |                     |
|                                                                                                    |                    | 00      | Charge Line Allocation   | INSURANCE           |       | 60.00                                                                                                    |                |                |                     |
|                                                                                                    |                    | 202     | Tax Line Allocation      | COUNTY              |       | 0.00                                                                                                    |                |                |                     |
|                                                                                                    |                    | 50      | Tax Line Allocation      | CITY                |       | 0.60                                                                                                    |                |                |                     |
|                                                                                                    |                    | pα      | Tax Line Allocation      | GIRIDO TAX          |       | 30.00                                                                                                    |                |                |                     |
|                                                                                                    |                    | 00      | Tax Line Allocation      | STATE               |       | 9.75                                                                                                    |                |                |                     |
| $\Leftrightarrow$                                                                                                    | <b>H</b> 2         | ser     | Shipment Line            | SLT2-5873           | LC-02 | 166.90                                                                                                    | 10             | Each           | 16.69               |
| Action                                                                                                    | s Submit 🗸 Go      |         |                          |                     |       |                                                                                                    |                |                |                     |

The Shipment Hierarchy page appears displaying the estimated landed cost for each shipment, line group, and line.

The hierarchy for the shipment is as follows:

- 1. At the top of the hierarchy is the Shipment itself. Depicted with a Component Number equal to the shipment number and a Component Type of shipment.
- **2.** Next is the line group for the shipment. Depicted with the Component Number equal to the line group number and a Component Type of Line Group.
- 3. After that is the shipment line. Depicted with the Component Number equal to

the shipment line number and a Component Type of Shipment Line. At this level the total estimated landed cost is displayed for the shipment line in the Estimated Amount column and the unit estimated landed cost is displayed in the Unit Landed Cost column. The Estimated Amount is the sum of all allocation amounts for a shipment line.

4. Finally, under each shipment line is the shipment line, charge line, and tax line allocations. Depicted with a Component Type equal to Shipment Line Allocation, Charge Line Allocation or Tax Line Allocation and the specific cost factor displayed in the Component Reference field.

**Note:** The Billed Amount, Actual Amount, and Actual History columns do not appear on this page until after the invoice is received and matched in Oracle Payables.

**3**. (Optional) To submit the landed cost to receiving, select Submit in the Actions field and click Go.

For more information on submitting the landed cost, see Submitting the Shipment to Receiving, page 4-54.

4. To view landed cost details, click the Unit Landed Cost link for a shipment line.

#### Landed Cost Details page

|                                    | ed Cost Manage          | ment                                          |                    |                                |                         |                                                                                   |
|------------------------------------|-------------------------|-----------------------------------------------|--------------------|--------------------------------|-------------------------|-----------------------------------------------------------------------------------|
| Workbench Setun                    |                         | III Navigat                                   | or 👻 🤜 Favorites 👻 | Home                           | Logout Preferences      | Help Diagnostics                                                                  |
| Shinments                          |                         |                                               |                    |                                |                         |                                                                                   |
| Landed Cost Details                |                         |                                               |                    |                                |                         |                                                                                   |
| Item LC-01<br>Quantity 10 Ourrency | UOM Each<br>Code USD To | Total Amount 350<br>tal Unit Landed Cost 35.0 | .35<br>)4          |                                |                         |                                                                                   |
| Component Reference                | Type                    | Analysis Code                                 | Component Class    |                                | Amount                  | Unit Landed Cost                                                                  |
| CITY                               | TAX                     |                                               |                    |                                | 0.60                    | 0.06                                                                              |
| COUNTY                             | TAX                     |                                               |                    |                                | 0.00                    | 0.00                                                                              |
| FREIGHT                            | CHARGE                  | FRT                                           | 1-FREIGHT          |                                | 100.00                  | 10.00                                                                             |
| GIRIDO TAX                         | TAX                     |                                               |                    |                                | 30.00                   | 3.00                                                                              |
| INSURANCE                          | CHARGE                  | INS                                           | 1-INSURANCE        |                                | 60.00                   | 6.00                                                                              |
| LC-01                              | ITEM PRICE              |                                               |                    |                                | 150.00                  | 15.00                                                                             |
| STATE                              | TAX                     |                                               |                    |                                | 9.75                    | 0.98                                                                              |
| CITY COUNTY FR                     | EIGHT<br>-01            | 160                                           |                    | - FREIGHT<br>- CITY<br>- STATE | - INSURANCE<br>- COUNTY | — LC-01<br>— GIRIDO TAX                                                           |
| 2.78%                              | 0.17%<br>28.54%         | 120<br>100<br>80                              |                    | 16<br>5 12<br>9 8              |                         | 8                                                                                 |
| 42.81%                             | 1                       | 40                                            |                    | Unit Lan                       |                         |                                                                                   |
|                                    | 3.56 N                  |                                               | INSURANCE STATE    | 0                              | Calculation H           | NO.<br>M.<br>M.<br>M.<br>M.<br>M.<br>M.<br>M.<br>M.<br>M.<br>M.<br>M.<br>M.<br>M. |
| Return to Shipment Hierarchy       |                         | COUNTY GIRI                                   |                    |                                |                         |                                                                                   |

The Landed Cost Details page appears displaying the break down for the total estimated landed cost for the shipment and for the estimated unit landed cost. The cost factor (analysis code and component class) display for each line in the break down.

At the bottom of the page these charts display:

- Pie Graph: The pie graph displays the total allocation percentage for each cost that make up the shipment line.
- Bar Graph: The bar graph displays the total allocation amount for each cost in the shipment line.
- Calculation History: This graph displays the landed cost adjustment calculation history for the unit landed cost.

When only estimated landed cost has been calculated this chart will display just as individual points on the graph. After actual landed cost is calculated, you will be able to view lines in this graph that depict the calculation history.

# Submitting the Shipment to Receiving

The Submit process performs all the tasks necessary to complete a Landed Cost Management shipment related to estimated landed costs. When managing estimated landed costs as a pre-receiving application the estimated landed cost must be submitted for a shipment before the shipment can be received using the Receiving application.

The Submit process is initiated from the Shipments Workbench, Create Shipment page, Update Shipment page, or the Shipment Hierarchy page using the Submit action.

Use this procedure to submit the shipment to Receiving:

# Prerequisites

□ The estimated landed cost calculation has already been performed for the shipment and then reviewed and managed until it is reflecting the correct amounts for the shipment.

### To Submit the Shipment to Receiving:

- 1. Navigate to one of these pages:
  - Shipments Workbench, page A-1
  - Create Shipment, page A-1
  - Update Shipment, page A-1
  - Shipment Hierarchy, page A-1 (viewing landed cost)
- 2. Select *Submit* in the Actions field and click Go.

#### View Shipment page

| ORACLE <sup>®</sup> Landed Cost Management Close Window Preferences Diagnostics         |                          |                                                                          |                                                 |  |  |  |  |  |
|-----------------------------------------------------------------------------------------|--------------------------|--------------------------------------------------------------------------|-------------------------------------------------|--|--|--|--|--|
| Shipments                                                                               |                          |                                                                          |                                                 |  |  |  |  |  |
| Shipment 012103 Inventory Organization 1PA - LCM PRE RECEIVE AVERAGE                    |                          |                                                                          |                                                 |  |  |  |  |  |
| Actions View Charges View Charges Go                                                    |                          |                                                                          |                                                 |  |  |  |  |  |
| Operating Unit Vision Operations<br>Receiving Location IPA<br>Shipment Date 23-Jan-2009 |                          | Shipment Type Shipments<br>Shipment Status Completed<br>Pending Matching |                                                 |  |  |  |  |  |
| Line Groups                                                                             |                          |                                                                          |                                                 |  |  |  |  |  |
| Select Group Group Reference                                                            | Source Type              | Third Party                                                              | Third Party Site                                |  |  |  |  |  |
| • 1 JL                                                                                  | Purchase Order           | Allied Manufacturing                                                     | LOS ANGELES                                     |  |  |  |  |  |
|                                                                                         |                          |                                                                          |                                                 |  |  |  |  |  |
| Return to Find Shipments                                                                |                          |                                                                          | Actions View Charges  Go                        |  |  |  |  |  |
| Work About this Page Privacy Statement                                                  | bench Setup Close Window | Preferences Diagnostics                                                  | Copyright (c) 2006, Oracle. All rights reserved |  |  |  |  |  |

The Submit process is initiated and after the process completes you will be transferred to the View Shipment page for that shipment.

Plus, the shipment status changes to *Completed*. After a shipment receives the Completed status you can no longer modify the estimated landed cost for the shipment.

# Calculating and Importing Actual Landed Cost for the Shipment

Before you can view the actual landed cost for a shipment in Landed Cost Management a couple of steps need to be performed. For automatic actual landed cost calculation perform these steps:

- 1. Enter and validate item and charge invoices in Oracle Payables.
- 2. Run the Matches Interface Import concurrent program.
- 3. Run the Submit Pending Shipments concurrent program.

For manual actual landed cost calculation perform these steps:

- 1. Enter and validate item and charge invoices in Oracle Payables.
- 2. Run the Matches Interface Import concurrent program.
- **3.** Access the Shipments Workbench and run the Submit process again for the shipment.

**Note:** The item and charge invoices entered in Oracle Payables must have the match on receipt option to enable the actual landed cost calculation.

The Matches Interface Import program is responsible for importing the matched invoice information from Oracle Payables into Landed Cost Management. During this program execution, all shipments that need to be resubmitted that are being impacted by the capture of actual amounts will be set as "Pending" shipments. Pending Landed Cost Management Shipments must be resubmitted, so that a new landed cost can be figured out as "actual landed cost" and the differences between estimated and actual landed costs can be posted to Oracle Cost Management.

Pending Landed Cost Management shipments can be submitted either one by one, through the Landed Cost Management Shipments Workbench, or in batch, through the Submit Pending Shipments concurrent program. The Submit Pending Shipments program calculates actual landed cost and then performs the submitting action again for the shipment. In both cases, all the routines necessary to recalculate landed costs and generate the Oracle Cost Management integration transactions are performed.

For more information on the Submit process through the Landed Cost Management Workbench, see Submitting the Shipment to Receiving, page 4-54.

Use these procedures to calculate and import the actual landed cost:

# Prerequisites

□ Invoices have already been created in Oracle Payables for the item and the other costs (insurance, freight and so on) associated with the shipment. Plus, the invoices have been matched and successfully validated.

### To Run the Matches Interface Import Program

1. Navigate to the Submit Request window, page A-1.

The Submit a New Request window appears asking for the type of request you want to submit.

2. Select the Single Request option and click OK.

The Submit Request window appears.

- 3. Select *Matches Interface Import* in the Name field.
- 4. Click Submit.
- 5. Click No in the Decision window.
- **6.** To see the status of the concurrent request, navigate to the Requests window, page A-1.

The Find Requests window appears.

7. Click Find to view the status of all the requests.

The Requests window appears displaying all of the requests.

## To Run the Submit Pending Shipments Program

8. Navigate to the Submit Request window, page A-1.

The Submit a New Request window appears asking for the type of request you want to submit.

9. Select the Single Request option and click OK.

The Submit Request window appears.

10. Select *Submit Pending Shipments* in the Name field.

The Parameters window appears.

**11.** (Optional) Enter an Inventory Organization or an Inventory Organization and a Shipment Number and click Go.

To run the program for all of the available data do not enter any parameters.

- 12. Click Submit.
- **13**. Click No in the Decision window.
- **14.** To see the status of the concurrent request, navigate to the Requests window, page A-1.

The Find Requests window appears.

15. Click Find to view the status of all the requests.

The Requests window appears displaying all of the requests.

### To Resubmit the Shipment for Actual Landed Cost Calculation:

1. Navigate to one of the Shipments Workbench, page A-1.

**Note:** The shipments that require resubmitting for actual landed cost calculation will have the Pending Matching field set to Yes. The Matches Interface Import program sets this field during its processing.

2. Select *Submit* in the Actions field and click Go.

The Submit process is initiated and after the process completes you will be able to view the actual landed cost for the shipment.

# Viewing Actual Landed Cost for the Shipment

Using the Shipment Hierarchy and Landed Cost Details pages you can view the actual landed cost for a shipment. These pages itemize all of the allocation values that make up the total landed cost.

Using the Actual Matching History page you can view the detailed invoicing history for the shipment line.

Plus, you can view the proportion of each landed cost component making up the total landed cost in a Pie Chart or Bar Graph and the unit landed cost calculations in the Calculation History graph.

Use this procedure to view actual landed cost for the shipment:

# Prerequisites

- Invoice information related to the Landed Cost Management shipment has been imported from Oracle Payables.
- Actual landed cost has been calculated for the shipment.

# To View Actual Landed Cost for the Shipment:

- 1. Navigate to one of these pages:
  - Shipments Workbench, page A-1
  - View Shipment, page A-1
- 2. Select *View Landed Cost* in the Actions field and click Go.

#### Shipment Hierarchy page

| orkt     | ench Setup            |                      |                                         |                        | -              | Navigator 🔻                     | 🗣 Favorites      | ▼ Ho             | me Logou          | t Preference              | es Help D        | iagnostics         |
|----------|-----------------------|----------------------|-----------------------------------------|------------------------|----------------|---------------------------------|------------------|------------------|-------------------|---------------------------|------------------|--------------------|
| pm       | ents                  |                      |                                         |                        |                |                                 |                  |                  |                   | Lo                        | oged In as       | PROCESS (          |
| pn       | ent Hierarchy         |                      |                                         |                        |                |                                 |                  |                  |                   |                           |                  |                    |
| lloc     | ations                |                      |                                         |                        |                |                                 |                  |                  |                   |                           |                  |                    |
|          | Operat<br>Receiving l | ing Unit<br>.ocation | Vision Operatio<br>L1D                  | ns                     | Shipr<br>Shipr | ment Date 09-0<br>nent Type ALL | oct-2009         |                  | Shipn<br>Cur      | nent Status<br>rency Code | Completed<br>USD |                    |
| lon      | s Submit 💌            | <b>G</b> 0           |                                         |                        |                |                                 |                  |                  |                   |                           |                  |                    |
| an       | d All   Collapse      | All                  |                                         |                        |                |                                 |                  |                  |                   |                           |                  |                    |
|          |                       |                      |                                         |                        |                |                                 |                  |                  |                   |                           |                  |                    |
| cus      | Component<br>Number   | Details              | Component<br>Type                       | Component<br>Reference | Item           | Estimated<br>Amount             | Billed<br>Amount | Actual<br>Amount | Actual<br>History | Primary<br>Oty            | Primary<br>UOM   | Unit Lande<br>Cost |
|          | 3                     | 00                   | Shipment                                | All Shipments          |                |                                 |                  |                  | 馮                 |                           |                  |                    |
| }        | 🗆 1                   | 1947                 | Line Group                              | 00W'09                 |                |                                 |                  |                  | 踢                 |                           |                  |                    |
|          | <b>1</b>              | 90                   | Shipment Line                           | Item                   | LD1            | 113.53                          | 130.00           | 125.31           | 関                 | 1                         | 0 Each           | 12.5               |
| 7        |                       | Dα                   | Shipment Line<br>Allocation             | Item                   | LD1            | 100.00                          | 110.00           | 110.00           | 關                 |                           |                  |                    |
| ,        |                       | סס                   | Charge Line<br>Allocation               | FREIGHT                |                | 10.00                           | 10.00            | 6.88             | ×.                |                           |                  |                    |
| <i>σ</i> |                       |                      | Charge Line                             | INSURANCE              |                | 3.33                            | 5.00             | 3.44             | 1                 |                           |                  |                    |
|          |                       | 00                   | Allocation                              | INDOIG INCL            |                |                                 |                  |                  |                   |                           |                  |                    |
| -        |                       | 00<br>00             | Allocation<br>Charge Line<br>Allocation | LCM-FREIGHT-<br>WEI    |                | 0.20                            | 5.00             | 5.00             | 题                 |                           |                  |                    |

The Shipment Hierarchy page appears displaying the actual landed cost for each shipment, line group, and line.

The Billed Amount, Actual Amount, and Actual History columns appear on this page after the invoice is received and matched in Oracle Payables and then the actual landed cost is calculated and imported to Landed Cost Management for the shipment. The actual amount columns are next to the Estimated Amount column so that the difference between the estimated and actual landed cost are easily viewed.

The hierarchy for the shipment is as follows:

- 1. At the top of the hierarchy is the Shipment itself. Depicted with a Component Number equal to the shipment number and a Component Type of shipment.
- 2. Next is the line group for the shipment. Depicted with the Component Number

equal to the line group number and a Component Type of Line Group.

- 3. After that is the shipment line. Depicted with the Component Number equal to the shipment line number and a Component Type of Shipment Line. At this level the actual landed cost is displayed for the shipment line in the Actual Amount column and the unit actual landed cost is displayed in the Unit Landed Cost column. The Actual Amount is the sum of all allocation amounts for a shipment line.
- 4. Finally, under each shipment line is the shipment line, charge line, and tax line allocations. Depicted with a Component Type equal to Shipment Line Allocation, Charge Line Allocation, or Tax Line Allocation and the specific cost factor displayed in the Component Reference field.
- **3.** To view the detailed invoicing history, click the View Actual History icon in the Actual History column next to an allocation line.

**Note:** The Actual History icon is only available for each allocation line. It is not available for the shipment, line group, or shipment lines levels.

Actual Matching History page

| ORACLE                                                                                                    | Landed Cost                                         | Management           | A Navigator      | 🕶 📑 Favorit | es 🔻 Home L      | ogout | Preferences Diag        | nostics              |
|----------------------------------------------------------------------------------------------------|-----------------------------------------------------|----------------------|------------------|-------------|------------------|-------|-------------------------|----------------------|
| Workbench Setup                                                                                                    |                                                     |                      |                  |             |                  |       |                         |                      |
| Shipments                                                                                                    |                                                     |                      |                  |             |                  |       |                         |                      |
| Actual Matching History                                                                                                    |                                                     |                      |                  |             |                  |       |                         |                      |
| Context Information                                                                                                    | Context Information                                 |                      |                  |             |                  |       |                         |                      |
| Operating Unit         Vision Operations         Shipment Number         3         Component Reference         Item           Receiving Location         L1D         Component Type         Shipment Line         Item         LD1           Allocation         L1D         L1D <td< td=""></td<> |                                                     |                      |                  |             |                  |       |                         |                      |
| Actual Summary                                                                                                    |                                                     |                      |                  |             |                  |       |                         |                      |
| Actual Match Source                                                                                                    | Actual Reference                                    | Third Party          | Third Party Site | Date        | Matched Quantity | UOM   | Billed Amount           | Currency             |
| AP Invoice Distribution                                                                                                    | LC-ITEM-1 - 1                                       | Allied Manufacturing | LOS ANGELES      | 09-Oct-2009 | 10               | Each  | 100.00                  | USD                  |
| AP Invoice Distribution                                                                                                    | LC-ITEM-1 - 2                                       | Allied Manufacturing | LOS ANGELES      | 09-Oct-2009 |                  |       | 10.00                   | USD                  |
| Return to Shipment Hieran                                                                                                    | chy                                                 |                      |                  |             |                  |       |                         |                      |
| Abardahia Dana Diman                                                                                                    | Workbench Setup Home Logout Preferences Diagnostics |                      |                  |             |                  |       |                         |                      |
| About this Page Privacy                                                                                                    | otatement                                           |                      |                  |             |                  | Сбруп | gnt (c) 2008, Oradie. i | All rights reserved. |

The Actual Matching History page appears displaying the details for the invoice history. The Actual Reference column displays the invoice number plus the distribution number.

4. To view landed cost details, click the Unit Landed Cost link for a shipment line.

#### Landed Cost Details page

| File Edit View Favorite         | s Tools Help                 |                                               |                               | 1                                                                     |                                  |
|---------------------------------|------------------------------|-----------------------------------------------|-------------------------------|-----------------------------------------------------------------------|----------------------------------|
| ORACLE <sup>®</sup> La          | nded Cost Manage             | ement<br>fr Navigato                          | or 🔻 🤷 Favorites 👻 🛛 H        | ome Logout Preference                                                 | s Help Diagnostics               |
| hipments                        |                              |                                               |                               |                                                                       |                                  |
| Landed Cost Details             |                              |                                               |                               |                                                                       |                                  |
| nit Landed Cost History 2 - 09- | OCT-2009 🛩 Go                |                                               |                               |                                                                       |                                  |
| Item LD1<br>Quantity 10 Current | UOM Each<br>cy Code USD Tota | Total Amount 125.33<br>Unit Landed Cost 12.53 | L                             |                                                                       |                                  |
| omponent Reference              | Туре                         | Analysis Code                                 | Component Class               | Amount                                                                | Unit Landed Cost                 |
| REIGHT                          | CHARGE                       | FRT                                           | 1-FREJGHT                     | 6.88                                                                  | 0.69                             |
| ISURANCE                        | CHARGE                       | INS                                           | 1-INSURANCE                   | 3.44                                                                  | 0.34                             |
| CM-FREIGHT-WEI                  | CHARGE                       | EXP                                           | 1-FREIGHT                     | 5.00                                                                  | 0.50                             |
| D1                              | ITEM PRICE                   |                                               |                               | 110.00                                                                | 11.00                            |
| E7 78%                          | 5 /3%<br>                    |                                               | PARENT MEL                    | 12<br>10<br>9<br>6<br>4<br>2<br>0<br>8.0CT 1.05-0CT<br>Calculation 01 | 2-09-0CT                         |
| leturn to Shipment Hierarchy    | Workbe                       | nch Setup Home Logou                          | t Preferences Help Diagnostic | 5                                                                     | 5.09                             |
| out this Page Privacy Statem    | STIL                         |                                               |                               | Copyright (e)                                                         | 2000, Cracie, All right received |
| Done                            |                              |                                               |                               | <b></b>                                                               | Second Intranet                  |

The Landed Cost Details page appears displaying the break down for the total actual landed cost for the shipment and for the actual unit landed cost. The cost factor (analysis code and component class) display for each line in the break down. The latest landed cost adjustment details appear by default.

At the bottom of the page these charts display:

- Pie Graph: The pie graph displays the total allocation percentage for each cost that make up the shipment line.
- Bar Graph: The bar graph displays the total allocation amount for each cost in the shipment line.
- Calculation History: This graph displays the landed cost adjustment calculation history for the unit landed cost.
- 5. (Optional) Select another cost adjustment using the Unit Landed Cost History field. The values that appear for the field are equal to the Adjustment Number from the shipment line plus the date it occurred.

The system refreshes the page displaying the details for that cost adjustment. The Pie Chart and Bar Graph refresh with the new information but the Calculation History graph stays the same.

# **Managing Landed Cost as a Service**

This chapter covers the following topics:

- Understanding Landed Cost as a Service
- Importing Estimated Landed Cost Information from Receiving
- Searching for Automatically Created Shipments
- Viewing Estimated Landed Cost for the Shipment
- Calculating and Importing Actual Landed Cost for the Shipment
- Viewing Actual Landed Cost for the Shipment

# **Understanding Landed Cost as a Service**

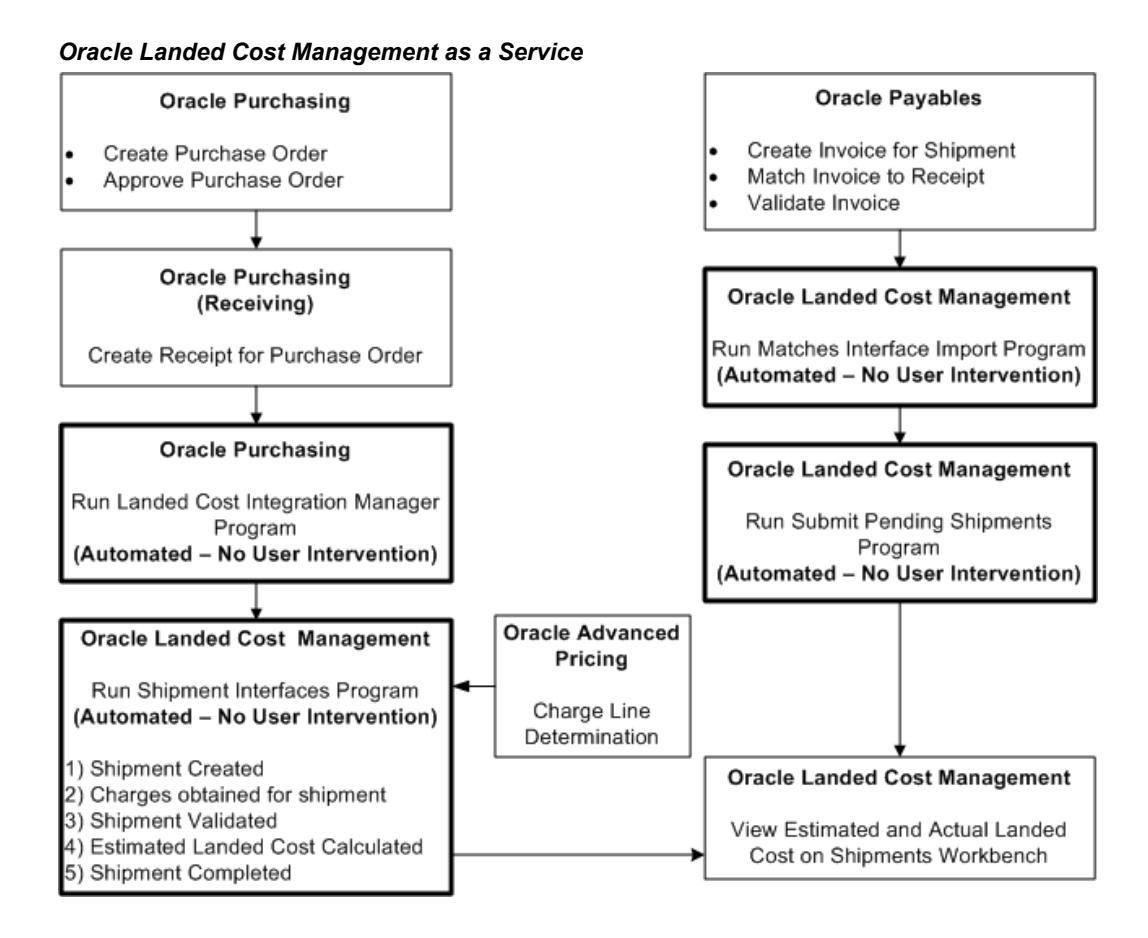

Oracle Landed Cost Management can be used as a service. In this scenario, after the receipt of items into inventory the Landed Cost Management shipment is automatically created. The estimation of the item landed cost is also automatically calculated based on the purchase documents price and the charge amounts given by Advanced Pricing.

All of the Landed Cost Management calculation and integration processes are performed using two concurrent programs (Landed Cost Integration Manager and Shipment Interfaces Import), which can be scheduled to run on a periodic basis in order to not require user intervention. Landed cost users will only access Oracle Landed Cost Management (Shipments Workbench) to view the estimated and actual landed costs for a Landed Cost Management shipment.

The actual landed cost calculation is based on the information collected from Payables invoices and is not changed in this scenario.

While viewing this cost information they can analyze and compare the difference between the estimated and actual landed costs. This information provides valuable insight into the costs of items. Using the Shipments Workbench the estimated landed cost can be viewed for the shipment after the Landed Cost Integration Manager and Shipment Interfaces Import concurrent programs have completed successfully.

Then, after invoices are created and matched for the receipt of the item in Oracle Payables that actual landed cost information is passed to Landed Cost Management using two concurrent programs (Matches Interface Import and Submit Pending Shipments).

Finally, the Shipments Workbench can be accessed again to view the actual landed cost for the shipment after the Matches Interface Import and Submit Pending Shipments programs have completed successfully.

### Landed Cost Management as a Service High-Level Process Flow

Following is a basic process flow when using Landed Cost Management as a service:

1. Create a purchase order for an item referencing an Inventory organization that does not have pre-receiving in LCM enabled using Oracle Purchasing.

Ensure that the Invoice Match Option field for each purchase order line is set to *Receipt*.

For information on creating a purchase order, see the Purchase Orders chapter in the *Oracle Purchasing User's Guide*.

2. Approve the purchase order.

For information on approving a purchase order, see the Approval, Security, and Control chapter in the *Oracle Purchasing User's Guide*.

3. Create a receipt for the items on the purchase order using Oracle Purchasing.

**Important:** If Landed Cost Management is implemented as a service application, then the receiving activities are initiated in Inventory Receiving and can be used for all items. If Landed Cost Management is implemented as a pre-receiving application, the user should not use Inventory Receiving for initiating the receiving activities.

For information on creating a receipt, see the Receiving chapter in the *Oracle Purchasing User's Guide*.

**4**. Run the Landed Cost Integration Manager concurrent program using Oracle Purchasing.

This program picks up purchase order receipt lines and sends them to the Landed Cost Management shipment interface tables.

Oracle recommends that this program be scheduled to run in the back ground with

no user intervention required.

For more information, see Importing Estimated Landed Cost Information from Receiving, page 5-5.

5. Run the Shipments Interface concurrent program using Landed Cost Management.

This program picks up the Landed Cost Management interface lines and processes them into Landed Cost Management shipments. This concurrent program also calls routines for charge calculation, recovering taxes calculated for the purchase order lines, validation, landed cost calculation, and submission. This concurrent program uses the same APIs as the Shipments Workbench.

Oracle recommends that this program be scheduled to run in the back ground with no user intervention required.

For more information, see Importing Estimated Landed Cost Information from Receiving, page 5-5.

**6.** View the estimated landed cost that was calculated from the receipt information using the Landed Cost Management Shipments Workbench.

For more information, see Viewing Estimated Landed Cost for the Shipment., page 5-11

7. Create an invoice for the receipt using Oracle Payables.

For information on creating an invoice, see the Invoices chapter in the *Oracle Payables User's Guide*.

8. Match the invoice to the receipts using Oracle Payables.

For information on invoice matching to receipts option see, the Invoices chapter in the *Oracle Payables User's Guide*.

**9**. Validate the invoices. After validation the actual invoice information is interfaced to the Landed Cost Management interface tables.

For information on validating see, the Invoices chapter in the *Oracle Payables User's Guide*.

- **10**. Repeat Steps 14-16 for all other invoices (freight, insurance and so on) that pertain to the shipment.
- 11. Run the Matches Interface Import concurrent program using Landed Cost Management.

This program moves the matched information from Oracle Payables into the Landed Cost Management integration tables. This process also sets the Landed Cost Management shipments with Pending Matching field to Yes. At this time, the actual landed cost calculation has not been performed yet. Oracle recommends that this program be scheduled to run in the back ground with no user intervention required.

For more information see, Calculating and Importing Actual Landed Cost for the Shipment, page 5-15.

**12**. Run the Submit Pending Shipments concurrent program using Landed Cost Management.

This program performs the submit process again and calculates the actual landed cost for the Landed Cost Management shipment. After this process completes successful you can view the actual landed cost using the Shipment Hierarchy and Landed Cost Detail pages in Landed Cost Management.

Oracle recommends that this program be scheduled to run in the back ground with no user intervention required.

For more information see, Calculating and Importing Actual Landed Cost for the Shipment, page 5-15.

After the actual estimated landed cost is calculated these steps occur:

- Item cost adjustments for the item are created in Oracle Cost Management (difference between estimated and actual landed cost).
- Accounting adjustment entries are created (difference between estimated and actual landed cost) by Oracle Cost Management.

If you are using Oracle Process Manufacturing (OPM), you must first run the Landed Cost Adjustments Import Process in OPM before these steps occur:

- Item cost adjustments for the item are created in Oracle Process Manufacturing Cost Management (difference between estimated and actual landed cost).
- Accounting adjustment entries are created (difference between estimated and actual landed cost) by Oracle Process Manufacturing Cost Management.
- 13. View the actual landed cost information for the shipment and compare the estimated landed cost to the actual landed cost for the shipment using the Landed Cost Management Shipments Workbench.

For more information see, Viewing Actual Landed Cost for the Shipment, page 5-16.

# Importing Estimated Landed Cost Information from Receiving

In the Managing Landed Cost as Service flow the creation of landed cost shipments from purchase order receipts and the calculation of estimated landed cost for those shipments is performed by two concurrent programs (Landed Cost Integration Manager and Shipments Interface Import). These concurrent programs can be scheduled to run automatically in the back ground without user intervention. The Landed Cost Integration Manager program needs to be run first and then the Shipments Interface Import Program.

The Landed Cost Integration Manager concurrent program picks up purchase order receipt lines with a status of LC PENDING and sends them to the Landed Cost Management shipment interface tables and changes the status from LC PENDING to LC INTERFACED.

The Landed Cost Integration Manager concurrent program is owned by Oracle Purchasing and should be run by the appropriate responsibility in that application.

For more information on the Landed Cost Integration Manager, see the *Oracle Purchasing User's Guide*.

The Shipments Interface Import concurrent program picks up the pending Landed Cost Management interface lines and processes them into Landed Cost Management shipments. This concurrent program also calls routines for charges calculation, recovering taxes calculated for the purchase order lines, validation, landed cost calculation, and submission. This concurrent program uses the same APIs as the Shipments Workbench.

By default, the records are created in the Landed Cost Management Shipments Header interface table in a way that all tasks (get charges, get taxes, perform validation, calculate landed cost, and submit) are automatically performed for the interfaced data. If imported Landed Cost Management shipments do not pass the validation routine you will need to fix them through the use of the Shipments Workbench.

For more information on re-validating a shipment that is on hold, see Validating a Shipment.

The Shipments Interface Import concurrent program is owned by Oracle Landed Cost Management and should be run by the appropriate responsibility in that application.

# Prerequisites

- **O** Receipts have been created for the items on a purchase order.
- □ The Landed Cost Integration Manager concurrent program has been run.

#### To Run the Shipments Interface Import Program:

1. Navigate to the Submit Request window, page A-1.

The Submit a New Request window appears asking for the type of request you want to submit.

2. Select the Single Request option and click OK.

The Submit Request window appears.

3. Select *Shipments Interface Import* in the Name field.

The Parameters window appears.

**4.** (Optional) Enter a transaction Group ID and select an associated Operating Unit and click OK.

To run the program for all of the available data do not enter any parameters.

- 5. Click Submit.
- 6. Click No in the Decision window.
- **7.** To see the status of the concurrent request, navigate to the Requests window, page A-1.

The Find Requests window appears.

8. Click Find to view the status of all the requests.

The Requests window appears displaying all of the requests.

# Searching for Automatically Created Shipments

After the estimated landed cost information is imported from Receiving and the shipment is automatically created you can then search for the shipment and view the estimated landed cost.

The Group Reference field is automatically populated with the Receipt Number in the case of using Landed Cost Management as a Service.

Use this procedure to search for automatically created shipments:

# Prerequisites

**D** You have already imported the estimated landed cost information from Receiving.

### To Search for Automatically Created Shipments:

1. Navigate to the Shipments Workbench, page A-1.

The Shipments Workbench appears with just the Inventory Organization field available for selection.

- **2**. Select a Inventory Organization that does not have pre-receiving in LCM selected for it.
- 3. Click Go.

The complete Shipments Workbench appears.

- **4**. Select the type of information you want to display at the bottom of the Shipments Workbench using the Display field. Values are:
  - Shipment
  - Line Group
  - Shipment Line

By default Shipment appears in the Display field.

Depending on the Display selection, the information that appears at the bottom of the Shipments Workbench will pertain to that display option. For example, if you select Shipment then fields related to shipments will appear in the table.

**5.** In the Find Shipments region, expand the Shipments section and enter the fields you want to search on. Enter any of the following fields:

| Field Name         | Description                                                                                                    |
|--------------------|----------------------------------------------------------------------------------------------------|
| Operating Unit     | Select an operating unit for the shipment.                                                                                                    |
| Receiving Location | Select a receiving location for the shipment.                                                                                                    |
| Shipment Date      | Select or enter a shipment date.                                                                                                    |
| Shipment Type      | Select the type of shipment.                                                                                                    |
| Shipment Status    | <ul> <li>Select the status of the shipment. Values are:</li> <li>Completed</li> <li>Incomplete</li> <li>On Hold</li> <li>Validated</li> <li>Validation Required</li> </ul> |
| Shipment           | Enter the specific shipment number.                                                                                                    |
| Pending Matching   | Select this check box if you want to search<br>for shipments that are pending invoice<br>matching in Oracle Payables.                                                      |

Otherwise, you can select Go without entering any search criteria and all of the available shipments in the Inventory Organization will display.

**6.** In the Find Shipments region, expand the Line Groups section and enter the fields you want to search on. Enter any of the following fields:

| Field Name       | Description                                                  |
|------------------|--------------------------------------------------------------|
| Group            | Enter a specific line group.                                 |
| Group Reference  | When using Landed Cost as Service, enter the receipt number. |
| Third Party      | Select a third party associated with a line group.           |
| Third Party Site | Select a third party site associated with a line group.      |
| Source Type      | Select a source type. Value is: Purchase<br>Order            |

7. In the Find Shipments region, expand the Shipment Lines section and enter the fields you want to search on. Enter any of the following fields:

| Field Name                              | Description                                                  |
|-----------------------------------------|--------------------------------------------------------------|
| Third Party                             | Select a third party associated with the shipment line.      |
| Third Party Site                        | Select a third party site associated with the shipment line. |
| Purchase Order, Release, Line, Schedule | Select information pertaining to a purchase order.           |
| Shipment Line Type                      | Select the shipment type for the line.                       |

**8.** In the Shipment Lines section, expand the Show More Search Options section and enter the fields you want to search on. Enter any of the following fields:

### ltem

| Field Name    | Description                       |
|---------------|-----------------------------------|
| Item          | Select an item number.            |
| Description   | Enter a description for the item. |
| Rev           | Select an item revision number.   |
| Supplier Item | Select a supplier item.           |

### **Receipt Details**

| Packing Slip    | Select a packing slip number.              |
|-----------------|--------------------------------------------|
| Receiver        | Select an individual that is the receiver. |
| Freight Carrier | Select a freight carrier.                  |
| Bills of Lading | Select a bills of lading.                  |

### **Transaction Details**

| Transaction Date From and Transaction<br>Date To | Select a transaction date range by using the from and to fields. |
|--------------------------------------------------|------------------------------------------------------------------|
| Receipt Routing                                  | Select a receipt routing. Values are: Delivery and Inspection.   |

# Shipment

| Container Number | Select a container number for the shipment. |
|------------------|---------------------------------------------|
| Truck Number     | Select a truck number for the shipment.     |

9. Click Go.

All of the data that matches the search criteria displays at the bottom of the Shipments Workbench in a table format. Depending on the Display option that was selected, different columns of data will appear in the table. Data will be related to Shipments, Line Groups, or Shipment Lines.

# Viewing Estimated Landed Cost for the Shipment

After the shipment is automatically created you can then go and view the estimated landed cost for the shipment.

Use this procedure to view estimated landed cost:

## To View Estimated Landed Cost for the Shipment:

1. Navigate to the Shipments Workbench, page A-1.

The Shipments Workbench appears.

2. Search for shipments that were automatically created.

For more information, see Searching for Automatically Created Shipments, page 5-7

#### Shipments Workbench

|                               | anded Cost | Managem           | ent               | And Andrewson  | Cle                   | ose Window Pre    | eferences Diagnostics            |                |
|-------------------------------|------------|-------------------|-------------------|----------------|-----------------------|-------------------|----------------------------------|----------------|
| Workbench Setup               |            |                   |                   |                |                       |                   |                                  |                |
| Shipments                     |            |                   |                   |                |                       |                   |                                  |                |
| Shipments                     |            |                   |                   |                | Inventory Organiza    | tion 1BA - LCM    | Logged                           | In as JAN      |
| * Display Shipment 💌          |            |                   |                   |                |                       |                   | L                                | create         |
| Find Shipments                |            |                   |                   |                |                       |                   |                                  |                |
| ∃ Shipments                   |            |                   |                   |                |                       |                   |                                  |                |
| 🕀 Line Groups                 |            |                   | $\searrow$        |                |                       |                   |                                  |                |
| Shipment Lines                |            |                   |                   |                |                       |                   |                                  |                |
| Third Party Third Party Site  | 2          | Purchase O<br>Rel | rder 5947<br>ease | Q<br>Sche      | Line 🦳 🔍 S<br>dule 🤍  | Shipment Line Typ | pe                               | 9              |
| Shipments                     |            |                   |                   |                |                       |                   |                                  |                |
| Actions Generate Charges -    | Go         |                   |                   |                |                       |                   |                                  |                |
| Select Operating Unit         | Shipment   | Туре              | Date              | Status         | Pending Matching      | Actions           |                                  |                |
| Vision Operations             | 4          | Shipments         | 28-Jan-2009       | Completed      | No                    | 1                 |                                  |                |
|                               |            |                   |                   |                |                       |                   |                                  |                |
|                               |            |                   |                   |                |                       |                   |                                  | Create         |
|                               |            | Workbe            | ench Setup Clo    | ose Window Pre | eferences Diagnostics |                   |                                  |                |
| About this Page Privacy State | ment       |                   |                   |                |                       | Сор               | pyright (c) 2006, Oracle. All ri | ghts reserved. |

All of the data that matches the search criteria displays at the bottom of the Shipments Workbench in a table format. Depending on the Display option that was selected, different columns of data will appear in the table. Data will be related to Shipments, Line Groups, or Shipment Lines.

- 3. Navigate to the Shipment Hierarchy page using one of these methods:
  - 1. Select the shipment in the table on the Shipments Workbench.
    - 2. Select View Landed Cost in the Actions field.
    - 3. Click Go.
  - 1. Select the Shipment link in the table for a shipment on the Shipments Workbench.

The View Shipments page appears.

- 2. Select View Landed Cost in the Actions field.
- **3**. Click Go.

#### Shipment Hierarchy page

| O             | RACLE.                            | Land                 | ed Cost Manageme            | nt                                 |                | Favoriles 🔻 🛛 H                                                                                                 | ome Locout        | Proferences He                 |                 |
|---------------|-----------------------------------|----------------------|-----------------------------|------------------------------------|----------------|----------------------------------------------------------------------------------------------------|-------------------|--------------------------------|-----------------|
| Workt         | ench Setup                        |                      |                             |                                    |                | a la superior de la superior de la superior de la superior de la superior de la superior de la superior de la s | onio Logout       |                                | ap Diagnostica  |
| Shipm         | ents                              |                      |                             |                                    |                |                                                                                                    |                   |                                |                 |
|               |                                   |                      |                             |                                    |                |                                                                                                    |                   | Lo                             | gged In as JLIN |
| Shipn         | ient Hierarchy                    |                      |                             |                                    |                |                                                                                                    |                   |                                |                 |
| Allo          | cations                           |                      |                             |                                    |                |                                                                                                    |                   |                                |                 |
|               | Operating Ur<br>Receiving Locatio | nit Visio<br>on LC2- | n Operations<br>Seattle Mfg | Shipment Date 2<br>Shipment Type 5 | 2-Sep<br>T-587 | - <b>2009</b><br>3                                                                                              | Shipmer<br>Curren | nt Status Comp<br>Icy Code USD | leted           |
| Action        | s Submit 🗸 Go                     | 1                    |                             |                                    |                |                                                                                                    |                   |                                |                 |
| Expan         | d All Collapse All                |                      |                             |                                    |                |                                                                                                    |                   |                                |                 |
| 4             |                                   |                      |                             |                                    |                |                                                                                                    |                   |                                |                 |
| Focus         | Component Number                  | Details              | Component Type              | Component Reference                | Item           | Estimated Amount                                                                                                | Primary Oty       | Primary UOM                    | Unit Landed Co  |
|               | ∃ 18                              | 790                  | Shipment                    | ST-5873                            |                |                                                                                                    | , ,               | ,                              |                 |
| $\Rightarrow$ | <b>I</b>                          | pα                   | Line Group                  | eb                                 |                |                                                                                                    |                   |                                |                 |
| Ф             | □ 1                               | 202                  | Shipment Line               | SLT2-5873                          | LC-01          | 350.35                                                                                                    | 10                | Each                           | 35              |
|               |                                   | 00                   | Shipment Line Allocation    | SLT2-5873                          | LC-01          | 150.00                                                                                                    |                   |                                |                 |
|               |                                   | 00                   | Charge Line Allocation      | FREIGHT                            |                | 100.00                                                                                                    |                   |                                |                 |
|               |                                   | 00                   | Charge Line Allocation      | INSURANCE                          |                | 60.00                                                                                                    |                   |                                |                 |
|               |                                   | 507                  | Tax Line Allocation         | COUNTY                             |                | 0.00                                                                                                    |                   |                                |                 |
|               |                                   | 597                  | Tax Line Allocation         | CITY                               |                | 0.60                                                                                                    |                   |                                |                 |
|               |                                   | pα                   | Tax Line Allocation         | GIRIDO TAX                         |                | 30.00                                                                                                    |                   |                                |                 |
|               |                                   | 90                   | Tax Line Allocation         | STATE                              |                | 9.75                                                                                                    |                   |                                |                 |
| $\Rightarrow$ | <b>H</b> 2                        | 907                  | Shipment Line               | SLT2-5873                          | LC-02          | 166.90                                                                                                    | 10                | Each                           | 16              |
| Action        | s Submit 🗸 Go                     |                      |                             |                                    |                |                                                                                                    |                   |                                |                 |

The Shipment Hierarchy page appears displaying the estimated landed cost for each shipment, line group, and line.

The hierarchy for the shipment is as follows:

- 1. At the top of the hierarchy is the Shipment itself. Depicted with a Component Number equal to the shipment number and a Component Type of shipment.
- **2.** Next is the line group for the shipment. Depicted with the Component Number equal to the line group number and a Component Type of Line Group.
- 3. After that is the shipment line. Depicted with the Component Number equal to the shipment line number and a Component Type of Shipment Line. At this level the total estimated landed cost is displayed for the shipment line in the Estimated Amount column and the unit estimated landed cost is displayed in the Unit Landed Cost column. The Estimated Amount is the sum of all allocation amounts for a shipment line.
- 4. Finally, under each shipment line is the shipment line, charge line, and tax line allocations. Depicted with a Component Type equal to Shipment Line Allocation, Charge Line Allocation, or Tax Line Allocation and the specific cost factor displayed in the Component Reference field.

Note: The Billed Amount, Actual Amount, and Actual History

columns do not appear on this page until after the invoice is received and matched in Oracle Payables.

4. To view landed cost details, click the Unit Landed Cost link for a shipment line.

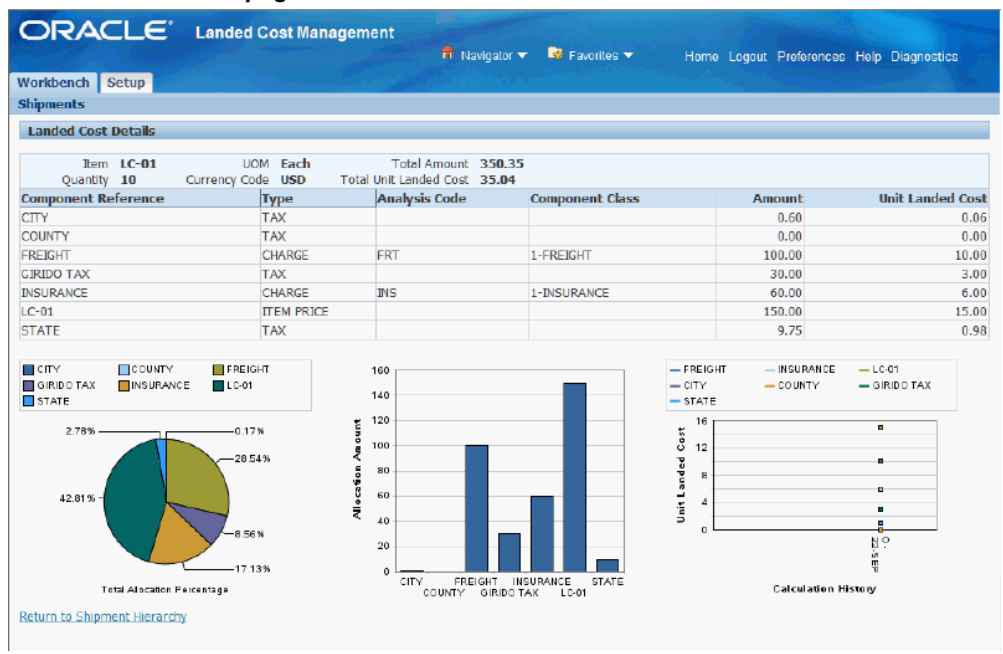

Landed Cost Details page

The Landed Cost Details page appears displaying the break down for the total estimated landed cost for the shipment and for the estimated unit landed cost. The cost factor (analysis code and component class) display for each line in the break down.

At the bottom of the page these charts display:

- Pie Graph: The pie graph displays the total allocation percentage for each cost that make up the shipment line.
- Bar Graph: The bar graph displays the total allocation amount for each cost in the shipment line.
- Calculation History: This graph displays the landed cost adjustment calculation history for the unit landed cost.

When only estimated landed cost has been calculated this chart will display just as individual points on the graph. After actual landed cost is calculated, you will be able to view lines in this graph that depict the calculation history.

# **Calculating and Importing Actual Landed Cost for the Shipment**

Before you can view the actual landed cost for a shipment in Landed Cost Management a couple of concurrent programs (Matches Interface Import and Submit Pending Shipments) need to be executed. When using Landed Cost Management as a Service, Oracle recommends that these programs be scheduled to run periodically without any user intervention.

The Matches Interface Import program is responsible for importing the matched invoice information from Oracle Payables into Landed Cost Management. During this program execution, all shipments that need to be resubmitted that are being impacted by the capture of actual amounts will be set as "Pending" shipments. Pending Landed Cost Management Shipments must be resubmitted, so that a new landed cost can be figured out as "actual landed cost" and the differences between estimated and actual landed costs can be sent to Oracle Cost Management.

Pending Landed Cost Management shipments can be submitted through the Submit Pending Shipments concurrent program. The Submit Pending Shipments program calculates actual landed cost and then performs the submitting action again for the shipment. All of the routines necessary to recalculate landed costs and generate the Oracle Cost Management integration transactions are performed.

Use these procedures to calculate and import the actual landed cost:

# Prerequisites

□ Invoices have already been created in Oracle Payables for the item and charges (insurance, freight and so on) associated with the shipment. Plus, the invoices have been matched and validated.

## To Run the Matches Interface Import Program

1. Navigate to the Submit Request window, page A-1.

The Submit a New Request window appears asking for the type of request you want to submit.

2. Select the Single Request option and click OK.

The Submit Request window appears.

- 3. Select *Matches Interface Import* in the Name field.
- 4. Click Submit.
- 5. Click No in the Decision window.
- 6. To see the status of the concurrent request, navigate to the Requests window, page

A-1.

The Find Requests window appears.

7. Click Find to view the status of all the requests.

The Requests window appears displaying all of the requests.

#### To Run the Submit Pending Shipments Program

8. Navigate to the Submit Request window, page A-1.

The Submit a New Request window appears asking for the type of request you want to submit.

9. Select the Single Request option and click OK.

The Submit Request window appears.

10. Select *Submit Pending Shipments* in the Name field.

The Parameters window appears.

 (Optional) Enter an Inventory Organization or an Inventory Organization and a Shipment Number and click Go.

To run the program for all of the available data do not enter any parameters.

- **12**. Click Submit.
- 13. Click No in the Decision window.
- **14.** To see the status of the concurrent request, navigate to the Requests window, page A-1.

The Find Requests window appears.

**15.** Click Find to view the status of all the requests.

The Requests window appears displaying all of the requests.

# Viewing Actual Landed Cost for the Shipment

Using the Shipment Hierarchy and Landed Cost Details pages you can view the actual landed cost for a shipment. These pages itemize all of the allocation values that make up the total landed cost.

Using the Actual Matching History page you can view the detailed invoicing history for the shipment line.

Plus, you can view the proportion of each landed cost component making up the total landed cost in a Pie Chart or Bar Graph and the unit landed cost calculations in the

Calculation History graph.

Use this procedure to view actual landed cost for the shipment:

# Prerequisites

- □ Invoice information related to the Landed Cost Management shipment has been imported from Oracle Payables.
- □ Actual landed cost has been calculated for the shipment.

# To View Actual Landed Cost for the Shipment:

- Navigate to the Shipments Workbench, page A-1.
   The Shipments Workbench appears.
- 2. Search for shipments that were automatically created.

For more information, see Searching for Automatically Created Shipments, page 5-7

#### Shipments Workbench

|                                     | t Management                   | Contraction of the  | Close                  | Window Preferences | Diagnostics                          |
|-------------------------------------|--------------------------------|---------------------|------------------------|--------------------|--------------------------------------|
| Workbench Setup                     |                                |                     |                        |                    |                                      |
| Shipments                           |                                |                     |                        |                    |                                      |
| Shipments                           |                                |                     | Inventory Organization | 1BA - LCM BLACKBO  | Logged In as JAN<br>X AVERAGE Create |
| * Display Shipment                  |                                |                     |                        |                    |                                      |
| Find Shipments                      |                                |                     |                        |                    |                                      |
| - Shinmonts                         |                                |                     |                        |                    |                                      |
| Line Groups                         | k                              |                     |                        |                    |                                      |
| Shipment Lines                      | •                              |                     |                        |                    |                                      |
| Third Party Q<br>Third Party Site Q | Purchase Order 5947<br>Release | Line Schedule       | Shipr                  | nent Line Type     | ۹.                                   |
| Shipments                           |                                |                     |                        |                    |                                      |
| Actions Generate Charges 🕶 Go       |                                |                     |                        |                    |                                      |
| Select Operating Unit Shipment      | Type Date                      | Status Per          | nding Matching         | Actions            |                                      |
| Vision Operations     4             | Shipments 28-Jan-2009          | Completed No        |                        | 21                 |                                      |
|                                     |                                |                     |                        |                    |                                      |
|                                     |                                |                     |                        |                    | Create                               |
| About this Page Privacy Statement   | Workbench Setup Cl             | ose Window Preferen | ces Diagnostics        | Copyright (c) 20   | 106, Oracle. All rights reserved.    |

All of the data that matches the search criteria displays at the bottom of the Shipments Workbench in a table format. Depending on the Display option that was selected, different columns of data will appear in the table. Data will be related to Shipments, Line Groups, or Shipment Lines.

- 3. Navigate to the Shipment Hierarchy page using one of these methods:
  - 1. Select the shipment in the table on the Shipments Workbench.
    - 2. Select View Landed Cost in the Actions field.
    - 3. Click Go.
  - 1. Select the Shipment link in the table for a shipment on the Shipments Workbench.

The View Shipments page appears.

- 2. Select View Landed Cost in the Actions field.
- **3**. Click Go.
- 4. Select *View Landed Cost* in the Actions field and click Go.
#### Shipment Hierarchy page

| ork           |                    | E' L     | anded Cost I                | Management          |       | Navigator 🔻    | 🗣 Favorites |        | me Logou | t Preference | es Help D       | iagnostics  |
|---------------|--------------------|----------|-----------------------------|---------------------|-------|----------------|-------------|--------|----------|--------------|-----------------|-------------|
| ipm           | ents               |          |                             |                     |       |                |             |        |          | la           | n henn          | PROCESS O   |
| nipn          | nent Hierarchy     |          |                             |                     |       |                |             |        |          | LU           | ggeu in as      | 1100235_0   |
| \ <b>l</b> lo | cations            |          |                             |                     |       |                |             |        |          |              |                 |             |
|               | Operat             | ing Unit | Vision Operatio             | ons                 | Ship  | ment Date 09-0 | oct-2009    |        | Shipn    | nent Status  | Completed       | I           |
| tion          |                    | Go       |                             |                     | Suibu | nent Type ALL  |             |        | Cur      | rency code   | 030             |             |
| tior          | d All   Collanse   |          |                             |                     |       |                |             |        |          |              |                 |             |
| par.          | d All   Collapse / |          |                             |                     |       |                |             |        |          |              |                 |             |
|               | Component          |          | Component                   | Component           |       | Estimated      | Billed      | Actual | Actual   | Primary      | Primar <b>y</b> | Unit Landed |
| cus           | Number             | Details  | Туре                        | Reference           | Item  | Amount         | Amount      | Amount | History  | Qty          | UOM             | Cost        |
|               | 3                  | 1947     | Shipment                    | All Shipments       |       |                |             |        | 湖        |              |                 |             |
| ٠             | 🗆 1                | 1947     | Line Group                  | 00W'09              |       |                |             |        | 踢        |              |                 |             |
| ₽             | <b>1</b>           | 1947     | Shipment Line               | Item                | LD1   | 113.53         | 130.00      | 125.31 | 褒        | 10           | Each            | 12.5        |
|               |                    | Dα       | Shipment Line<br>Allocation | Item                | LD1   | 100.00         | 110.00      | 110.00 | 關        |              |                 |             |
|               |                    | סמ       | Charge Line<br>Allocation   | FREIGHT             |       | 10.00          | 10.00       | 6.88   | 關        |              |                 |             |
|               |                    | 20       | Charge Line<br>Allocation   | INSURANCE           |       | 3.33           | 5.00        | 3.44   | )<br>B   |              |                 |             |
|               |                    | Dα       | Charge Line<br>Allocation   | LCM-FREIGHT-<br>WEI |       | 0.20           | 5.00        | 5.00   | 關        |              |                 |             |
|               | 🖽 z                | 00       | Shipment Line               | Item                | LD2   | 236.67         | 240.00      | 244.69 | 1        | 10           | Each            | 24.47       |
| Ð             |                    |          |                             |                     |       |                |             |        |          |              |                 |             |

The Shipment Hierarchy page appears displaying the actual landed cost for each shipment, line group, and line.

The Billed Amount, Actual Amount, and Actual History columns appear on this page after the invoice is received and matched in Oracle Payables and then the actual landed cost is calculated and imported to Landed Cost Management for the shipment. The actual amount columns are next to the Estimated Amount column so that the difference between the estimated and actual landed cost are easily viewed.

The hierarchy for the shipment is as follows:

- 1. At the top of the hierarchy is the Shipment itself. Depicted with a Component Number equal to the shipment number and a Component Type of shipment.
- **2.** Next is the line group for the shipment. Depicted with the Component Number equal to the line group number and a Component Type of Line Group.
- 3. After that is the shipment line. Depicted with the Component Number equal to the shipment line number and a Component Type of Shipment Line. At this level the actual landed cost is displayed for the shipment line in the Actual Amount column and the unit actual landed cost is displayed in the Unit Landed Cost column. The Actual Amount is the sum of all allocation amounts for a shipment line.
- 4. Finally, under each shipment line is the shipment line, charge line, and tax line

allocations. Depicted with a Component Type equal to Shipment Line Allocation, Charge Line Allocation, or Tax Line Allocation and the specific cost factor displayed in the Component Reference field.

**5.** To view the detailed invoicing history, click the View Actual History icon in the Actual History column next to an allocation line.

**Note:** The Actual History icon is only available for each allocation line. It is not available for the shipment, line group, or shipment lines levels.

Actual Matching History page

| ORACLE                      | Landed Cost I                      | Management                                                                                                    | 🕆 Navigator 🗨                                | 🔹 🗟 Favorit                                                                                                    | es ▼ Home Lu     | ogout          | Preferences Diag        | nostics              |
|-----------------------------|------------------------------------|----------------------------------------------------------------------------------------------------|----------------------------------------------|----------------------------------------------------------------------------------------------------|------------------|----------------|-------------------------|----------------------|
| Workbench Setup             |                                    | a ser a ser a ser a ser a ser a ser a ser a ser a ser a ser a ser a ser a ser a ser a ser a ser a ser a ser a s |                                              | en provinsi di la contra di seconda di seconda di seconda di seconda di seconda di seconda di seconda di second |                  |                |                         |                      |
| Shipments                   |                                    |                                                                                                    |                                              |                                                                                                    |                  |                |                         |                      |
| Actual Matching History     |                                    |                                                                                                    |                                              |                                                                                                    |                  |                |                         |                      |
| Context Information         |                                    |                                                                                                    |                                              |                                                                                                    |                  |                |                         |                      |
| Operating<br>Receiving Loca | Unit Vision Operation<br>ition L1D | ns Shipn<br>Com                                                                                                 | nent Number 3<br>ponent Type Shipm<br>Alloca | ent Line<br>Ition                                                                                               | Component F      | leferen<br>Ite | ce Item<br>m LD1        |                      |
| Actual Summary              |                                    |                                                                                                    |                                              |                                                                                                    |                  |                |                         |                      |
| Actual Match Source         | Actual Reference                   | Third Party                                                                                                    | Third Party Site                             | Date                                                                                                    | Matched Quantity | UOM            | Billed Amount           | Currency             |
| AP Invoice Distribution     | LC-ITEM-1 - 1                      | Allied Manufacturing                                                                                            | LOS ANGELES                                  | 09-Oct-2009                                                                                                    | 10               | Each           | 100.00                  | USD                  |
| AP Invoice Distribution     | LC-ITEM-1 - 2                      | Allied Manufacturing                                                                                            | LOS ANGELES                                  | 09-Oct-2009                                                                                                    |                  |                | 10.00                   | USD                  |
| Return to Shipment Hieran   | chy                                | Weddense Return                                                                                                 | Hanna Launat Da                              | ferran Dias                                                                                                    |                  |                |                         |                      |
| About this Page Privacy     | Statement                          | workbench Setup                                                                                                 | nome cogour Pre                              | lerences Diag                                                                                                   | nosues           | Соругі         | ght (c) 2008, Oracle. A | All rights reserved. |

The Actual Matching History page appears displaying the details for the invoice history. The Actual Reference column displays the invoice number plus the distribution number.

6. To view landed cost details, click the Unit Landed Cost link for a shipment line.

#### Landed Cost Details page

| File Edit View Fa         | worites Tools Help   |                           |                                |                       |                                 |
|---------------------------|----------------------|---------------------------|--------------------------------|-----------------------|---------------------------------|
| DRACLE                    | Landed Cost Manag    | ement                     |                                |                       |                                 |
|                           |                      | 📅 Naviga                  | tor 🔻 🚨 Favorites 🔻 🛛 H        | ome Logout Preference | Help Diagnostics                |
| orkbench Setup            |                      |                           |                                |                       |                                 |
| nipments                  |                      |                           |                                |                       |                                 |
| anded Cost Details        |                      |                           |                                |                       |                                 |
| Lanueu Cost Details       |                      |                           |                                |                       |                                 |
| hit Landed Cost History   | 2 - 09-0CT-2009 🌱 Go |                           |                                |                       |                                 |
| Item LD1                  | UOM Each             | Total Amount 125.3        | 31                             |                       |                                 |
| Quantity 10               | Currency Code USD To | tal Unit Landed Cost 12.5 | 3                              |                       |                                 |
| omponent Reference        | Туре                 | Analysis Code             | Component Class                | Amount                | Unit Landed Cost                |
| EIGHT                     | CHARGE               | FKI                       | 1-THEUDANCE                    | 6.88                  | 0.69                            |
|                           | CHARGE               | INS                       | 1-INSURANCE                    | 3.44                  | 0.34                            |
| M-PREIGHT-WEI             | TEM DOTOE            | EAF                       | 1-FREIGHT                      | 110.00                | 11.00                           |
| 57 78%                    | 5 49%                |                           | Unit Landed Cort               |                       | 2.607                           |
| Tetal Allocation          | Percentage           | FREIGHT L                 | CM-FREIGHT-WEI                 | Calculation Hi        | story                           |
| aturn to Shipment Hierard | hy                   |                           |                                |                       |                                 |
|                           |                      | and Ostan Hamard          | at Defermine Hele Dimension    |                       |                                 |
| out this Dago Drivery     | Workb                | ench Setup Home Logo      | ut Preferences Help Diagnostic | 5<br>Convicting       | 2004 Crarle All rights received |

The Landed Cost Details page appears displaying the break down for the total actual landed cost for the shipment and for the actual unit landed cost. The cost factor (analysis code and component class) display for each line in the break down. The latest landed cost adjustment details appear by default.

At the bottom of the page these charts display:

- Pie Graph: The pie graph displays the total allocation percentage for each cost that make up the shipment line.
- Bar Graph: The bar graph displays the total allocation amount for each cost in the shipment line.
- Calculation History: This graph displays the landed cost adjustment calculation history for the unit landed cost.
- 7. (Optional) Select another cost adjustment using the Unit Landed Cost History field. The values that appear for the field are equal to the Adjustment Number from the shipment line plus the date it occurred.

The system refreshes the page displaying the details for that cost adjustment. The Pie Chart and Bar Graph refresh with the new information but the Calculation History graph stays the same.

# **Managing Simulated Landed Cost**

This chapter covers the following topics:

- Understanding Simulated Landed Cost
- Creating a Landed Cost Simulation for a Purchase Order
- Reviewing Existent Landed Cost Simulations
- Managing Existent Landed Cost Simulations
- Managing Charges and Simulation Details
- Creating the Estimated Landed Cost Shipment

### **Understanding Simulated Landed Cost**

Simulated Landed Cost functionality allows users to simulate the landed costs when creating a purchase order. This allows the buyer to perform better sourcing decisions by comparing the overall landed costs including all applicable charges instead of relying on the item price only. You can review the landed cost information simulations by editing the charges automatically calculated or create and delete new ones.

Simulated Landed Cost functionality is available for standard purchase orders as well as blanket releases.

See:

- Creating a Landed Cost Simulation for a Purchase Order, page 6-2
- Reviewing Existent Landed Cost Simulations, page 6-5
- Managing Existent Landed Cost Simulations, page 6-8
- Managing Charges and Simulation Details, page 6-12
- Creating the Estimated Landed Cost Shipment, page 6-19

# Creating a Landed Cost Simulation for a Purchase Order

Using the Landed Cost Simulations page, you can search for a purchase order for which to create a simulation.

Use this procedure to create a landed cost simulation:

#### To Create a Landed Cost Simulation:

1. Navigate to the Create or Update Standard Purchase Order page for the desired PO.

Please refer to the *Oracle Purchasing User's Guide* for additional information on how to create Purchase Orders.

#### Standard Purchase Order page

|                                                                                                    | Home Logout Preferences Help Personalize Page Diagnostics                                                        |
|----------------------------------------------------------------------------------------------------|----------------------------------------------------------------------------------------------------|
| Requisitions Orders Agreements Deliverables Negotiations Suppliers                                                               | and the second second second second second second second second second second second second second second second |
| Orders >                                                                                                    |                                                                                                    |
| Standard Purchase Order 6188                                                                                                    |                                                                                                    |
|                                                                                                    | Actions Manage Landed Costs M 🛛 Go 👘 Update                                                                      |
| + Search                                                                                                    |                                                                                                    |
|                                                                                                    |                                                                                                    |
| Header Lines Schedules Distributions                                                                                             |                                                                                                    |
| Operating Unit Vision Operations                                                                                                 | Total 300.00 USD                                                                                                 |
| Status Incomplete<br>Suppler Allied Manufacturing                                                                                | Buyer Smith, Mr. Jonathan<br>Description                                                                         |
| Suppler Ste LOS ANGELES                                                                                                    | Confirming Order No                                                                                              |
| Suppler Contact Ryan, Dr. Lisa<br>Communication Method None                                                                      |                                                                                                    |
| Terms                                                                                                    |                                                                                                    |
|                                                                                                    |                                                                                                    |
| Bil-To Location V1- New York City                                                                                                | Default Ship-To Location M1- Seattle Mfg                                                                         |
| Payment Ferms 45 Net (terms date + 45)<br>Pay On Receipt No                                                                      | Freight Terms Due                                                                                                |
| Acknowledge By                                                                                                    | FOB Origin                                                                                                    |
| Required Acknowledgment none                                                                                                    | Transportation Arranger                                                                                          |
| Attachments                                                                                                    | Notes                                                                                                    |
|                                                                                                    |                                                                                                    |
| Title Type Description Category Update Delete Publish to Catalog                                                                 | Note to Suppler                                                                                                  |
| No results found.                                                                                                    | Hote to ketewa                                                                                                   |
|                                                                                                    |                                                                                                    |
| Return to Orders                                                                                                    | Actions Manage Landed Casts M Go. Hadate                                                                         |
|                                                                                                    | Accords Manage Landed Costs V 60 Opdate                                                                          |
| Requisitions Orders Agreements Deliverables Negotiations Suppli<br>(bautitie Date: Deliverables Deliverables Negotiations Suppli | ers Home Logout Preferences Help Personalize Page Diagnostics                                                    |
| About this mage in macy statement                                                                                                | Copyright (c) 2006. Oracle. All rights reserved.                                                                 |

**2**. From the Actions menu, select Manage Landed Costs and click Go to display the Landed Cost Simulation page.

#### Standard Purchase Order page

| C     |                                                                    | ٩٢١      | _E <sup>*</sup> Purc           | hasing      |                 |           |         |              |           |         |        | Home Logi     | out P | reterences  | Help F            | Personali                 | ze Page         | Diagnost      | ICS    |
|-------|--------------------------------------------------------------------|----------|--------------------------------|-------------|-----------------|-----------|---------|--------------|-----------|---------|--------|---------------|-------|-------------|-------------------|---------------------------|-----------------|---------------|--------|
| Requ  | uisition                                                           | is Ord   | ers Agreen                     | ients Del   | iverables       | Negot     | iations | Supplier     | s         |         |        |               |       |             |                   |                           |                 |               |        |
| Orde  | rs >                                                               |          |                                |             |                 |           |         |              |           |         |        |               |       |             |                   |                           |                 |               |        |
| Stan  | Standard Purchase Order 6188                                       |          |                                |             |                 |           |         |              |           |         |        |               |       |             |                   |                           |                 |               |        |
|       | itandard Purchase Order 6188 Actions Manage Landed Costs Go Update |          |                                |             |                 |           |         |              |           |         |        |               |       |             | e                 |                           |                 |               |        |
| +     | Search                                                             |          |                                |             |                 |           |         |              |           |         |        |               |       |             |                   |                           |                 |               |        |
| He    | ader                                                               | Lines    | Schedules                      | Distributio | ns              |           |         |              |           |         |        |               |       |             |                   |                           |                 |               |        |
|       |                                                                    | Operatir | ng Unit Visior                 | n Operation | IS              |           |         | Stat         | us Inco   | mplete  |        | т             | otal  | 300.00 U    | SD                |                           |                 |               |        |
| Line  | Туре                                                               | Item/Jo  | b Description                  | n Category  | <b>Qty Unit</b> | Price An  | nount N | leed-By/Sta  | art Date  | Details |        |               |       |             |                   |                           |                 |               |        |
| 1     | Goods                                                              | LC-01    | Plain Item                     | LAB.ACCES   | 10 Each         | 10 1      | 00.00   | 9-Jul-2010 0 | 0:00:00   | -       |        |               |       |             |                   |                           |                 |               |        |
| 2     | Goods                                                              | LC-11    | Plain item                     | MISC.MISC   | 10 Each         | 20 2      | 00.00 0 | 9-Jul-2010 0 | 0:00:00   | 2       |        |               |       |             |                   |                           |                 |               |        |
| Retu  | m to O                                                             | rders    |                                |             |                 |           |         |              |           |         |        | Ad            | tions | Manage La   | anded Co          | osts M                    | Go              | Updat         | e      |
| About | this Pa                                                            | ige Pi   | Requisitions<br>ivacy Statemer | Orders Agre | ements          | Deliverab | oles Ne | goliations   | Suppliers | ; Home  | Logout | Preferences I | Help  | Personalize | Page (<br>Copyrig | Diagnosti<br>pht (oj 2008 | CS<br>Oracle. / | Ul rights res | erved. |

**3.** The Purchase Order information is automatically defaulted to the Landed Costs Simulations page.

#### Landed Cost Simulations page

| ORACLE <sup>®</sup> Purchasin                 | g                                                |                          |                 |                 |                                                  |                               |                     |                   |
|-----------------------------------------------|--------------------------------------------------|--------------------------|-----------------|-----------------|--------------------------------------------------|-------------------------------|---------------------|-------------------|
|                                               |                                                  | the second second second |                 |                 | Home Logout F                                    | reterences                    | Personalize Pa      | ge Diagno         |
| Requisitions Orders Agreements                | Deliverables N                                   | legotiations Su          | ppliers         |                 |                                                  |                               |                     |                   |
| Orders > Standard Purchase Order >            |                                                  |                          |                 |                 |                                                  |                               |                     |                   |
| anded Cost Simulations                        |                                                  |                          |                 |                 |                                                  |                               |                     |                   |
| Indicates required field                      |                                                  |                          |                 |                 |                                                  |                               |                     |                   |
| Search                                        |                                                  |                          |                 |                 |                                                  |                               |                     |                   |
| * Operating Unit<br>* Source Type<br>Go Clear | Vision Operations<br>Purchase Order [            | <u> </u>                 | ٩               | * Soun          | ce Order 6188                                    | <u> </u>                      |                     |                   |
| Operating<br>Source<br>Source I               | Unit Vision Ope<br>Type Purchase C<br>Order 6188 | rations<br>Order         |                 |                 | Third Party<br>Third Party Site<br>Currency Code | Allied Man<br>LOS ANGE<br>USD | ufacturing<br>LES   | Simula            |
| Simulations                                   |                                                  |                          |                 |                 |                                                  |                               |                     |                   |
| Details Operating Unit Third Party            | Third Party Site                                 | Freight Carrier          | Source Order    | Source Revision | Simulation Version                               | Currency                      | Total Cost F        | irmed Act         |
| No results found.                             |                                                  |                          |                 |                 |                                                  |                               |                     |                   |
| ✓TIP Only simulations with completed 5        | hipments can be fir                              | med.                     |                 |                 |                                                  |                               |                     |                   |
| letum to Purchase Order<br>Requisitions Orde  | rrs Agreements D                                 | Deliverables Negot       | iations Supplie | rs Home Logout  | Preferences Personali                            | ze Page Di                    | agnostics           |                   |
| bout this Page Privacy Statement              |                                                  |                          |                 |                 |                                                  | Соруг                         | ight (c) 2008, Orad | le. All rights re |

- **4.** Click the Simulate button. In the Simulations region, you can view the simulation information derived from the PO in the following columns:
  - Operating Unit
  - Third Party
  - Third Party Site
  - Freight Carrier

- Source Order
- Source Revision
- Simulation Version Currency
- Total Cost
- Firmed
- Actions

#### Landed Cost Simulations page

|                                                                                                    | Home Logout Proferences Personalize Page Diagnostics            |
|----------------------------------------------------------------------------------------------------|-----------------------------------------------------------------|
| Requisitions Orders Agreements Deliverables Negotiations Suppliers                                        |                                                                 |
| Landed Cost Simulations * Indicates required field                                                        |                                                                 |
| Search                                                                                                    |                                                                 |
| " Operating Unit: Vision Operations      " Source Type Purchase Order      Go Clear.                      | * Source Order 6188 🚽 🔍                                         |
| Operating Unit Vision Operations<br>Source Type Purchase Order                                            | Third Party Allied Manufacturing<br>Third Party Ste LOS ANGELES |
| Source Order 6166                                                                                         | Simulate                                                        |
| Simulations                                                                                               |                                                                 |
|                                                                                                    |                                                                 |
| Show Vision Operations Alied Manufacturing LOS ANGELES UPS 6188                                           | 0 1 USD <u>351.50</u> 2 1 Cost Himed Actions                    |
| TIP Only simulations with completed Shipments can be firmed.                                              |                                                                 |
| Return to Purchase Order                                                                                  |                                                                 |
| Requisitions Orders Agreements Deliverables Negotiations Supplements Deliverables Negotiations Supplement | pliers Home Logout Preferences Personalize Page Diagnostics     |
| would into rage - rivacy statement                                                                        | Copyright to 2000, Oracle. All rights reserved.                 |

- **5.** Click the Show link in the Details column to display details of the purchase order. The following columns are displayed for each line of the order:
  - Organization
  - Location
  - Shipment
  - Number
  - Status
  - Amount
  - Simulated

• Update

#### Landed Cost Simulations page

| perating Unit V<br>Source Type F     | ision Operation                                                                          | \$                                                                    |                                                                                                    |                                                                                                    |                                                                                                    |                                                                                                    |                                                                                                    |                                                                                                    |
|--------------------------------------|------------------------------------------------------------------------------------------|-----------------------------------------------------------------------|----------------------------------------------------------------------------------------------------|----------------------------------------------------------------------------------------------------|----------------------------------------------------------------------------------------------------|----------------------------------------------------------------------------------------------------|----------------------------------------------------------------------------------------------------|----------------------------------------------------------------------------------------------------|
| perating Unit V<br>Source Type F     | ision Operation                                                                          | s                                                                     |                                                                                                    |                                                                                                    |                                                                                                    |                                                                                                    |                                                                                                    |                                                                                                    |
| perating Unit V<br>Source Type F     | ision Operation                                                                          | s                                                                     |                                                                                                    |                                                                                                    |                                                                                                    |                                                                                                    |                                                                                                    |                                                                                                    |
| perating Unit V<br>Source Type F     | ision Operation<br>lurchase Order                                                        | s                                                                     |                                                                                                    |                                                                                                    |                                                                                                    |                                                                                                    |                                                                                                    |                                                                                                    |
|                                      |                                                                                          | *                                                                     | <u>a</u>                                                                                                    | * 5                                                                                                    | ource Order 6188                                                                                                    | 3                                                                                                    |                                                                                                    |                                                                                                    |
| Operating U<br>Source T<br>Source Or | Jnit Vision Op<br>/pe Purchase<br>der 6188                                               | erations<br>Order                                                     |                                                                                                    |                                                                                                    | Third<br>Third Part<br>Currency                                                                                                    | d Party Allied Μ<br>ty Site LOS AN<br>γ Code USD                                                                                                    | lanufacturing<br>GELES                                                                                                    |                                                                                                    |
|                                      |                                                                                          |                                                                       |                                                                                                    |                                                                                                    |                                                                                                    |                                                                                                    |                                                                                                    | Simula                                                                                                    |
|                                      |                                                                                          |                                                                       |                                                                                                    |                                                                                                    |                                                                                                    |                                                                                                    |                                                                                                    |                                                                                                    |
|                                      |                                                                                          |                                                                       |                                                                                                    |                                                                                                    |                                                                                                    |                                                                                                    |                                                                                                    |                                                                                                    |
| hird Party                           | Third Party                                                                              | Site Freight Ca                                                       | arrier Source Ord                                                                                                    | er Source Revision                                                                                                    | Simulation Versi                                                                                                    | on Currency To                                                                                                    | tal Cost Firmed                                                                                                    | Actions                                                                                                    |
| Mied Manuracture                     | IQ LOS ANGELES                                                                           | > UPS                                                                 | 6188                                                                                                    | 0                                                                                                    | 1                                                                                                    | USD                                                                                                    | 301.00                                                                                                    | / 🕒 🖷                                                                                                    |
| Loca                                 | ition                                                                                    |                                                                       | Shipment Num                                                                                                    | ber                                                                                                    | Status                                                                                                    | Amount                                                                                                    | Simulated                                                                                                    | Update                                                                                                    |
| 102-                                 | Seattle Mfg                                                                              |                                                                       | PO.6188.0.1.1                                                                                                    |                                                                                                    | Validated                                                                                                    | 120.50                                                                                                    | 1                                                                                                    | 1                                                                                                    |
| LC9                                  | - Hyderabad Mfg                                                                          | 1                                                                     | PO.6188.0.1.2                                                                                                    |                                                                                                    | Validated                                                                                                    | 231.00                                                                                                    | 1                                                                                                    | 0                                                                                                    |
|                                      |                                                                                          |                                                                       |                                                                                                    |                                                                                                    |                                                                                                    |                                                                                                    |                                                                                                    |                                                                                                    |
| the second stand state               | and the second second                                                                    | Common al                                                             |                                                                                                    |                                                                                                    |                                                                                                    |                                                                                                    |                                                                                                    |                                                                                                    |
|                                      | Operating L<br>Source Tr<br>Source Or<br>Third Party<br>Vied Manufacturr<br>LC2-<br>LC2- | Operating Unit Vision Op<br>Source Type Purchase<br>Source Order 6188 | Cperating Unit Vision Operations<br>Source Type Purchase Order<br>Source Order 6188<br>Inird Party Third Party Site Freight C<br>Nied Manufacturng LOS ANGELES UPS<br>Location<br>LC2- Seattle Mfg<br>LC9 - Hyderabad Mfg | Operating Unit Vision Operations<br>Source Type Purchase Order<br>Source Order 6188<br>Third Party Third Party Site Freight Carrier Source Ord<br>Niled Manufacturing LOS ANGELES UPS 6188<br>Location Shipment Num<br>LC2- Seattle Mg PO.6188.0.1.1<br>LC2 - Hyderabad Mfg PO.6188.0.12 | Operating Unit Vision Operations<br>Source Type Purchase Order<br>Source Order 6188<br>Third Party Third Party Site Freicht Carrier Source Order Source Revision<br>Nied Manufacturna LOS ANGELES UPS 6188 0<br>Location Shipment Humber<br>LC2- Seattle Mg P0.6188.0.1.1<br>LC9 - Hyderabad Mfg P0.6188.0.1.2 | Operating Unit<br>Source Type         Vision Operations<br>Purchase Order         Third Part<br>Source Order         Third Part<br>Currency           Inird Party         Third Party Site Freight Carrier Source Order Source Revision         Simulation Versit           Inird Party         Third Party Site Freight Carrier Source Order Source Revision         Simulation Versit           Inird Party         Third Party Site Freight Carrier Source Order Source Revision         Simulation Versit           Inird Manufacturing LOS ANGELES         UPS         6188         0         1           Location         Shipment Humber         Status           LC2-Seattle Mfg         PO.6188.0.1.1         Validated           LC9 - Hyderabad Mfg         PO.6188.0.1.2         Validated | Operating Unit<br>Source Type         Vision Operations<br>Purchase Order         Third Party         Allied N<br>Los AN<br>Currency Code         Third Party Ste<br>Currency Code         USD           Inird Party         Third Party Site         Freight Carrier Source Order Source Revision         Simulation Version         Currency Tot<br>USD           Inird Party         Third Party Site         Freight Carrier Source Order Source Revision         Simulation Version         Currency Tot<br>USD           Location         Shipment Humber         Status         Amount           LC2-Settle Mfg         PO.6188.0.1.1         Validated         120.50           LC9 - Hyderabad Mfg         PO.6188.0.1.2         Validated         231.00 | Operating Unit<br>Source Order     Vision Operations<br>Purchase Order     Third Party     Alled Manufacturing<br>UDS ANGELES       Source Order     File     End Source Order     End Source Order       Source Order     6188     Currency Code     USD       Third Party     Third Party Site     Freight Carrier     Source Order     Simulation Version       Miad Manufacturing     LOS ANGELES     UPS     6188     0     1     USD       Location     Shipment Number     Status     Amount     Simulated       LC2- Seattle Mfg     PO-6188.0.1.2     Validated     120.50     ✓ |

# **Reviewing Existent Landed Cost Simulations**

#### To review Existent LC simulations:

1. Navigate to the Simulation Version Details page. Click the Total Cost link. On this page, under the Summary tab, you can view simulated component amounts and charts representing simulated amount percentages (pie chart) and component amounts (bar graph).

#### Simulation Version Details page

| ORA             |                                  | hasing                                                                                   |                                          |                 |                | 1999<br>1999<br>1997 | Home Lo                                     | gout P                            | references                                         | Personalize Pag                                      | je Diagnostics         |
|-----------------|----------------------------------|------------------------------------------------------------------------------------------|------------------------------------------|-----------------|----------------|----------------------|---------------------------------------------|-----------------------------------|----------------------------------------------------|------------------------------------------------------|------------------------|
| Requisitions    | Orders Agreem                    | ents Deliver                                                                             | ables Negotiations                       | Suppliers       |                |                      |                                             |                                   |                                                    |                                                      |                        |
| Simulation Ver  | sion Details                     |                                                                                          |                                          |                 |                |                      |                                             |                                   |                                                    |                                                      |                        |
| Summary         | Op<br>S<br>Sou<br>Simula         | perating Unit V<br>Source Type P<br>Source Order G<br>arce Revision O<br>ation Version 1 | ision Operations<br>urchase Order<br>188 |                 |                |                      | Third<br>Third Part<br>Total Ar<br>Currency | Party<br>ty Site<br>mount<br>Code | Actions<br>Allied Mar<br>LOS ANGE<br>351.50<br>USD | Calculate<br>nufacturing<br>ILES<br>Jersion 6188 - 0 | ♥ G0                   |
| Summarized      | Component Amou                   | ints                                                                                     |                                          | FREIGHT<br>Item |                | Labor A2             | 36                                          | 50                                | Simula                                             | ated Amou                                            | nt                     |
| Component       | Type<br>Charge Type              | Amount<br>30.00                                                                          | View Shipments                           | Simulat         | ed Amount      | Percentag            | ge "                                        |                                   |                                                    |                                                      | _                      |
| INSURANCE       | Charge Type                      | 20.00                                                                                    | 00                                       |                 |                | 8.53%                | z                                           | 50                                |                                                    |                                                      | _                      |
| Labor 10        | Charge Type                      | 1.50                                                                                     | 100                                      |                 |                | 0.43%                | 20                                          |                                   |                                                    |                                                      | _                      |
| Labor Az        | charge Type                      | 1.50                                                                                     | 90                                       |                 |                | $\frown$             | 15                                          | 50                                |                                                    |                                                      | _                      |
| Item            | Item Price Type                  | 300.00                                                                                   | 1007                                     |                 |                |                      | 10                                          |                                   |                                                    |                                                      | _                      |
|                 |                                  |                                                                                          |                                          | 85.35 N         |                |                      | 5                                           | 0 FR                              | EIGHT INSU                                         | Labor A2                                             | lten                   |
| Return to Land  | ed Cost Simulations              |                                                                                          |                                          |                 |                |                      |                                             |                                   | Actions                                            | Calculate                                            | ♥ Go                   |
| About this Page | Requisitions<br>Privacy Statemen | s Orders Agre<br>t                                                                       | ements Deliverables                      | Negotiations    | Suppliers Home | Logout Prefere       | ences Pe                                    | rsonali:                          | ze Page Di<br>Copy                                 | iagnostics<br>right (c) 2008, Oracl                  | e. All rights reserver |

2. Click the Costs tab to view the Summarized Unit Landed Cost information.

| ORACLE                                     | rchasing                                                               |                                                              |                    |                |           |                 | Home Logout                                                      | Preferences                             | Personalize Pag                       | ie Diag      | nostics    |
|--------------------------------------------|------------------------------------------------------------------------|--------------------------------------------------------------|--------------------|----------------|-----------|-----------------|------------------------------------------------------------------|-----------------------------------------|---------------------------------------|--------------|------------|
| Requisitions Orders Agree                  | ements C                                                               | Deliverables                                                 | Negotiations       | Suppliers      |           |                 |                                                                  |                                         |                                       | 34           |            |
| Simulation Version Details                 |                                                                        |                                                              |                    |                |           |                 |                                                                  |                                         |                                       |              |            |
|                                            |                                                                        |                                                              |                    |                |           |                 |                                                                  | Actions                                 | Calculate                             | ¥            | GO         |
| Sir                                        | Operating U<br>Source Ty<br>Source On<br>Source Revis<br>nulation Vers | Jnit Vision Op<br>/pe Purchase<br>der 6188<br>ion 0<br>ion 1 | oerations<br>Order |                |           |                 | Third Party<br>Third Party Site<br>Total Amount<br>Currency Code | Allied Mar<br>LOS ANGE<br>351.50<br>USD | nufacturing<br>ELE <b>S</b>           |              |            |
| Summary Costs<br>Summarized Unit Landed Co | ost                                                                    |                                                              |                    |                |           |                 |                                                                  | v                                       | /ersion 6188 - 0                      | -1 💌         | Go         |
| Details Source Line 🔺                      | Item                                                                   | Description                                                  |                    | Source Price   | e UOM     | Quantity        | Amount                                                           | Unit                                    | Landed Cost                           |              |            |
|                                            | LC-01                                                                  | Plain Item                                                   |                    | 10.0           | 0 Each    | 10              | 115.50                                                           |                                         | 11.5500                               |              |            |
| ⊕ Show 2                                   | LC-11                                                                  | Plain item                                                   |                    | 20.0           | 0 Each    | 10              | 236.00                                                           |                                         | 23.6000                               |              |            |
| Return to Landed Cost Simulatio            | ns                                                                     |                                                              |                    |                |           |                 |                                                                  | Actions                                 | Calculate                             | ~            | Go         |
| Requisit<br>About this Page Privacy Staten | ons Orders<br>nent                                                     | Agreements                                                   | Deliverables 1     | legotiations 8 | Suppliers | Home Logout Pre | ferences Persona                                                 | lize Page D<br>Copy                     | lagnostics<br>rright (c) 2008. Oracle | e. All right | s reserved |

Simulation Version Details page

**3.** Click the Show icon for each Source Line to view details of the summarized landed costs.

For each Source Line, the following information is displayed:

- Source Price per Item
- Quantity

- Total Amount including all components (for example, freight, insurance, labor)
- Unit Landed Cost

In the details row, the following information is displayed for each shipment line:

- Source Shipment Line Number
- Shipment Number
- Organization Name
- Organization Location
- Quantity
- Total Amount including all components (for example, freight, insurance, labor)
- Unit Landed Cost

#### Simulation Version Details page

| uisitions Orders /                                                                                   | Agreement                                                                       | Delive                                                                               | erables Neg                                                                     | gotiatio          | ns Suppliers                                                                             | والتحديث بيراء                                                                                  |                                     |                                                            | <u>1</u>                                                                      |                                                                       | 1997 - B                                                |      |
|----------------------------------------------------------------------------------------------------|---------------------------------------------------------------------------------|--------------------------------------------------------------------------------------|---------------------------------------------------------------------------------|-------------------|------------------------------------------------------------------------------------------|-------------------------------------------------------------------------------------------------|-------------------------------------|------------------------------------------------------------|-------------------------------------------------------------------------------|-----------------------------------------------------------------------|---------------------------------------------------------|------|
| ulation Version Details                                                                              |                                                                                 |                                                                                      |                                                                                 |                   |                                                                                          |                                                                                                 |                                     |                                                            |                                                                               |                                                                       |                                                         |      |
|                                                                                                    |                                                                                 |                                                                                      |                                                                                 |                   |                                                                                          |                                                                                                 |                                     |                                                            |                                                                               | Actions Cal                                                           | culate                                                  | ¥    |
|                                                                                                    | Opera                                                                           | ing Unit                                                                             | Vision Opera                                                                    | tions             |                                                                                          |                                                                                                 |                                     |                                                            | Third P                                                                       | arty Allied Manufa                                                    | cturing                                                 |      |
|                                                                                                    | Sou                                                                             | ce Type                                                                              | Purchase On                                                                     | der               |                                                                                          |                                                                                                 |                                     |                                                            | Third Party                                                                   | Ste LOS ANGELES                                                       | -                                                       |      |
|                                                                                                    | Source                                                                          | Revision                                                                             | 0100                                                                            |                   |                                                                                          |                                                                                                 |                                     |                                                            | Currency C                                                                    | iode USD                                                              |                                                         |      |
|                                                                                                    | Simulation                                                                      | Version                                                                              | 1                                                                               |                   |                                                                                          |                                                                                                 |                                     |                                                            |                                                                               |                                                                       |                                                         |      |
|                                                                                                    |                                                                                 |                                                                                      |                                                                                 |                   |                                                                                          |                                                                                                 |                                     |                                                            |                                                                               | Versio                                                                | on 6188 - 0                                             | -1 ¥ |
| umary Costs                                                                                          |                                                                                 |                                                                                      |                                                                                 |                   |                                                                                          |                                                                                                 |                                     |                                                            |                                                                               |                                                                       |                                                         |      |
| mmorized linit Londe                                                                                 | d Coat                                                                          |                                                                                      |                                                                                 |                   |                                                                                          |                                                                                                 |                                     |                                                            |                                                                               |                                                                       |                                                         |      |
|                                                                                                    |                                                                                 |                                                                                      |                                                                                 |                   |                                                                                          |                                                                                                 |                                     |                                                            |                                                                               |                                                                       |                                                         |      |
| minorized offic Lande                                                                                | a cost                                                                          |                                                                                      |                                                                                 |                   |                                                                                          |                                                                                                 |                                     |                                                            |                                                                               |                                                                       |                                                         |      |
| t a set the                                                                                          | a cost                                                                          |                                                                                      |                                                                                 |                   | 6 B                                                                                      |                                                                                                 | 0                                   |                                                            |                                                                               |                                                                       |                                                         |      |
| ails Source Line A                                                                                   | Ite                                                                             | n Des                                                                                | scription                                                                       |                   | Source Pr                                                                                | ice UOM                                                                                         | Qua                                 | ntity                                                      | Amount                                                                        | Unit Lan                                                              | ded Cost                                                |      |
| ails Source Line A                                                                                   | Ite                                                                             | n Des<br>1 Pair                                                                      | scription<br>h Item                                                             |                   | Source Pr<br>10.                                                                         | ice UOM<br>00 Each                                                                              | Qua                                 | ntity<br>10                                                | Amount<br>115.50                                                              | Unit Lan                                                              | ded Cost<br>11.5500                                     |      |
| ills Source Line A<br>de 1<br>Source Shipmen                                                         | Ite<br>LC-<br>t Line Si                                                         | n Des<br>1 Par<br>ipment                                                             | scription<br>h Item<br>Shipmer                                                  | nt Line           | Source Pr<br>10.<br>Organization                                                         | ice UOM<br>00 Each<br>Location                                                                  | Qua                                 | ntity<br>10<br>Quantity                                    | Amount<br>115.50<br>Amount                                                    | Unit Lan<br>Unit Landed Cost                                          | ded Cost<br>11.5500<br>Update                           |      |
| ails Source Line -<br>de 1<br>Source Shipmen<br>1                                                    | Ite                                                                             | n Des<br>11 Plair<br>ipment<br>.6188.0.1                                             | scription<br>In Item<br>Shipmer                                                 | nt Line           | Source Pr<br>10.<br>Organization<br>LC9                                                  | ice UOM<br>00 Each<br>Location<br>LC9 - Hydera                                                  | <b>Qua</b><br>bad Mfg               | ntity<br>10<br>Quantity<br>10                              | Amount<br>115.50<br>Amount<br>1,15.50                                         | Unit Lan<br>Unit Landed Cost<br>11.5500                               | ded Cost<br>11.5500<br>Update                           |      |
| ails Source Line ▲<br>de 1<br>Source Shipment                                                        | t Line SI                                                                       | n Des<br>1 Par<br>ipment<br>.6188.0.1                                                | scription<br>I Item<br>Shipmen<br>1.2 1                                         | nt Line           | Source Pr<br>10.<br>Organization<br>LC9<br>20.                                           | ice UOM<br>00 Each<br>Location<br>LC9 - Hydera                                                  | <b>Qua</b><br>bad Mfg               | ntity<br>10<br>Quantity<br>10                              | Amount<br>115.50<br>Amount<br>1,15.50<br>236.00                               | Unit Lan<br>Unit Landed Cost<br><u>11.5500</u>                        | ded Cost<br>11.5500<br>Update<br>23.6000                |      |
| ails Source Line ▲<br>de 1<br>Source Shipment<br>1<br>de 2                                           | t Line SI                                                                       | n Des<br>11 Par<br>ipment<br>.6188.0.1<br>1 Plai                                     | scription<br>n Item<br>Shipmen<br>1.2 1<br>n tem                                | nt Line           | Source Pr<br>10.<br>Organization<br>LC9<br>20.                                           | ice UOM<br>00 Each<br>LC9 - Hydera<br>00 Each                                                   | <b>Qua</b><br>bad Mfg               | 10<br>Quantity<br>10<br>10                                 | Amount<br>115.50<br>Amount<br>1,15.50<br>236.00                               | Unit Landed Cost<br>11.5500                                           | ded Cost<br>11.5500<br>Update<br>23.6000                |      |
| ails Source Line A                                                                                   | t Line SI                                                                       | n De.<br>1 Plair<br>ipment<br>.6188.0.1<br>1 Plair<br>ipment                         | scription<br>In Item<br>Shipmen<br>I.2 1<br>In Item<br>Shipmen                  | nt Line<br>t Line | Source Pr<br>10.<br>Organization<br>LC9<br>20.<br>Organization                           | ice UOM<br>00 Each<br>LC9 - Hydera<br>00 Each<br>LC2 South                                      | Qua<br>bad Mfg                      | 10<br>Quantity<br>10<br>10<br>Quantity                     | Amount<br>115.50<br>Amount<br>1,15.50<br>236.00<br>Amount                     | Unit Landed Cost<br>11.5500<br>Unit Landed Cost                       | ded Cost<br>11.5500<br>Update<br>23.6000<br>Update      |      |
| ails Source Line A<br>de 1<br>Source Shipment<br>1<br>Source Shipment<br>1                           | t Line SI<br>LC-<br>LC-<br>LC-<br>LC-<br>LC-<br>LC-<br>LC-<br>LC-<br>LC-<br>LC- | m Der<br>i Plai<br>ipment<br>.6188.0.1<br>1 Plai<br>pment<br>6188.0.1                | scription<br>n Item<br>Shipmen<br>1.2 1<br>n Item<br>Shipmen<br>.1 1            | nt Line<br>t Line | Source Pr<br>10.<br>Organization<br>LC9<br>Organization<br>LC2-Seattle Mfg               | ice UOM<br>00 Each<br>LC9 - Hydera<br>00 Each<br>LC2- Seattle                                   | <b>Qua</b><br>bad Mfg<br>• Mfg      | 10<br>Quantity<br>10<br>10<br>Quantity<br>5                | Amount<br>115.50<br>Amount<br>1,15.50<br>236.00<br>Amount<br>120.50           | Unit Landed Cost<br>11.5500<br>Unit Landed Cost<br>24.1000            | ded Cost<br>11.5500<br>Update<br>23.6000<br>Update      |      |
| ails Source Line A<br>de 1<br>Source Shipment<br>1<br>Source Shipment<br>1<br>2                      | t Line SI<br>LC-<br>LC-<br>LC-<br>LC-<br>LC-<br>LC-<br>LC-<br>PC<br>PC          | m De<br>11 Par<br>ipment<br>.6188.0.1<br>1 Par<br>ipment<br>6188.0.1<br>.6188.0.1    | scription<br>n Item<br>Shipmen<br>1.2 1<br>in item<br>Shipmen<br>1.1 1<br>2.2 2 | nt Line<br>t Line | Source Pr<br>10.<br>Organization<br>LC9<br>20.<br>Organization<br>LC2-Seattle Mfg<br>LC9 | ice UOM<br>00 Each<br>LC9 - Hydera<br>00 Each<br>LC2 - Seattle<br>LC2 - Seattle<br>LC9 - Hydera | Qua<br>bad Mfg<br>• Mfg<br>abad Mfg | 10<br>Quantity<br>10<br>10<br>Quantity<br>5<br>5           | Amount<br>115.50<br>Amount<br>1,15.50<br>236.00<br>Amount<br>120.50<br>115.50 | Unit Landed Cost<br>11.5500<br>Unit Landed Cost<br>24.1000<br>23.1000 | ded Cost<br>11.5500<br>Update<br>23.6000<br>Update      |      |
| ails Source Line A<br>Source Shipment<br>1<br>Source Shipment<br>1<br>2<br>Source Shipment<br>1<br>2 | t Line SI<br>LC-<br>LC-<br>LC-<br>LC-<br>LC-<br>LC-<br>LC-<br>LC-<br>LC-<br>LC- | m De<br>11 Par<br>.6188.0.1<br>1 Plai<br>ipment<br>.6188.0.1.<br>.6188.0.1.          | scription<br>In Item<br>Shipmer<br>1 1<br>.2 2                                  | nt Line<br>t Line | Source Pr<br>10.<br>Organization<br>LC9<br>20.<br>Organization<br>LC2-Seattle Mfg<br>LC9 | ice UOM<br>00 Each<br>LC9 - Hydera<br>00 Each<br>LC2 - Seattle<br>LC2 - Hydera                  | Qua<br>bad Mfg<br>• Mfg<br>abad Mfg | 10<br>Quantity<br>10<br>10<br>Quantity<br>5<br>5           | Amount<br>115.50<br>Amount<br>1,15.50<br>236.00<br>Amount<br>120.50<br>115.50 | Unit Landed Cost<br>11.5500<br>Unit Landed Cost<br>24.1000<br>23.1000 | ded Cost<br>11.5500<br>Update<br>23.6000<br>Update<br>0 |      |
| source Line A<br>Source Shipment<br>Source Shipment<br>Source Shipment<br>Source Shipment            | It Line SI<br>LC-<br>LC-<br>LC-<br>LC-<br>LC-<br>LC-<br>PC<br>PC                | m De<br>1 Plai<br>ipment<br>.6189.0.1<br>1 Plai<br>ipment<br>.6188.0.1.<br>.6188.0.1 | scription<br>Item<br>Shipmer<br>1.2 1<br>in tem<br>Shipmen<br>1.1 1<br>.2 2     | nt Line           | Source Pr<br>10.<br>Organization<br>LC9<br>Organization<br>LC2-Seattle Wfg<br>LC9        | ice UOM<br>00 Each<br>LC9 - Hydera<br>00 Each<br>LC2- Seattle<br>LC9 - Hydera                   | Qua<br>bad Mfg<br>e Mfg<br>abad Mfg | INTITY<br>10<br>Quantity<br>10<br>10<br>Quantity<br>5<br>5 | Amount<br>115.50<br>Amount<br>1,15.50<br>236.00<br>Amount<br>120.50<br>115.50 | Unit Landed Cost<br>11.5500<br>Unit Landed Cost<br>24.1000<br>23.1000 | ded Cost<br>11.5500<br>Update<br>23.6000<br>Update      |      |

4. Click the Update icon for a Shipment Line to display Landed Cost Details for this Shipment.

#### Landed Cost Details page

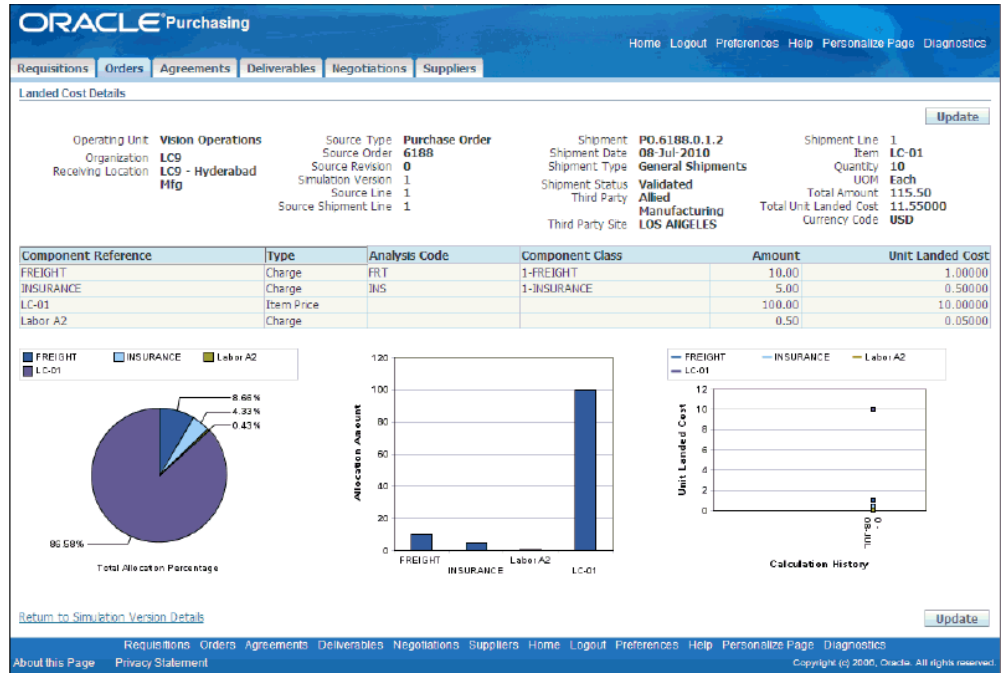

# **Managing Existent Landed Cost Simulations**

#### To create a new Landed Cost simulation version:

You can create a new simulation version to display charges that would result from a different supplier.

1. Navigate to the Landed Cost Simulations page and click the Simulate button.

#### Landed Cost Simulations page

| OR                                                                                                    | ACLE              | Purchasin                       | g                                             |                        |                  |                 |                           |                             |                                                     |                        |                        |
|----------------------------------------------------------------------------------------------------|-------------------|---------------------------------|-----------------------------------------------|------------------------|------------------|-----------------|---------------------------|-----------------------------|-----------------------------------------------------|------------------------|------------------------|
| 1990 - 1990 - 1990 - 1990 - 1990 - 1990 - 1990 - 1990 - 1990 - 1990 - 1990 - 1990 - 1990 - 1990 - 1990 - 1990 - |                   |                                 |                                               |                        |                  |                 |                           | Home L                      | ogout Preference                                    | s Personalize Pa       | ge Diagnostics         |
| Requisition                                                                                                    | ns Orders         | Agreements                      | Deliverables                                  | Negotiation            | s Supplier       | <b>15</b>       | ing a subscription of the | ideal and the second        |                                                     | يغور المحمد المحمد     | 1. Sec. 1. Sec. 1.     |
| Landed Co                                                                                                    | st Simulations    |                                 |                                               |                        |                  |                 |                           |                             |                                                     |                        |                        |
| * Indicates                                                                                                    | required field    |                                 |                                               |                        |                  |                 |                           |                             |                                                     |                        |                        |
| Search                                                                                                    |                   |                                 |                                               |                        |                  |                 |                           |                             |                                                     |                        |                        |
| Go                                                                                                    | ×                 | Operating Unit<br>* Source Type | Vision Operati<br>Purchase Ord                | er 💌                   | <u> </u>         |                 | * So                      | urce Order 6188             | 3 🧃 🔍                                               |                        |                        |
|                                                                                                    |                   | Operatin<br>Source<br>Source    | g Unit Vision O<br>Type Purchas<br>Order 6188 | Operations<br>se Order |                  |                 |                           | Thir<br>Third Pa<br>Currenc | id Party Allied M<br>rty Site LOS AN<br>cy Code USD | anufacturing<br>GELES  | Simulate               |
| Simulatio                                                                                                    | ons               |                                 |                                               |                        |                  |                 |                           |                             |                                                     |                        |                        |
|                                                                                                    |                   |                                 |                                               |                        |                  |                 |                           |                             |                                                     |                        |                        |
| Details O                                                                                                    | perating Unit     | Third Party                     | Third                                         | Party Frei<br>Car      | ight S<br>rier ( | Source<br>Order | Source<br>Revision        | Simulation<br>Version       | Currency                                            | Total<br>Cost Firmed   | Actions                |
| + Show Vi                                                                                                    | sion              | Alied Manufact                  | uring LOS A                                   | NGELES UPS             | i 6              | 5188            | 0                         | 1                           | USD                                                 | 351.50                 | / 🗈 🖦 🗑                |
| ± Show Vi                                                                                                    | sion<br>perations | Abbott Laborat<br>Inc.          | ories, CORP                                   | HQ UPS                 | 6                | 5188            | 0                         | 2                           | USD                                                 | 400.00                 | / 🖻 🖡 🗊                |
| STIP On                                                                                                    | ly simulations (  | with completed S                | hipments can b                                | e firmed.              |                  |                 |                           |                             |                                                     |                        |                        |
| Return to P                                                                                                    | urchase Order     |                                 |                                               |                        |                  |                 |                           |                             |                                                     |                        |                        |
|                                                                                                    | R                 | equisitions Ord                 | ers Agreement                                 | s Deliverables         | Negotiation      | is Supplie      | rs Home Logou             | l Preferences P             | ersonalize Page                                     | Diagnostics            |                        |
| About this Pa                                                                                                   | age Privacy       | Statement                       |                                               |                        |                  |                 |                           |                             | Co                                                  | pyright (c) 2006, Orac | e. All rights reserved |

# To copy the data from an existent Landed Cost simulation version into a new one:

1. From the Actions menu on the Simulation Version Details page, select Copy and Click Go.

#### Simulation Version Details page

| Summary Cost       | ders Agreements Details Operatin Source Source R Simulation V ts | Deliverable                                                              | n Operations<br>hase Order | Suppliers       |                        |           | Third I<br>Third Party<br>Total Am<br>Currency I | Action<br>Party Allied N<br>Site LOS An<br>Jount 351.50<br>Code USD | IS Copy<br>1ar<br>GODY<br>GEE Generate<br>Calculate<br>Submt<br>Firm<br>Version 6 | ]⊻)<br>e Charges<br>i<br>1<br>188 - 0 - 1 ≥ | Go<br>Go |
|--------------------|------------------------------------------------------------------|--------------------------------------------------------------------------|----------------------------|-----------------|------------------------|-----------|--------------------------------------------------|---------------------------------------------------------------------|-----------------------------------------------------------------------------------|---------------------------------------------|----------|
| Summary Cost       | Operatin<br>Source<br>Source R<br>Simulation V                   | ng Unit Vision<br>e Type Purch<br>: Order 6188<br>evision 0<br>Version 1 | n Operations<br>hase Order |                 |                        |           | Third I<br>Third Party<br>Total Am<br>Currency I | Action<br>Party Allied N<br>Site LOS An<br>ount 351.50<br>Code USD  | IS CODY<br>CODY<br>IGE Generate<br>Calculate<br>Submt<br>Firm<br>Version 6        | e Charges                                   | Go<br>Go |
| Summary Cost       | Operatin<br>Source<br>Source<br>Source R<br>Simulation V         | ng Unit Vision<br>e Type Purch<br>Order 6188<br>evision 0<br>/ersion 1   | n Operations<br>hase Order |                 |                        |           | Third I<br>Third Party<br>Total Am<br>Currency I | Action<br>Party Allied M<br>Site LOS AN<br>ount 351.50<br>Code USD  | IS Copy<br>Mar<br>IGE Generate<br>Calculate<br>Submt<br>Firm<br>Version 6         | ≥ Charges                                   | GO<br>GO |
|                    |                                                                  |                                                                          |                            |                 |                        |           |                                                  |                                                                     |                                                                                   |                                             |          |
| Summarized Con     | mponent Amounts                                                  |                                                                          |                            | FREIGHT<br>Iten | INSURANCE              | Laber A2  |                                                  | Sim                                                                 | ulated A                                                                          | mount                                       |          |
| Component Ty       | ype J                                                            | Amount Vi                                                                | ew Shipments               | Simulat         | ed Amount <sup>1</sup> | Percentad | ae <sup>35</sup>                                 | ° [                                                                 |                                                                                   |                                             |          |
| FREIGHT Ch         | harge Type                                                       | 30.00                                                                    | DΩ                         |                 | _                      |           | 3 - 30                                           | D                                                                   |                                                                                   |                                             |          |
| INSURANCE Ch       | harge Type                                                       | 20.00                                                                    | 00                         |                 |                        | 5.69%     | 25                                               | 0                                                                   |                                                                                   |                                             |          |
| Labor A2 Ch        | harge Type                                                       | 1.50                                                                     | 00                         |                 |                        | 0.43%     | 20                                               | 0                                                                   |                                                                                   |                                             |          |
| Item Ite           | em Price Type                                                    | 300.00                                                                   | 797                        |                 |                        |           | 15                                               | 0                                                                   |                                                                                   |                                             |          |
|                    |                                                                  |                                                                          |                            |                 |                        |           | 10                                               | D                                                                   |                                                                                   |                                             |          |
|                    |                                                                  |                                                                          |                            |                 |                        |           | 5                                                | · _                                                                 |                                                                                   |                                             |          |
|                    |                                                                  |                                                                          |                            | 85.35%          |                        |           |                                                  | FREIGHT                                                             |                                                                                   | abor A2                                     | ten      |
| Return to Landed C | Cost Simulations                                                 |                                                                          |                            |                 |                        |           |                                                  | Action                                                              | s Сору                                                                            | ×                                           | Go       |

2. From the Version Menu, select Version 2 and click the Go button.

#### Simulation Version Details page

| ORA             | CLE <sup>®</sup> Pur          | chasing                                                                                      |                                          |              |                |                  | Home Log                                     | out Preferences                                               | Personalia                       | ze Page Dia             | gnostics     |
|-----------------|-------------------------------|----------------------------------------------------------------------------------------------|------------------------------------------|--------------|----------------|------------------|----------------------------------------------|---------------------------------------------------------------|----------------------------------|-------------------------|--------------|
| Requisitions    | Orders Agree                  | ments Deliver                                                                                | ables Negotiations                       | Suppliers    |                |                  |                                              |                                                               |                                  |                         |              |
| Confirmation    | on<br>tion Copy has been      | n executed succes                                                                            | ssfuly.                                  |              |                |                  |                                              |                                                               |                                  |                         |              |
| simulation ver  | sion Details                  |                                                                                              |                                          |              |                |                  |                                              | Actions                                                       | Сору                             | ~                       | Go           |
| Summary         | S<br>Sim                      | Operating Unit V<br>Source Type P<br>Source Order 6<br>ource Revision 0<br>ulation Version 1 | ision Operations<br>urchase Order<br>188 |              |                |                  | Third<br>Third Party<br>Total Am<br>Currency | Party Allied Ma<br>y Site LOS ANG<br>bount 351.50<br>Code USD | Nufacturin<br>ELES<br>Version 61 | 0<br>88-0-1]↓<br>88-0-1 | Go           |
| Summarized      | Component Am                  | ounts                                                                                        |                                          | FREIGHT      | INSURANCE      | Labor A2         |                                              | Simul                                                         | ated An                          | nount                   |              |
| Component       | Туре                          | Amount                                                                                       | View Shipments                           | Simula       | ted Amount     | Dercenta         | 35                                           | °                                                             |                                  |                         |              |
| FREIGHT         | Charge Type                   | 30.00                                                                                        | 202                                      | Sincici      | ice / inden    | I GIGGING        | 30                                           | 0                                                             |                                  |                         |              |
| INSURANCE       | Charge Type                   | 20.00                                                                                        | 200                                      |              |                | 8.53 N<br>5.69 N | 25                                           | 0                                                             |                                  |                         |              |
| Labor A2        | Charge Type                   | 1.50                                                                                         | DG                                       |              |                | 0.43 %           | 20                                           | a .                                                           |                                  |                         |              |
| ltem            | Item Price Type               | 300.00                                                                                       | 92                                       |              |                |                  | 10                                           | •                                                             |                                  |                         |              |
|                 |                               |                                                                                              |                                          | 85.35%       |                |                  | 5                                            |                                                               | URANCE                           | bor A2                  | n            |
| Return to Land  | ed Cost Simulation            | 5                                                                                            |                                          |              |                |                  |                                              | Actions                                                       | Сору                             | <b>v</b>                | Go           |
| About this Page | Requisitio<br>Privacy Statemi | ns Orders Agre<br>ent                                                                        | ements Deliverables                      | Negoliations | Suppliers Home | Logout Prefer    | rences Per                                   | sonalize Page C<br>Cop                                        | )iagnostics<br>yright (c) 2008   | , Oracle, All rig       | hts reserved |

#### To update the simulation version information:

LCM allows you to modify the simulation version information such as third party and freight carrier information in order to determine the most cost effective solution.

1. On the Landed Cost Simulations page, in the Actions column for Version 2, click the Update icon.

#### Landed Cost Simulations page

| OF       | RACLE              | Landed Cost                           | Management                                         | -               |              |               |                                          |                      |                         | 2010                    |
|----------|--------------------|---------------------------------------|----------------------------------------------------|-----------------|--------------|---------------|------------------------------------------|----------------------|-------------------------|-------------------------|
| a d      |                    |                                       |                                                    |                 |              |               |                                          | ноп                  | ie Logout Preferer      | ices Diagnostic         |
| Workbe   | nch Setup          |                                       | in a second second                                 | 1000            |              | ante anteres  | and the second second                    |                      |                         | <u>. 199</u> 7.         |
| Simulat  | ions I Shipmen     | ts                                    |                                                    |                 |              |               |                                          |                      |                         |                         |
| Landed   | Cost Simulations   |                                       |                                                    |                 |              |               |                                          |                      |                         |                         |
| anoica   | ces required held  |                                       |                                                    |                 |              |               |                                          |                      |                         |                         |
| Search   | h                  |                                       |                                                    |                 |              |               |                                          |                      |                         |                         |
| 60       | =<br>Clear         | Operating Unit V<br>* Source Type P   | sion Operations<br>urchase Order 💌                 |                 | ٩            |               | Source Order 6058                        | Q                    |                         |                         |
|          |                    | Operating U<br>Source Ty<br>Source Or | nit Vision Operati<br>pe Purchase Orde<br>ler 6058 | ions<br>er      |              |               | Third Pa<br>Third Party S<br>Currency Co | Ste LOS A<br>ode USD | Manufacturing<br>NGELES |                         |
|          |                    |                                       |                                                    |                 |              |               |                                          |                      |                         | Simulate                |
| Simula   | ations             |                                       |                                                    |                 |              |               |                                          |                      |                         |                         |
|          |                    |                                       |                                                    |                 |              |               |                                          |                      |                         |                         |
| Details  | Operating Unit     | Third Party                           | Third Party Site                                   | Freight Carrier | Source Order | Source Revie  | ion Simulation Version                   | Currency             | Total Cost Firmed       | Actions                 |
|          | vision operations  | Mileo Mariolactorio                   | y LOS ANGELES                                      | 093             | 0030         |               | 1                                        | 030                  | 330.00                  | 1 10 14 1               |
| Hide     | Vision Operations  | Allied Manufacturin                   | LOS ANGELES                                        | UPS             | 6058         | 0             | 2                                        | USD                  | 350.00                  | 🧷 🐚 🖧 📋                 |
|          | Organization       | Locatio                               | n                                                  | Ship            | ment Number  |               | Status                                   | Amount               | Simulated               | Update                  |
|          | LC-Seattle Mfg     | LC1-Set                               | ittle mfg                                          | PO.6            | 058.0.2.1    |               | Validated                                | 274.00               | ×                       | 1                       |
|          | LC9                | LC9 - H                               | vderabad Mfg                                       | PO.6            | 058.0.2.2    |               | Validated                                | 76.00                | 1                       | 0                       |
| C/TID    | Only simulations w | th completed China                    | ante en ha femad                                   |                 |              |               |                                          |                      |                         |                         |
| * IIP    | ony sindsoons w    | ion completed ships                   | nems can be rimeu.                                 |                 |              |               |                                          |                      |                         |                         |
|          |                    |                                       |                                                    |                 |              |               |                                          |                      |                         |                         |
|          |                    |                                       |                                                    | orkbench Setup  | Home Logout  | t Preferences | Diagnostics                              |                      |                         |                         |
| woulthis | s Page — Privacy S | statement                             |                                                    |                 |              |               |                                          |                      | Copyright (c) 2008, On  | icie. All rights reserv |

**2.** On the Update Simulation Version page, query the desired Third Party name and click Apply.

| Update S          | Simulation Version pa                                                               | ige                                                   |                                                                                      |                      |
|-------------------|-------------------------------------------------------------------------------------|-------------------------------------------------------|--------------------------------------------------------------------------------------|----------------------|
| ORAC              |                                                                                     |                                                       |                                                                                      |                      |
|                   |                                                                                     |                                                       | Home Logout Preferences Personalize Page                                             | Diagnostics          |
| Requisitions      | Orders Agreements Deliverables Ne                                                   | gotiations Suppliers                                  |                                                                                      | N 37                 |
| Update Simulation | on Version                                                                          |                                                       |                                                                                      |                      |
|                   | Operating Unit Vision Operations<br>Source Type Purchase Order<br>Source Order 6188 | Source Revision D<br>Simulation Version 2<br>Amount 1 | 0 Currency USD                                                                       | Apply                |
| Main Informa      | tion                                                                                |                                                       |                                                                                      |                      |
|                   | Third Party Abbott Labc<br>Third Party Site CORP HQ                                 | pratories, Inc. 🕤 🔍                                   | Freight Carrier 🛛 UPS 🔬 🔍                                                            |                      |
|                   |                                                                                     |                                                       | Cancel                                                                               | Apply                |
| About this Page   | Requisitions Orders Agreements D<br>Privacy Statement                               | eliverables Negotiations Suppliers                    | rs Home Logout Preferences Personalize Page Diagnostics<br>Congright (> 2008, One de | All rights reserved. |

## **Managing Charges and Simulation Details**

LCM allows you to change the simulated shipment information and also the charge information by using the same UI pages used by the shipments workbench in the update mode.

Use the update button from the Landed Cost Detail page or the Update Icon from the following pages:

- Landed Cost Simulations (detail table row)
- Landed Cost Version Details (costs tab)

#### To manage charges and simulation details:

1. On the Landed Cost Details page, click the Update button to navigate to the Update Shipment page.

#### Landed Cost Details page

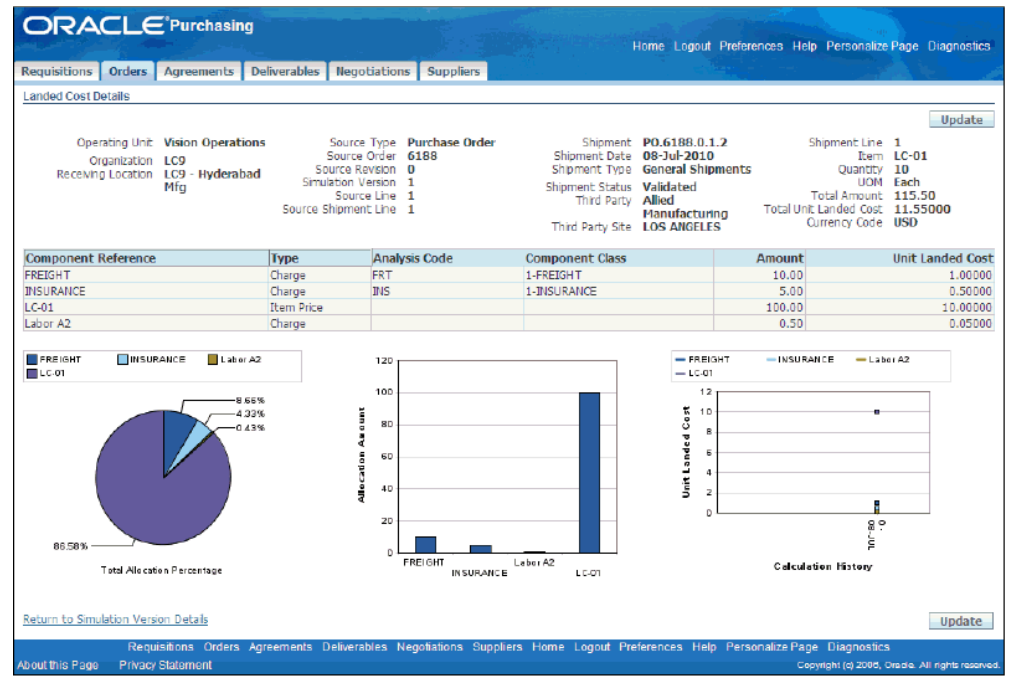

**2.** From the Actions menu, select Manage Charges and click the Go button to display the Manage Charges page in order to update the desired Charge Line information.

Please refer to the Managing Charge Lines for the Shipment, page 4-36 section of this document for additional information on how to manage charges.

#### Manage Charges page

| Workbe              | R/A              | CLE <sup>®</sup> La                | nded Co                 | st Manage             | ement       |                             |                           |         |          |                   | Home Logout                           | Preferen      | nces Help       | Diagnostics        |
|---------------------|------------------|------------------------------------|-------------------------|-----------------------|-------------|-----------------------------|---------------------------|---------|----------|-------------------|---------------------------------------|---------------|-----------------|--------------------|
| Simulati            | ions             | Shipments                          |                         |                       |             |                             |                           |         |          |                   |                                       |               |                 |                    |
| Manage<br>* Indicat | Charg<br>tes rec | es<br>juired field                 |                         |                       |             |                             |                           |         |          |                   |                                       |               | Cancel          | Apply              |
|                     | Re               | Operating Unit<br>ceiving Location | Vision Ope<br>LC9 - Hyd | rations<br>erabad Mfg | Shipr<br>Sh | nent Number<br>hipment Date | P0.6058.0.1<br>20-Apr-201 | 0       |          | Shipme<br>Shipmen | nt Type ST-5873<br>t Status Validated | ł             |                 |                    |
| Charge              | e Line           | 5                                  |                         |                       |             |                             |                           |         |          |                   |                                       |               |                 |                    |
| Select *            | Line             | "Type                              |                         | Third Party           |             | Third Par                   | ty Site                   |         | "Amount  | *Currency         | *Allocation Basis                     | Actions       |                 |                    |
| •                   | 1                | INSURANCE                          | ۹,                      |                       | 0           | <b>\</b>                    |                           | ۹       | 10.00    | USD 🔍             | Value                                 | / 🗊           |                 |                    |
| 0                   | 2                | FREIGHT                            | Q                       |                       | 9           | 2                           |                           | 9       | 6.00     | USD 🔍             | Value                                 | / 🗊           |                 |                    |
| Add                 | 5 Ro             | NS                                 |                         |                       |             |                             |                           |         |          |                   |                                       |               |                 |                    |
| Associ              | ation            | 5                                  |                         |                       |             |                             |                           |         |          |                   |                                       |               |                 |                    |
|                     |                  | To Componen                        | t                       |                       |             |                             |                           |         |          |                   |                                       |               |                 |                    |
| *Туре               |                  | *Number                            |                         | Delete                |             |                             |                           |         |          |                   |                                       |               |                 |                    |
| Line Gr             | QUD              | ✓ 1                                |                         | ۹ 📋                   |             |                             |                           |         |          |                   |                                       |               |                 |                    |
| Add                 | Anot             | her Row                            |                         |                       |             |                             |                           |         |          |                   |                                       |               |                 |                    |
|                     |                  |                                    |                         |                       |             |                             |                           |         |          |                   |                                       |               | Cancel          | Apply              |
| About this          | Page             | Privacy State                      | ment                    |                       | Workbench   | Setup Home                  | Eugout Prefe              | erences | Help Dia | gnostics          | Co                                    | pyright (c) 2 | 006, Oracle. Al | Il rights reserved |

#### To generate charges from LC simulation version:

Whenever you modify the charge information from a Landed Cost simulated shipment, you have to calculate the new landed costs in order to view the new information in the simulation workbench pages.

Please refer to the Calculating Estimated Landed Cost for the Shipment, page 4-49. section on this guide for additional information.

1. On the Simulation Version Details page, select Generate Charges from the Actions menu and click the Go button.

#### Simulation Version Details page

| Workbench Setup                  | E <sup>°</sup> Landed Cost N                                     | lanagement                                       | 117 <sup>0000400000</sup> |                                                                        | Home Logout Preferences Diagnostics              |
|----------------------------------|------------------------------------------------------------------|--------------------------------------------------|---------------------------|------------------------------------------------------------------------|--------------------------------------------------|
| Simulations   Ship               | oments                                                           |                                                  |                           |                                                                        |                                                  |
| Confirmation<br>The Generate Cha | arges action has been exect                                      | uted successfully.                               |                           |                                                                        |                                                  |
| Simulation Version De            | etails                                                           |                                                  |                           |                                                                        |                                                  |
|                                  |                                                                  |                                                  |                           |                                                                        | Actions Generate Charges 💌 🛛 😡                   |
|                                  | Operating Unit<br>Source Type<br>Source Order<br>Source Revision | Vision Operations<br>Purchase Order<br>6058<br>0 |                           | Third Party<br>Third Party Site<br>Currency Code<br>Simulation Version | Abbott Laboratories, Inc.<br>CORP HQ<br>USD<br>2 |
| Summary Costs                    |                                                                  |                                                  |                           |                                                                        | Version 6058 · 0 · 1 💌 Go                        |
| Summarized Comp                  | onent Amounts                                                    |                                                  |                           |                                                                        |                                                  |
| Component                        | Туре                                                             | Amount View Shipme                               | ints                      | No graph generated because no data exists.                             | No graph generated because no data exists.       |
| No results found.                | Total                                                            | 0.00                                             |                           |                                                                        |                                                  |
| Return to Landed Cos             | t Smulations                                                     |                                                  |                           |                                                                        | Actions Generate Charges V Go                    |
| About this Page Priv             | acy Statement                                                    | Workbench Setup                                  | Home Logout Pre           | eferences Diagnostics                                                  | Copyright (c) 2008, Oracle. All rights reserved. |

#### To calculate the landed costs for a Landed Cost simulation:

1. Navigate to the Simulation Version Details page and click the Total Cost link for Version 2 to view the Simulation Version Details page.

|                                                                                                   | 1.00                                           |                                                                                                    |                                                                                  | and the second second                          | an said as i                        |                                 |                         |                                 | your Freiereno         | es reistinalizer                         | age              | Ciagno            |
|---------------------------------------------------------------------------------------------------|------------------------------------------------|----------------------------------------------------------------------------------------------------|----------------------------------------------------------------------------------|------------------------------------------------|-------------------------------------|---------------------------------|-------------------------|---------------------------------|------------------------|------------------------------------------|------------------|-------------------|
| equisitions                                                                                       | Orders                                         | Agreements                                                                                              | Deliverables                                                                     | Negotiatio                                     | ons Supplie                         | IS NOT                          | and the second          | a series and the second         |                        | و المستقد ا                              | 1.               |                   |
| anded Cost S                                                                                      | imulations                                     |                                                                                                    |                                                                                  |                                                |                                     |                                 |                         |                                 |                        |                                          |                  |                   |
| Indicates req                                                                                     | uired field                                    |                                                                                                    |                                                                                  |                                                |                                     |                                 |                         |                                 |                        |                                          |                  |                   |
| Search                                                                                            |                                                |                                                                                                    |                                                                                  |                                                |                                     |                                 |                         |                                 |                        |                                          |                  |                   |
| GoCle                                                                                             | * (<br>s<br>ar                                 | Operating Unit 🛛                                                                                        | /ision Operatio<br>Purchase Orde                                                 | ns<br>er 💌                                     | <u> </u>                            |                                 | * <u>c</u>              | Source Order 6188               | <u> </u>               |                                          |                  |                   |
|                                                                                                   |                                                | Operating                                                                                               | Unit Vision O                                                                    | perations                                      |                                     |                                 |                         | Third<br>Third Par              | d Party Allied I       | lanufacturing                            |                  |                   |
|                                                                                                   |                                                | Source 1<br>Source 0                                                                                    | fype <b>Purchase</b><br>Irder <b>6188</b>                                        | e Order                                        |                                     |                                 |                         | Currency                        | y Code USD             | NELLS                                    |                  | Stmula            |
| Simulations                                                                                       |                                                | Source 1<br>Source O                                                                                    | Fype Purchase<br>rder 6188                                                       | e Order                                        |                                     |                                 |                         | Currency                        | y Code USD             | INELES                                   |                  | Stmula            |
| Simulations<br>Details Opera                                                                      | ating Unit                                     | Source O<br>Source O<br>Third Party                                                                     | fype Purchase<br>rder 6188<br>Third P<br>Site                                    | Party Fr                                       | eight s                             | Source                          | Source<br>Revision      | Simulation                      | Currency               | Total<br>Cost Firmed                     |                  | Simula            |
| Simulations<br>Details Opera<br>Show Vision<br>Opera                                              | ating Unit                                     | Source O<br>Source O<br>Third Party<br>Alied Manufactur                                                 | Third P<br>Third P<br>Site<br>LOS AN                                             | Party Fr<br>Ci<br>IGELES UI                    | eight s<br>arrier d<br>25 d         | Source<br>Order<br>5188         | Source<br>Revision<br>0 | Simulation<br>Version           | Currency<br>USD        | Total<br>Cost Firmed<br>351.50           | [<br>            | Simula<br>Actions |
| Simulations<br>etails Opera<br><u>Show</u> Vision<br>Opera<br><u>Show</u> Vision<br>Opera         | ating Unit<br>ations                           | Source 1<br>Source O<br>Third Party<br>Alied Manufactur<br>Abbott Laborato<br>Inc.                      | Third P<br>Site<br>LOS AN<br>ries, CORP H                                        | Party Fr<br>Ca<br>IGELES UI                    | eight s<br>arrier f<br>25 f         | Source<br>Order<br>5188         | Source<br>Revision<br>0 | Simulation<br>Version<br>1<br>2 | Currency<br>USD<br>USD | Total<br>Cost Firmed<br>351.50<br>400.00 |                  | Simula<br>Actions |
| Simulations<br>Details Opera<br>Show Vision<br>Opera<br>Show Vision<br>Opera<br>Wision<br>Opera   | ating Unit<br>ations<br>ations<br>inulations w | Source T<br>Source O<br>Third Party<br>Alled Manufactur<br>Abbott Laborato<br>Inc.<br>vith completed Sh | Third P<br>Third P<br>Site<br>ILOS AN<br>LOS AN<br>CORP H<br>Ibments can be      | Party Fr<br>Ga<br>IGELES UI<br>IQ UI           | eight s<br>arrier e<br>25 i<br>25 i | Source<br>Order<br>5188<br>5188 | Source<br>Revision<br>0 | Simulation<br>Version           | Currency<br>USD<br>USD | Total<br>Cost Firmed<br>351.50<br>400.00 | -<br>            | Simuk<br>Actions  |
| Simulations<br>Show Vision<br>Opera<br>Show Vision<br>Opera<br>Vision<br>Opera<br>Vision<br>Opera | ating Unit<br>stions<br>stions<br>imulations w | Source 1<br>Source O<br>Third Party<br>Alled Manufactur<br>Abbott Laborato<br>Inc.<br>With completed Sh | ype Purchase<br>rder 6188<br>Third P<br>Site<br>LOS AN<br>LOS AN<br>ries, CORP H | Party Fr<br>G<br>IGELES UI<br>IQ UI<br>firmed. | eight s<br>arrier 6<br>25 6<br>25 6 | Source<br>Order<br>5188<br>5188 | Source<br>Revision<br>0 | Simulation<br>Version<br>1<br>2 | Currency<br>USD<br>USD | Total<br>Cost Firmed<br>351.50<br>400.00 | -<br>-<br>-<br>- | Simuk<br>Actions  |

Landed Cost Simulations page

**2.** From the Actions menu, select Calculate and click the Go button. When you calculate the simulated version, LCM will run the calculation engine for all the Landed Cost simulated shipments that belong to that simulated version.

Alternatively, you can run the calculation for each simulated shipment. To do so, use the same navigation as you edit and use the actions list of value available there. Please refer to the section Managing Landed Cost for additional information.

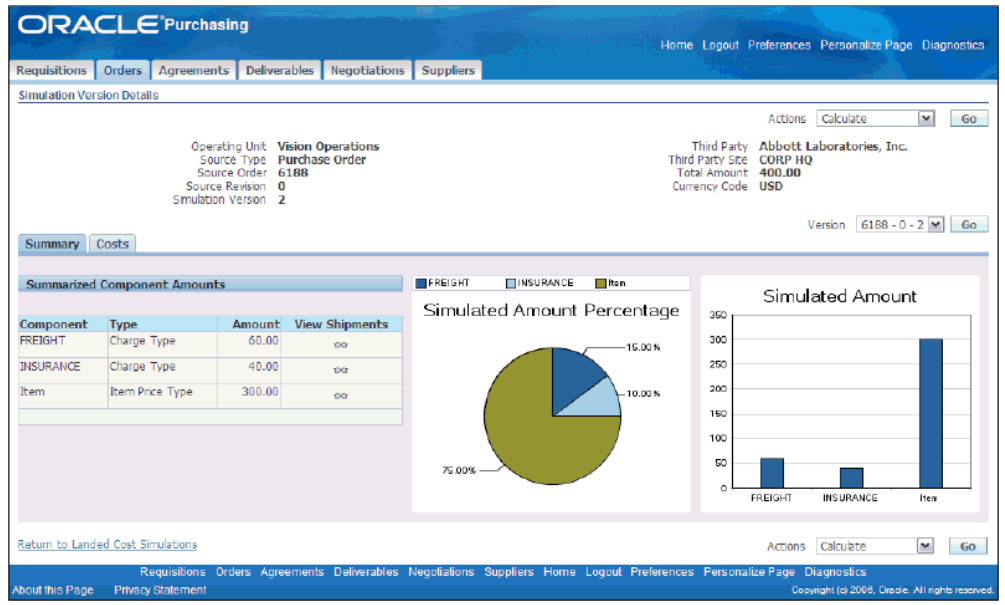

#### Simulation Version Details page

#### To firm the best Landed Cost simulation:

LCM allows you to reuse the charge information from firmed simulations when you are creating the Landed Cost shipments at the time of receipt. To firm a simulation version, you are required to complete, or submit it. When you submit the LC simulated version, you are freezing it from updates and allowing it to be firmed. You should perform this action when you are satisfied with the simulation results and don't want to update it anymore.

1. From the Actions menu on the Simulated Version Details page, select Submit and click the Go button.

#### Simulation Version Details page

| ORA             |                     | nasing                                                                                  |                                          |              |                |              | Home                        | Logout                                              | Preferences                                      | Personalize Pag                                   | e Diag   | nostics      |
|-----------------|---------------------|-----------------------------------------------------------------------------------------|------------------------------------------|--------------|----------------|--------------|-----------------------------|-----------------------------------------------------|--------------------------------------------------|---------------------------------------------------|----------|--------------|
| Requisitions    | Orders Agreem       | ents Deliver                                                                            | ables Negotiations                       | Suppliers    |                |              |                             |                                                     | e to see angeles.<br>Angeles to see angeles      |                                                   |          |              |
| Simulation Ver  | sion Details        |                                                                                         |                                          |              |                |              |                             |                                                     |                                                  |                                                   |          |              |
| Summary         | Op<br>Sou<br>Simula | berating Unit V<br>Source Type P<br>ource Order 6<br>arce Revision 0<br>Ition Version 2 | ision Operations<br>urchase Order<br>188 |              |                |              | T<br>Third<br>Tot:<br>Curre | 'hird Party<br>Party Site<br>al Amount<br>ency Code | Actions<br>Abbott Li<br>CORP HQ<br>400.00<br>USD | Calculate<br>aboratories, Inc.<br>ersion 6188 - 0 | - 2 💌    | 60<br>60     |
| Summarized      | Component Amou      | ints                                                                                    |                                          | FREIGHT      | INSURANCE      | 🔲 iten       |                             |                                                     | Simula                                           | ated Amour                                        | .t       |              |
|                 | -                   |                                                                                         | ur alt i                                 | Simula       | ted Amount     | Percenta     | age                         | 350                                                 | Sinda                                            |                                                   | n.       | _            |
| FREIGHT         | Charge Type         | 60.00                                                                                   | view snipments                           |              |                | 45.00        |                             | 300                                                 |                                                  |                                                   |          | _            |
| INSURANCE       | Charge Type         | 40.00                                                                                   |                                          |              |                | <b>16.00</b> | 7                           | 250                                                 |                                                  |                                                   | _        | _            |
| ltom            | Barn Drine Turne    | 200.00                                                                                  | bu                                       |              |                |              |                             | 200                                                 |                                                  |                                                   |          | _            |
| item            | terrifice type      | 300.00                                                                                  | 90                                       |              |                | F10.00       | "                           | 160                                                 |                                                  |                                                   |          |              |
|                 |                     |                                                                                         |                                          |              |                |              |                             | 100                                                 |                                                  |                                                   |          |              |
|                 |                     |                                                                                         |                                          |              |                |              |                             | 100                                                 | _                                                |                                                   |          |              |
|                 |                     |                                                                                         |                                          | 75.00% -     | $\rightarrow$  |              |                             | 50                                                  |                                                  |                                                   |          |              |
|                 |                     |                                                                                         |                                          |              |                |              |                             | •                                                   | FREIGHT                                          | INSURANCE                                         | Iten     |              |
|                 |                     |                                                                                         |                                          |              |                |              |                             |                                                     |                                                  |                                                   |          |              |
| Return to Land  | ed Cost Simulations |                                                                                         |                                          |              |                |              |                             |                                                     | Actions                                          | Calculate                                         | ~        | GO           |
|                 | Requisitions        | orders Agre                                                                             | ements Deliverables                      | Negotiations | Suppliers Home | Logout Pref  | erences                     | Persona                                             | ilize Page D                                     | iagnostics                                        |          |              |
| About this Page | Privacy Statemen    |                                                                                         |                                          |              |                |              |                             |                                                     | Copy                                             | right (c) 2006, Orade                             | All righ | ts reserved. |

**2**. You have the option to firm the simulation from 2 pages. You can select Firm from the Actions menu of the Simulation Version Details page:

#### Simulation Version Details page

|                                                                  | Actions                                 | Сору                                                    | ~ | Go |
|------------------------------------------------------------------|-----------------------------------------|---------------------------------------------------------|---|----|
| Third Party<br>Third Party Site<br>Total Amount<br>Currency Code | Allied Man<br>LOS ANGE<br>351.50<br>USD | Copy<br>Generate Charges<br>Calculate<br>Submit<br>Firm |   |    |

Or you can click on the Firm icon in the Actions column on the Landed Cost Simulations page

#### Landed Cost Simulations page

|                    | RACLE                                  | Purchasir                       | Ig                                            |                        |                  |                 |                                                                                                    | Home                  | Logout Preference                                          | s Personalize Pag       | e Diagnosti       | cs  |
|--------------------|----------------------------------------|---------------------------------|-----------------------------------------------|------------------------|------------------|-----------------|----------------------------------------------------------------------------------------------------|-----------------------|------------------------------------------------------------|-------------------------|-------------------|-----|
| Requisit           | ions Orders                            | Agreements                      | Deliverables                                  | Negotiation            | s Supplie        | rs              | and the second second second second second second second second second second second second second second second |                       |                                                            |                         |                   |     |
| Landed ( * Indicat | Cost Simulations<br>tes required field |                                 |                                               |                        |                  |                 |                                                                                                    |                       |                                                            |                         |                   | _   |
| Search             |                                        |                                 |                                               |                        |                  |                 |                                                                                                    |                       |                                                            |                         |                   |     |
| GO                 | Clear                                  | Operating Unit<br>* Source Type | Vision Operati<br>Purchase Ord                | ons<br>er 💌            | Q                |                 |                                                                                                    | ° Source Order 6      | A 188 🔬 🔍                                                  |                         |                   |     |
|                    |                                        | Operatin<br>Source<br>Source    | g Unit Vision (<br>Type Purchas<br>Order 6188 | Operations<br>se Order |                  |                 |                                                                                                    | -<br>Third<br>Cum     | Third Party Allied M<br>Party Site LOS AN<br>ency Code USD | anufacturing<br>GELES   | Simulate          | e   |
| Simula             | tions                                  |                                 |                                               |                        |                  |                 |                                                                                                    |                       |                                                            |                         |                   |     |
|                    |                                        |                                 |                                               |                        |                  |                 |                                                                                                    |                       |                                                            |                         |                   |     |
| Details            | Operating Unit                         | Third Party                     | Third<br>Site                                 | Party Fre<br>Car       | ight S<br>nier ( | Source<br>Order | Source<br>Revision                                                                                               | Simulation<br>Version | Currency                                                   | Total<br>Cost Firmed    | Actions           |     |
| ⊕ <u>Show</u>      | Vision<br>Operations                   | Alied Manufact                  | uring LOS A                                   | NGELES UPS             | 5 0              | 5188            | 0                                                                                                    | 1                     | USD                                                        | 351.50                  | 2 🗈 🗞 🕻           | 3   |
| ⊕ Show             | Vision<br>Operations                   | Abbott Laborat<br>[nc.          | ories, CORP                                   | HQ UPS                 | 5 6              | 5188            | 0                                                                                                    | 2                     | USD                                                        | 400.00                  | / 🗈 🗛 (           | Ì   |
| ⊘τ∎                | Only simulations v                     | with completed §                | Ghipments can b                               | e firmed.              |                  |                 |                                                                                                    |                       |                                                            |                         |                   |     |
| Dahuar h           | Durchase Order                         |                                 |                                               |                        |                  |                 |                                                                                                    |                       |                                                            |                         |                   |     |
| Return ti          | o Purchase Order                       | aulaitiana. Ord                 | no Assoment                                   | a Doliverables         | Nonctiotion      | o Cupaliar      |                                                                                                    | acut Distances        | Demonalize Dece                                            | Diagnostics             |                   |     |
| About this         | Page Privacy                           | Statement                       | as Agreement                                  | s Deliverables         | rregoliation     | is supplier     | s Home Lo                                                                                                    | gour Preierences      | Co<br>Co                                                   | pyright (cj.2006, Crack | . All rights rese | nee |

**3.** On the Landed Cost Simulations page, note that Simulation Version 1 is now firmed.

|                               | ions Orders                                                                                   | Agreements [                                                                           | Deliverables Ne                                                     | gotiations                                          | Suppliers                |                                       |                           |                       |                        |                                        |                    |                |
|-------------------------------|-----------------------------------------------------------------------------------------------|----------------------------------------------------------------------------------------|---------------------------------------------------------------------|-----------------------------------------------------|--------------------------|---------------------------------------|---------------------------|-----------------------|------------------------|----------------------------------------|--------------------|----------------|
| uncled (                      | Cost Simulations                                                                              |                                                                                        |                                                                     |                                                     |                          |                                       |                           |                       |                        |                                        |                    |                |
| Indicat                       | es required field                                                                             |                                                                                        |                                                                     |                                                     |                          |                                       |                           |                       |                        |                                        |                    |                |
| Search                        |                                                                                               |                                                                                        |                                                                     |                                                     |                          |                                       |                           |                       |                        |                                        |                    |                |
|                               |                                                                                               |                                                                                        |                                                                     |                                                     |                          |                                       |                           |                       |                        |                                        |                    |                |
|                               |                                                                                               |                                                                                        |                                                                     |                                                     |                          |                                       |                           |                       |                        |                                        |                    |                |
|                               | × (                                                                                           | Doerating Unit Vi                                                                      | ision Operations                                                    |                                                     |                          |                                       | * Source                  | Order 6188            |                        |                                        |                    |                |
|                               | ,                                                                                             | Source Type                                                                            | urchase Order N                                                     | 1                                                   | - 10 ·                   |                                       |                           |                       |                        |                                        |                    |                |
|                               |                                                                                               | brance type                                                                            |                                                                     | _                                                   |                          |                                       |                           |                       |                        |                                        |                    |                |
| Go                            | Clear                                                                                         |                                                                                        |                                                                     |                                                     |                          |                                       |                           |                       |                        |                                        |                    |                |
|                               |                                                                                               |                                                                                        |                                                                     |                                                     |                          |                                       |                           |                       |                        |                                        | _                  |                |
|                               |                                                                                               | Source Ty                                                                              | unit Vision Operation Operation                                     | der                                                 |                          |                                       |                           | Third Party Si        | ty Allied Ma           | anutacturing<br>SELES                  | 3                  |                |
|                               |                                                                                               | Source Or                                                                              | der 6188                                                            | 00                                                  |                          |                                       |                           | Currency Co           | de USD                 | ALLEO .                                |                    |                |
|                               |                                                                                               |                                                                                        |                                                                     |                                                     |                          |                                       |                           |                       |                        |                                        |                    |                |
|                               |                                                                                               |                                                                                        |                                                                     |                                                     |                          |                                       |                           |                       |                        |                                        |                    | Simul          |
|                               |                                                                                               |                                                                                        |                                                                     |                                                     |                          |                                       |                           |                       |                        |                                        |                    | Simu           |
| imula                         | tions                                                                                         |                                                                                        |                                                                     |                                                     |                          |                                       |                           |                       |                        |                                        |                    | Simul          |
| Simula                        | tions                                                                                         |                                                                                        |                                                                     |                                                     |                          |                                       |                           |                       |                        |                                        |                    | Simul          |
| imula                         | tions                                                                                         |                                                                                        | Third Part                                                          | y Freight                                           | Sou                      | urce Sour                             | rce 5                     | imulation             |                        | Total                                  |                    | Simu           |
| imula<br>tails                | tions<br>Operating Unit                                                                       | Third Party                                                                            | Third Part<br>Site                                                  | y Freight<br>Carrier                                | Sou<br>Ord               | urce Sour<br>ler Revi                 | rce S<br>sion V           | iimulation<br>Version | Currency               | Total<br>Cost Firm                     | ned                | Simu           |
| simula<br>etails<br>Show      | tions<br>Operating Unit<br>Vision<br>Operations                                               | Third Party<br>Alied Manufacturin                                                      | Third Part<br>Site<br>LOS ANGEL                                     | y Freight<br>Carrier<br>ES UPS                      | 500<br>0rd<br>618        | urce Sour<br>ler Revi<br>8 0          | rce S<br>sion V<br>1      | imulation<br>Tersion  | Currency<br>USD        | Total<br>Cost Firm<br>351.50           | ned<br>Ø           | Simul          |
| imula<br>tails<br>Show        | tions<br>Operating Unit<br>Vision<br>Operations<br>Vision                                     | Third Party<br>Alied Manufacturin<br>Abbott Laboratorie                                | Third Part<br>Site<br>LOS ANGEL<br>es, CORP HQ                      | y Freight<br>Carrier<br>ES UPS<br>UPS               | 500<br>0rd<br>618<br>618 | urce Sour<br>Ier Revi<br>18 0<br>18 0 | rce S<br>sion V<br>1      | imulation<br>fersion  | Currency<br>USD<br>USD | Total<br>Cost Firm<br>351.50<br>400.00 | ned                | Action         |
| tails<br>Show                 | tions<br>Operating Unit<br>Vision<br>Operations<br>Vision<br>Operations                       | Third Party<br>Alied Manufacturin<br>Abbott Laboratorie<br>Inc.                        | Third Part<br>Site<br>Ig LOS ANGEL<br>es, CORP HQ                   | y Freight<br>Carrier<br>ES UPS<br>UPS               | 500<br>0rd<br>618        | urce Sou<br>ler Revi<br>18 0<br>18 0  | rce 5<br>sion V<br>1<br>2 | imulation<br>fersion  | Currency<br>USD<br>USD | Total<br>Cost Fim<br>351.50<br>400.00  | ned<br>2<br>2      | Simu<br>Action |
| tails<br>Show<br>Show         | Operating Unit<br>Vision<br>Operations<br>Vision<br>Operations<br>Only simulations v          | Third Party<br>Alied Manufacturin<br>Abbott Laboratoric<br>Inc.<br>vith completed Ship | Third Part<br>Site<br>LOS ANGEL<br>es, CORP HQ<br>prments can be fm | Y Freight<br>Carrier<br>ES UPS<br>UPS<br>UPS        | 500<br>0rd<br>618        | irce Sour<br>ler Revi<br>8 0<br>8 0   | rce S<br>sion V<br>1<br>2 | imulation<br>fersion  | Currency<br>USD<br>USD | Total<br>Cost Fim<br>351.50<br>400.00  | ned<br>7<br>7<br>7 | Simu<br>Action |
| mula<br>tails<br>show<br>Show | tions<br>Operating Unit<br>Vision<br>Operations<br>Vision<br>Operations<br>Only simulations v | Third Party<br>Alied Manufacturin<br>Abbott Laboratorie<br>Jnc.<br>with completed Ship | Third Part<br>Site<br>LOS ANGEL<br>es, CORP HQ<br>prments can be fm | y Freight<br>Carrier<br>ES UPS<br>UPS<br>uPs<br>ed. | 500<br>Ord<br>618        | urce Soui<br>ler Revi<br>i8 0<br>i8 0 | rce S<br>sion V<br>1<br>2 | imulation<br>fersion  | Currency<br>USD<br>USD | Total<br>Cost Fim<br>351.50<br>400.00  | ned<br>Ø           | Action         |

Landed Cost Simulations page

During the firming process, LCM performs a synchronized validation between the data from the simulation and the source document (e.g.: purchase order). When a discrepancy is recognized by the system, a warning is displayed as follows:

## **Creating the Estimated Landed Cost Shipment**

Once the firmed PO has been approved, you can create the Estimated Landed Cost shipment at receiving time.

#### To create the estimated Landed Cost shipment:

The Landed Cost shipment creation process derives the charges from the firmed LC simulation as demonstrated in the following steps.

For complete information on the Landed Cost shipment creation process, see: Creating Landed Cost Management Shipments, page 4-8.

1. On the Create Shipment page, enter the shipment header information and click the Lines tab.

| Workbench Setup                                                                                                    |                                                                                                    |                                                                                                    |                                          | Home Logout Preferenc                                                                     | es Help Persol                                                                                             | nalize Page Diagnostics  |
|----------------------------------------------------------------------------------------------------|----------------------------------------------------------------------------------------------------|----------------------------------------------------------------------------------------------------|------------------------------------------|-------------------------------------------------------------------------------------------|----------------------------------------------------------------------------------------------------|--------------------------|
| Simulations   Shipments                                                                                                    |                                                                                                    |                                                                                                    |                                          |                                                                                           |                                                                                                    |                          |
| Create Shipment                                                                                                    |                                                                                                    |                                                                                                    |                                          |                                                                                           | Inven                                                                                                    | tory Organization LC9    |
| * Indicates required field                                                                                                    |                                                                                                    |                                                                                                    | Cance                                    | Actions Generate Charge                                                                   | es 🛩 Go                                                                                                    | Save Apply               |
| Header Lines                                                                                                    |                                                                                                    |                                                                                                    |                                          |                                                                                           |                                                                                                    |                          |
| * Operating Unit<br>* Receiving Location<br>* Shipment Date                                                                                                    | t Vision Operations<br>LC9 - Hyderabad Mfg Q<br>14-Jul-2010<br>(example: 14-Jul-2010)                              | <u>a</u> 🍳                                                                                             | * <u>s</u>                               | * Shipment Type SHIP<br>Shipment Status Incomplete<br>hipment Number 100714181<br>Pending | 2<br>7<br>  Matching                                                                                       | u 🔍                      |
| Line Groups                                                                                                    |                                                                                                    |                                                                                                    |                                          |                                                                                           |                                                                                                    |                          |
|                                                                                                    |                                                                                                    |                                                                                                    |                                          |                                                                                           |                                                                                                    |                          |
| Select *Group Group Referen                                                                                                    | "Source Type                                                                                                    | "Third Party                                                                                           |                                          | *Third Party Site                                                                         |                                                                                                    | Deloto                   |
| Select *Group Group Referen                                                                                                    | Purchase Order                                                                                                    | "Third Party<br>Alied Manufacturing                                                                    | Q                                        | *Third Party Site                                                                         | <u> </u>                                                                                                   | Delete                   |
| Select *Group Group Referen                                                                                                    | Ce "Source Type<br>Purchase Order V<br>Purchase Order V                                                            | "Third Party<br>Alied Manufacturing                                                                    | Q                                        | *Third Party Site                                                                         | ی<br>۵۹ او<br>۱۹                                                                                           | Delete                   |
| Select *Group         Group Referent           Image: Comparison of the select select selec | Ce "Source Type<br>Purchase Order<br>Purchase Order<br>Purchase Order<br>Purchase Order                            | "Third Party<br>Alied Manufacturing                                                                    | 0 <u> </u><br>0                          | *Third Party Site<br>LOS ANGELES                                                          | ی<br>م<br>ا                                                                                                | Delete                   |
| Select *Group         Group Referent           ③         1           ○         2           ○         3                                                                                                    | Ce Source Type Purchase Order Purchase Order Purchase Order Purchase Order Purchase Order                          | "Third Party<br>Alied Manufacturing                                                                    |                                          | *Third Party Site LOS ANGELES                                                             | » (<br>) (<br>) (<br>) (<br>) (<br>) (<br>) (<br>) (<br>) (<br>) (<br>)                                    | Delete<br>To<br>To<br>To |
| Select *Group         Group Referent           ©         1           ○         2           ○         3           ○         4                                                                                                    | Ce Source Type Purchase Order Purchase Order Purchase Order Purchase Order Purchase Order Purchase Order           | Third Party Alied Manufacturing                                                                        |                                          | *Third Party Site LOS ANGELES                                                             | » د<br>• د<br>• د<br>• د<br>• د                                                                            | Delete                   |
| Select         Group Reference           Image: Select Select S | Ce Source Type<br>Purchase Order V<br>Purchase Order V<br>Purchase Order V<br>Purchase Order V<br>Purchase Order V | Third Party Aled Manufacturing                                                                         |                                          | *Third Party Site<br>LOS ANGELES                                                          | 2 0 0 0 0 0 0 0 0 0 0 0 0 0 0 0 0 0 0 0                                                                    | Delete                   |
| Select         Group Reference           Image: Constraint of the select of the select of the sele | Ce Source Type<br>Purchase Order S<br>Purchase Order S<br>Purchase Order S<br>Purchase Order S<br>Purchase Order S | Third Party Alied Manufacturing                                                                        | 0 k<br>0 k<br>0 k<br>0 k                 | "Third Party Site<br>LOS ANGELES                                                          | 0 0 0 0 0 0 0 0 0 0 0 0 0 0 0 0 0 0 0                                                                      | Delete                   |
| Select * Group         Group Referent           ©         1           ○         2           ○         3           ○         4           ○         5           Add 5 Rows                                                                                                    | Ce Source Type<br>Purchase Order M<br>Purchase Order M<br>Purchase Order M<br>Purchase Order M<br>Purchase Order M | "Third Party           Alled Manufacturing           1           2           3           3           3 | a Q<br>a Q<br>a Q<br>a Q<br>a Q<br>cance | Third Party Site     LOS ANGELES     .     .     .     .     Actions Generate Charge      | 3 %<br>3 %<br>3 %<br>3 %<br>4 %<br>3 %<br>4 %<br>4 %<br>4 %<br>4 %<br>4 %<br>4 %<br>4 %<br>4 %<br>4 %<br>4 | Delete                   |

Create Shipment page

**2.** Search for the desired purchase order lines, save the shipment, select Generate Charges from the Action menu and click the Go button.

#### Create Shipment page

|                                                                                                    | jement                                                     | And the second                                  | Home Logout Preferences Help Personalize Page Diagnostic                                                                        |
|----------------------------------------------------------------------------------------------------|------------------------------------------------------------|-------------------------------------------------|----------------------------------------------------------------------------------------------------|
| Workbench Setup                                                                                                    |                                                            |                                                 |                                                                                                    |
| Simulations   Shipments                                                                                                    |                                                            |                                                 |                                                                                                    |
| Create Shipment                                                                                                    |                                                            |                                                 | Inventory Organization LC9                                                                                                    |
| <ul> <li>Indicates required field</li> </ul>                                                                                               |                                                            | Ca                                              | ancel Actions Generate Charges 💌 Go Save Apply                                                                                  |
| Header Lines                                                                                                    |                                                            |                                                 |                                                                                                    |
| Operating Unit Vision Operations<br>Receiving Location LC9 - Hyderabad Mfg<br>Shipment Date 14-Jul-2010<br>Shipment Type General Shipments | Shipment Status<br>Shipment Number<br>Source Type<br>Group | Incomplete<br>1007141817<br>Purchase Order<br>1 | Group Reference<br>Third Party Allied Manufacturing<br>Third Party Ste LOS ANGELES                                              |
| Find Expected Shipment Lines                                                                                                    |                                                            |                                                 |                                                                                                    |
| Third Party Site LOS ANGELES                                                                                                    | S 🔍 Pure                                                   | chase Order 6188<br>Release                     | Ine Q<br>Chesule Q                                                                                                    |
| Shipment Lines Select Al   Select None Select Al   Select None Exelect Al   Select None                                                    | lance Line Schedule Item 1                                 | lau Description                                 | *Oby*1004 *Date Amount*Currency Actions                                                                                         |
|                                                                                                    | 1 1 LC-01                                                  | Phin Item                                       | 10 Each Q 10 100,00 USD Q 2 10 th                                                                                               |
| ✓ 2 ITEM 3 € 6188                                                                                                    | 2 2 LC-11                                                  | Plain item                                      | S Each 3 Q 20 100.00 USD 3 Q 2 100.00 USD 3 3 2 100 100 USD 3 100 100 USD 3 100 100 USD 3 100 100 100 100 100 100 100 100 100 1 |
|                                                                                                    |                                                            | Ca                                              | uncel Actions Generate Charges 🛩 Go Save Apply                                                                                  |
| About this Page Privacy Statement Workbo                                                                                                   | inch Setup Home Logout                                     | Preferencés Help P                              | Copyright (c) 2008. Oracle All rights reserved                                                                                  |

**3**. From the Actions menu, select Calculate and click the Go button.

#### Create Shipment page

| ORACLE <sup>®</sup> Landed Cost Management Home Logout Preferences Help Personalize Page Diagnostics                                                                                                    |
|----------------------------------------------------------------------------------------------------|
| Workbench Setup                                                                                                    |
| Simulations   Shipments                                                                                                    |
| Confirmation 1. The Shpment has been saved successfully. 2. The Generate Charges action has been executed successfully.                                                                                                    |
| Create Shipment                                                                                                    |
| * Indicates required field Cance Actions Calculate Actions Calculate Actions Calculate Apply                                                                                                    |
| Header Lines                                                                                                    |
| Operating Unit         Vision Operations         Shipment Status         Incomplete         Group Reference           Recoving Location         LC9 - Hyderabad Mfg         Shipment Number         1007141817         Third Party         Allied Manufacturing           Shipment Data         14-Jul-20100         Source Type         Purchase Order         Third Party Site         LOS ANGELES           Shipment Type         General Shipments         Group         1         Third Party Site         LOS ANGELES                                                                                                    |
| Find Expected Shipment Lines                                                                                                    |
| Third Party Site LOS ANGELES S Q Purchase Order 6188 S Q Line Q<br>Release Schedule Schedule Q                                                                                                    |
| Go Clear                                                                                                    |
| Shipment Lines                                                                                                    |
|                                                                                                    |
| Select Al Select None                                                                                                    |
| Select "Line "type Purchase order Release Line Schedule Item Rev Description "Uty" "Unit Price Amount "Currency Actions                                                                                                    |
|                                                                                                    |
| 2 [ITEM] < 6188 2 2 LC-11 Pein r.cm5 aon <20 100.00 USD < > 100.00 USD < > 100.0 |
| Cancel Actions Calculate 🕶 Go Save Apply                                                                                                    |
| Workbench Selup Home Logout Preferences Help Personalize Page Diagnostics About this Page Privacy Statement Copyright (d) 2006, Orade. All rights reserved.                                                                                                    |

4. From the Actions menu, select View Landed Cost and click the Go button to.

#### Shipment Hierarchy page

| 0       | RACLE                                       | anded (            | Cost Management                                                                                                    |                                                               |                                          | Home Logo                       | ut Preferences | Help Person:     | alize Page Diagnostics           |
|---------|---------------------------------------------|--------------------|----------------------------------------------------------------------------------------------------|---------------------------------------------------------------|------------------------------------------|---------------------------------|----------------|------------------|----------------------------------|
| Workt   | ench Setup                                  |                    |                                                                                                    |                                                               |                                          |                                 |                |                  |                                  |
| Simula  | tions I Shipments                           |                    |                                                                                                    |                                                               |                                          |                                 |                |                  |                                  |
|         |                                             |                    |                                                                                                    |                                                               |                                          |                                 |                |                  | Logged In as MNOBRE              |
| Shipm   | ient Hierarchy                              |                    |                                                                                                    |                                                               |                                          |                                 |                |                  |                                  |
| Allo    | cations                                     |                    |                                                                                                    |                                                               |                                          |                                 |                |                  |                                  |
|         | Operating U<br>Organizat<br>Receiving Locat | ion LC9<br>ion LC9 | n Operations<br>- Hyderabad Mfg                                                                                                    | Shipment<br>Shipment Date<br>Shipment Type<br>Shipment Status | 100714<br>14-Jul-<br>General<br>Validate | 1817<br>2010<br>Shipments<br>ed | Curre          | ency Code USD    |                                  |
| Action  | ns Submit M Go                              |                    |                                                                                                    |                                                               |                                          |                                 |                |                  |                                  |
| Expan   | id All Collapse All                         |                    |                                                                                                    |                                                               |                                          |                                 |                |                  |                                  |
| ÷       |                                             | a sector           |                                                                                                    |                                                               |                                          |                                 |                |                  |                                  |
| Focus   | Component Number                            | Details            | Component Type                                                                                                    | Component Reference                                           | Item                                     | Estimated Amount                | Primary Qty    | Primary UOM      | Unit Landed Cost                 |
|         | 1007141817                                  | - 90               | Shipment                                                                                                    | General Shipments                                             |                                          |                                 |                |                  |                                  |
| \$      | ∃ 1                                         | 00                 | Line Group                                                                                                    |                                                               |                                          |                                 |                |                  |                                  |
| \$      | <b>I</b>                                    | 1007               | Shipment Line                                                                                                    | Item                                                          | LC-01                                    | 115.50                          | 10             | Each             | 11.55000                         |
|         |                                             | 2012               | Shipment Line Allocation                                                                                                    | Item                                                          | LC-01                                    | 100.00                          |                |                  |                                  |
|         |                                             | 1047               | Charge Line Allocation                                                                                                    | FREIGHT                                                       |                                          | 10.00                           |                |                  |                                  |
|         |                                             | 1047               | Charge Line Allocation                                                                                                    | INSURANCE                                                     |                                          | 5.00                            |                |                  |                                  |
|         |                                             | - 10               | Charge Line Allocation                                                                                                    | Labor A2                                                      |                                          | 0.50                            |                |                  |                                  |
| \$      | <b>3</b> 2                                  | 1001               | Shipment Line                                                                                                    | Item                                                          | LC-11                                    | 115.50                          | 5              | i Each           | 23.10000                         |
|         |                                             | 10-07              | Shipment Line Allocation                                                                                                    | Item                                                          | LC-11                                    | 100.00                          |                |                  |                                  |
|         |                                             | - 100              | Charge Line Allocation                                                                                                    | FREIGHT                                                       |                                          | 10.00                           |                |                  |                                  |
|         |                                             | 1047               | Charge Line Allocation                                                                                                    | INSURANCE                                                     |                                          | 5.00                            |                |                  |                                  |
|         |                                             | 1007               | Charge Line Allocation                                                                                                    | Lahor A2                                                      |                                          | 0.50                            |                |                  |                                  |
| Action  | ns Submit M Go                              |                    | (* 1010 - 100 - 100 - |                                                               |                                          | 0.50                            |                |                  |                                  |
| Return  | to Shipment                                 |                    |                                                                                                    |                                                               |                                          |                                 |                |                  |                                  |
|         |                                             |                    | Workbench Setup                                                                                                    | Home Logout Preference                                        | es Help                                  | Personalize Page Dia            | gnostics       |                  |                                  |
| About t | his Page – Privacy State                    | ement              |                                                                                                    |                                                               |                                          |                                 |                | Copyright (o) 20 | 06, Oracle. All rights reserved. |

# A

# Windows/Pages and Navigation Paths

# Overview of Landed Cost Management Windows/Pages and Navigation Paths

The following table displays the default navigation path for each Oracle Landed Cost Management window or page.

- Text in brackets ([]) indicates a button.
- (I) indicates a icon.
- (T) indicates to select a tab.
- (M) indicates to select the menu option from the window.

To assist with clarification, the responsibility may be listed ahead of the navigation path in the Navigator Menu Path column of the table. For example, System Administrator: System Profile Values. In this example, System Administrator is the responsibility.

## Windows/Pages and Navigator Paths

| Window/Page             | Navigator Menu Path                                          |
|-------------------------|--------------------------------------------------------------|
| Actual Matching History | Shipment Hierarchy > (I) View Actual History                 |
| Approve Document        | Purchasing: Purchase Orders > Purchase<br>Orders > [Approve] |

#### Oracle Landed Cost Management Windows/Pages and Navigation Paths

| Window/Page                                       | Navigator Menu Path                                                         |
|---------------------------------------------------|-----------------------------------------------------------------------------|
| Cost Factors                                      | Oracle Purchasing: Setup > Purchasing > Cost<br>Factors                     |
| Create Cost Factor                                | Oracle Purchasing: Setup > Purchasing > Cost<br>Factors > [Create]          |
| Create Shipment                                   | Workbench > Shipments > [Create]                                            |
| Create Shipment Line Types                        | Setup > Shipment Line Types > [Create]                                      |
| Create Shipment Type                              | Setup > Shipment Types > [Create]                                           |
| Invoice Workbench                                 | Payables: Invoices > Entry > Invoices                                       |
| Landed Cost Details                               | Shipment Hierarchy > Unit Landed Cost link                                  |
| LCM Options                                       | Setup > Options                                                             |
| Manage Associations                               | <ul> <li>Update Shipment &gt; Manage Associations<br/>action</li> </ul>     |
|                                                   | <ul> <li>Create Shipment &gt; Manage Associations<br/>action</li> </ul>     |
| Manage Charges                                    | <ul> <li>Update Shipment &gt; Manage Charges<br/>action</li> </ul>          |
|                                                   | <ul> <li>Create Shipment &gt; Manage Charges<br/>action</li> </ul>          |
| Organization Parameters - Inventory<br>Parameters | Inventory: Setup > Organizations > Parameters<br>> (T) Inventory Parameters |
| Organization Parameters - Other Accounts          | Inventory: Setup > Organizations > Parameters<br>> (T) Other Accounts       |
| Personal Profile Values                           | • System Administrator: Profile > Personal                                  |
|                                                   | Other > Profile                                                             |

| Window/Page           | Navigator Menu Path                                                 |  |  |
|-----------------------|---------------------------------------------------------------------|--|--|
| Purchase Orders       | Purchasing: Purchase Orders > Purchase<br>Orders                    |  |  |
| Receiving Options     | Inventory: Setup > Organizations > Receiving<br>Parameters          |  |  |
| Receipts              | Inventory: Transactions > Receiving > Receipts                      |  |  |
| Requests              | • (M) View > Requests                                               |  |  |
|                       | • Other > Concurrent                                                |  |  |
| Shipment Hierarchy    | <ul> <li>Update Shipment &gt; View Landed Cost action</li> </ul>    |  |  |
|                       | <ul> <li>Create Shipment &gt; View Landed Cost action</li> </ul>    |  |  |
|                       | • Workbench > Shipments > View Landed<br>Cost action                |  |  |
|                       | <ul> <li>View Shipments &gt; View Landed Cost<br/>action</li> </ul> |  |  |
| Shipment Line Types   | Setup > Shipment Line Types                                         |  |  |
| Shipment Types        | Setup > Shipment Types                                              |  |  |
| Shipments             | Purchasing: Purchase Orders > Purchase<br>Orders > [Shipments]      |  |  |
| Shipments Workbench   | Workbench > Shipments                                               |  |  |
| Submit Requests       | Other > Requests                                                    |  |  |
| System Profile Values | System Administrator: Profile > System                              |  |  |
| Update Charge Line    | Manage Charges > (I) Update                                         |  |  |

| Window/Page               | Navigator Menu Path                                                                      |  |  |
|---------------------------|------------------------------------------------------------------------------------------|--|--|
| Update Shipment           | • Workbench > Shipments > Shipment or<br>Line Group display > (I) Update                 |  |  |
|                           | • View Shipment > [Update]                                                               |  |  |
| Update Shipment Line      | • Create Shipment > (T) Lines > (I) Update                                               |  |  |
|                           | • Update Shipment > (T) Lines > (I) Update                                               |  |  |
|                           | <ul> <li>View Shipment &gt; (T) Lines &gt; (I) View<br/>Details &gt; [Update]</li> </ul> |  |  |
|                           | • Workbench > Shipments > Shipment Line<br>display > (I) Update                          |  |  |
|                           | • Workbench > Shipments > Shipment Line<br>display > Line link > [Update]                |  |  |
| Update Shipment Line Type | • Setup > Shipment Line Types > (I) Update                                               |  |  |
|                           | • Setup > Shipment Line Types > Click<br>Code link > [Update]                            |  |  |
| Update Shipment Type      | • Setup > Shipment Types > (I) Update                                                    |  |  |
|                           | <ul> <li>Setup &gt; Shipment Types &gt; Click Code link</li> <li>[Update]</li> </ul>     |  |  |
| View Charge Line          | View Manage Charges > (I) View Details                                                   |  |  |
| View Manage Associations  | View Shipment > View Associations action                                                 |  |  |
| View Manage Charges       | View Shipment > View Charges action                                                      |  |  |
| View Shipment             | Workbench > Shipments > Shipment link                                                    |  |  |

| Window/Page        | Navigator Menu Path                                                                                      |  |  |
|--------------------|----------------------------------------------------------------------------------------------------|--|--|
| View Shipment Line | <ul> <li>Workbench &gt; Shipments &gt; Shipment link</li> <li>(T) Lines &gt; (I) View Details</li> </ul> |  |  |
|                    | <ul> <li>Workbench &gt; Shipments &gt; Shipment Line<br/>display &gt; Line link</li> </ul>               |  |  |

# Β

# **Profile Options**

This appendix covers the following topics:

- Overview of Profile Options
- Landed Cost Management Profile Options

### **Overview of Profile Options**

During implementation, you can set values for profile options at various levels to specify how the Oracle Landed Cost Management application controls access to and processes data. The system administrator sets and updates profile values. For more information see, Setting User Profile Options in the *Oracle Applications System Administrator's - Maintenance Guide*.

The following profile options are unique to Oracle Landed Cost Management.

### Landed Cost Management Profile Options

You can set the profile options described in this section in any order and at any level as indicated in the profile option tables:

- Site (S)
- Application (A)
- Responsibility (R)
- User (U)

In addition, most of the profile options have been provided with default values.

#### INL: Default Currency Code for QP Charges Generation

This profile option is used in Advanced Pricing integration with Landed Cost

Management.

This profile option defines the base currency used when integrating to Oracle Advanced Pricing. All the shipment line amounts are converted to this currency and the currency conversion type indicated in the profile options.

| LOV Values                   | Default Value | Where Used                                                         | Supported Levels |
|------------------------------|---------------|--------------------------------------------------------------------|------------------|
| All available currency codes | Blank         | Integration with<br>Oracle Advanced<br>Pricing<br>Generate Charges | S/A/R/U          |
|                              |               | process                                                            |                  |

#### INL: Default Currency Conversion Type for QP Charges Generation

This profile option is used in Advanced Pricing integration with Landed Cost Management.

This profile option defines the currency conversion type used when integrating to Oracle Advanced Pricing. All the shipment line amounts are converted to this currency and the currency conversion type indicated in the profile options.

| LOV Values                              | Default Value | Where Used                                     | Supported Levels |
|-----------------------------------------|---------------|------------------------------------------------|------------------|
| All available currency conversion types | Blank         | Integration with<br>Oracle Advanced<br>Pricing | S/A/R/U          |
|                                         |               | Generate Charges<br>process                    |                  |

#### INL: Default Shipment Type for Open Interface

The system uses this profile option to determine the Shipment Type the Landed Cost Management shipment headers will be created with, in the Managing Landed Cost as a Service flow, where Landed Cost Management shipments are automatically created for the receipts.

| LOV Values                      | Default Value | Where Used                           | Supported Levels |
|---------------------------------|---------------|--------------------------------------|------------------|
| All available<br>shipment types | Blank         | Managing Landed<br>Cost as a Service | S/A/R/U          |

#### **INL: Quantity UOM Class**

Use this profile to indicate the class defined for each unit associated with "quantity" cost factors. The system uses this profile to determine the class used for the "quantity" allocation basis. This profile, along with the weight (INL: Weight UOM Class) and volume (INL: Volume UOM Class) profiles drive the Landed Cost Management UOM conversions for the Generate Charges and Calculate processes.

| LOV Values            | Default Value | Where Used                                                                                               | Supported Levels |
|-----------------------|---------------|----------------------------------------------------------------------------------------------------|------------------|
| All available classes | Blank         | Generate Charges<br>and Calculate<br>processes.                                                          | S/A/R/U          |
|                       |               | Managing Landed<br>Cost as a<br>Pre-Receiving<br>Application and<br>Managing Landed<br>Cost as a Service |                  |

#### **INL: Volume UOM Class**

Use this profile to indicate the class defined for each unit associated with "volume" cost factors. The system uses this profile to determine the class used for the "volume" allocation basis. This profile, along with the quantity (INL: Quantity UOM Class) and weight (INL: Weight UOM Class) profiles drive the Landed Cost Management UOM conversions for the Generate Charges and Calculate processes.

| LOV Values            | Default Value | Where Used                                                                                               | Supported Levels |
|-----------------------|---------------|----------------------------------------------------------------------------------------------------|------------------|
| All available classes | Blank         | Generate Charges<br>and Calculate<br>processes.                                                          | S/A/R/U          |
|                       |               | Managing Landed<br>Cost as a<br>Pre-Receiving<br>Application and<br>Managing Landed<br>Cost as a Service |                  |

#### **INL: Weight UOM Class**

Use this profile to indicate the class defined for each unit associated with "weight" cost factors. The system uses this profile to determine the class used for the "weight" allocation basis. This profile, along with the quantity (INL: Quantity UOM Class) and volume (INL: Volume UOM Class) profiles drive the Landed Cost Management UOM conversions for the Generate Charges and Calculate processes.

| LOV Values            | Default Value | Where Used                                                                                                    | Supported Levels |
|-----------------------|---------------|----------------------------------------------------------------------------------------------------|------------------|
| All available classes | Blank         | Generate Charges<br>and Calculate<br>processes.<br>Managing Landed<br>Cost as a<br>Pre-Receiving<br>Application and<br>Managing Landed<br>Cost as a Service | S/A/R/U          |
|                       |               |                                                                                                    |                  |
# Index

#### A

Actions field understanding, 3-13 actual landed cost calculating, 4-56, 5-15 importing, 4-56, 5-15 viewing shipment as a service, 5-16 pre-receiving, 4-58 associations managing, 4-43 viewing shipment, 4-46 automatically created shipments searching, 5-7

# В

benefits using Landed Cost Management, 1-3

# С

Calculate process, 4-49 charge lines managing, 4-36 viewing for shipment, 4-41 charges generating for shipment, 4-35 cost factors setting up, 2-7 Cost Factors page, 2-7 Create Cost Factor page, 2-7 Create Shipment Line Type page, 2-11 Create Shipment page, 4-8, 4-12 understanding, 3-7 Create Shipment Type page, 2-13

# D

Display field understanding, 3-3

## Е

estimated landed cost calculating pre-receiving shipment, 4-49 viewing for landed cost as service, 5-11 viewing for shipments (pre-receiving), 4-51 estimated landed cost information importing from Receiving, 5-5

# F

Find Shipments section understanding, 3-6

#### G

Generate Charges process, 4-35

#### I

Inventory organization context understanding, 3-3 inventory organization options setting up, 2-2

L

landed cost as a pre-receiving application process flow, 4-3 understanding, 4-2 landed cost as a service process flow, 5-3 understanding, 5-2 viewing estimated landed cost, 5-11 Landed Cost Details page, 4-51, 4-58, 5-11, 5-16 Landed Cost Management benefits, 1-3 integration other Oracle applications, 1-4 overview, 1-1 profile options, B-1 setting up profile options, 2-18 Landed Cost Management options setting up, 2-9 Landed Cost Management setup process overview, 2-1 Landed Cost Management variance account setting up, 2-2 landed cost shipment creating from a simulation, 6-19 landed cost simulations creating shipments from, 6-19 managing charges, 6-12 managing existent, 6-8 managing simulation details, 6-12 reviewing existing, 6-5 LCM Options page, 2-9

#### Μ

Manage Associations page, 4-43 Manage Charges page, 4-36 Matches Interface Import program, 4-56, 5-15

# 0

options setting up Landed Cost Management, 2-9 Oracle Advanced Pricing setting profile options, 2-8 Organization Parameters - Inventory Parameters window, 2-2 Organization Parameters - Other Accounts window, 2-2 organizations enabling for Landed Cost Management, 2-2 overview integration other Oracle applications, 1-4

## Ρ

pages Cost Factors, 2-7 Create Cost Factor, 2-7 Create Shipment, 4-8, 4-12 Create Shipment Line Type, 2-11 Create Shipment Type, 2-13 Landed Cost Details, 4-51, 4-58, 5-16 as a service, 5-11 LCM Options, 2-9 Manage Associations, 4-43 Manage Charges, 4-36 **Organization Parameters - Inventory** Parameters, 2-2 Organization Parameters - Other Accounts, 2-2 Receiving Options, 2-4 Shipment Hierarchy, 4-51, 4-58, 5-16 as a service, 5-11 Shipment Line Types, 2-11 Shipments Workbench, 5-7 Shipment Types, 2-13 Update Shipment, 4-17, 4-24 Update Shipment Line, 4-28 View Charge Line, 4-41 View Manage Associations, 4-46 View Manage Charges, 4-41 View Shipment, 4-30, 4-32 View Shipment Line, 4-33 procedure add a charge line, 4-39 add an association line to the shipment, 4-45 add shipment lines to an existing shipment, 4-27 calculate estimated landed cost for the shipment, 4-50 create Landed Cost Management shipments, 4-8 delete a charge line or association, 4-39 delete a shipment line type, 2-13 delete shipment types, 2-18 enter shipment lines for a shipment, 4-12 generating charges for the shipment, 4-35

resubmit the shipment for actual landed cost calculation, 4-58 run the Matches Interface Import program, 4-57, 5-15 run the Shipments Interface Import program, 5-6 run the Submit Pending Shipments program, 4-57, 5-16 search for automatically created shipments, 5-7 set up Advanced Pricing profile options, 2-9 set up cost factors, 2-7 set up Inventory organization options, 2-3 set up Landed Cost Management options, 2-9 set up Landed Cost Management profile options, 2-20 set up Receiving options, 2-5 set up shipment line types, 2-11 set up shipment types, 2-14 submit the shipment to Receiving, 4-55 update a specific shipment line, 4-28 update associations for the shipment, 4-44 update charge lines for the shipment, 4-37 update shipment lines, 4-24 update shipment line types, 2-12 update shipments, 4-17 update shipment types, 2-17 validate a shipment, 4-48 view actual landed cost for the shipment, 4-59, 5 - 17view a specific shipment line, 4-34 view associations for the shipment, 4-46 view charge lines for the shipment, 4-42 view estimated landed cost for the shipment, 4-52 as a service, 5-11 view shipment lines, 4-32 view shipment line types, 2-11 view shipments, 4-30 view shipment types, 2-13 processes Calculate, 4-49 Generate Charges, 4-35 Submit, 4-54 Validate, 4-48 process flow landed cost as a service, 5-3

Landed Cost Management as a pre-receiving application, 4-3 setting up Landed Cost Management, 2-1 profile options Advanced Pricing set up for Landed Cost Management, 2-8 setting up Advanced Pricing, 2-8 setting up Landed Cost Management, 2-18 programs Matches Interface Import, 4-56, 5-15 Shipments Interface Import, 5-5 Submit Pending Shipments, 4-56, 5-15

# R

receiving setting up Landed Cost Management options, 2-4 receiving options setting up, 2-4 Receiving Options page, 2-4

# S

setting up Landed Cost Management overview, 2-1 process flow, 2-1 shipment calculating estimated landed cost (pre-receiving), 4-49 creating, 4-8 entering lines, 4-12 generating charges, 4-35 importing and calculating actual landed cost, 4-56, 5-15 managing associations, 4-43 managing charge lines, 4-36 searching automatically created, 5-7 submitting, 4-54 updating, 4-17 validating, 4-48 viewing, 4-30 viewing actual landed cost as a service, 5-16 pre-receiving, 4-58 viewing associations, 4-46 viewing charge lines, 4-41 viewing estimated landed cost

pre-receiving, 4-51 Shipment Hierarchy page, 4-51, 4-58, 5-11, 5-16 shipment line updating specific line, 4-28 viewing specific, 4-33 shipment lines updating, 4-24 viewing, 4-32 shipment line types maintaining, 2-11 Shipment Line Types page, 2-11 Shipments, Line Groups, or Shipment Lines table understanding, 3-7 Shipments Interface Import program, 5-5 shipment status understanding, 3-16 Shipments Workbench, 5-7 Actions field, 3-13 Create Shipment page, 3-7 Display field, 3-3 Find Shipments section, 3-6 Inventory Organization context, 3-3 Shipments, Line Groups, or Shipment Lines table, 3-7 understanding, 3-1 Update Shipment page, 3-9 View Shipment page, 3-11 shipment types maintaining, 2-13 Shipment Types page, 2-13 simulated landed cost creating for a purchase order, 6-2 understanding, 6-1 Submit Pending Shipments program, 4-56, 5-15 Submit process, 4-54

#### U

Update Shipment Line page, 4-28 Update Shipment page, 4-17, 4-24 understanding, 3-9

#### V

Validate process, 4-48 variance account setting for Landed Cost Management, 2-2 View Charge Line page, 4-41 View Manage Associations page, 4-46 View Manage Charges page, 4-41 View Shipment Line page, 4-33 View Shipment page, 4-30, 4-32 understanding, 3-11